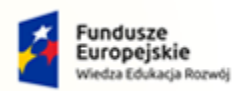

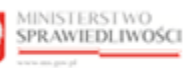

Unia Europejska Europejski Fundusz Społeczny

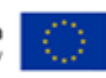

# Krajowy Rejestr Zadłużonych

Portal Publiczny Podręcznik użytkownika Wersja 1.03

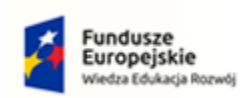

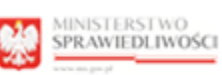

100

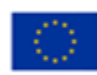

# Spis treści

| 1. | Infor | macje ogólne                                                        | 4  |
|----|-------|---------------------------------------------------------------------|----|
|    | 1.1.  | Cel i struktura dokumentu                                           | 4  |
|    | 1.2.  | Odbiorcy produktu                                                   | 4  |
|    | 1.3.  | Zakres produktu                                                     | 4  |
|    | 1.4.  | Skróty pojęć                                                        | 4  |
|    | 1.5.  | Stosowane symbole                                                   | 4  |
|    | 1.6.  | Stosowane style czcionek                                            | 5  |
| 2. | Wpr   | owadzenie                                                           | 5  |
| 3. | Wym   | nagania                                                             | 6  |
| 4. | Role  | użytkowników                                                        | 6  |
| 5. | Ogól  | ne zasady obsługi aplikacji                                         | 6  |
|    | 5.1.  | Uruchomienie aplikacji                                              | 6  |
|    | 5.2.  | Pulpit pracy aplikacji                                              | 7  |
|    | 5.3.  | Standardowe elementy aplikacji                                      | 7  |
|    | 5.4.  | Sposoby wyszukiwania                                                | 10 |
| 6. | Wys   | zukiwanie podmiotów i przeglądanie postępowań                       | 13 |
|    | 6.1.  | Wyszukanie podmiotu niebędącego osobą fizyczną                      | 13 |
|    | 6.2.  | Wyszukanie osoby fizycznej prowadzącej działalność gospodarczą      | 15 |
|    | 6.3.  | Wyszukanie osoby fizycznej nieprowadzącej działalności gospodarczej | 17 |
|    | 6.4.  | Wyszukanie podmiotu po sygnaturze                                   | 18 |
|    | 6.5.  | Podgląd szczegółów postępowania                                     | 19 |
| 7. | Wys   | zukiwanie wspólników spółek osobowych                               | 27 |
|    | 7.1.  | Wyszukanie podmiotu niebędącego osobą fizyczną                      | 27 |
|    | 7.2.  | Wyszukanie osoby fizycznej                                          | 28 |
|    | 7.3.  | Podgląd szczegółów postępowania spółki                              | 29 |
| 8. | Wys   | zukiwanie składników masy upadłości                                 | 34 |
|    | 8.1.  | Wyszukanie po składniku                                             | 35 |
|    | 8.2.  | Wyszukanie po podmiocie                                             | 38 |
|    | 8.3.  | Wyszukanie po syndyku                                               | 39 |
|    | 8.4.  | Wyszukanie po sygnaturze lub numerze                                | 40 |
|    | 8.5.  | Obsługa wyników wyszukiwania składników masy upadłości              | 40 |
| 9. | Tabli | ica obwieszczeń                                                     | 43 |
|    | 9.1.  | Wyszukiwanie wg filtru wszystko                                     | 43 |
|    | 9.2.  | Wyszukiwanie po podmiocie niebędącym osobą fizyczną                 | 47 |

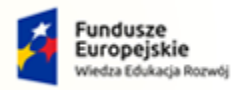

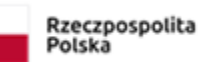

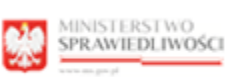

-

Unia Europejska Europejski Fundusz Społeczny

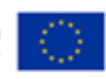

| 9.3. | Wyszukiwanie po osobie fizycznej prowadzącej działalność gospodarczą      | 51 |
|------|---------------------------------------------------------------------------|----|
| 9.4. | Wyszukiwanie po osobie fizycznej nieprowadzącej działalności gospodarczej | 54 |
| 9.5. | Wyszukiwanie po sygnaturze                                                | 58 |
| 9.6. | Podgląd szczegółów obwieszczenia                                          | 60 |
| 10.  | Wyszukiwanie doradców restrukturyzacyjnych                                | 62 |
| 10.1 | . Wyszukiwanie doradców restrukturyzacyjnych                              | 63 |
| 10.2 | . Informacje szczegółowe o wybranym doradcy                               | 64 |
| 11.  | Weryfikacja autentyczności dokumentu                                      | 66 |
| 12.  | Obsługa portalu zgodnie z normami WCAG                                    | 69 |
| 13.  | Spis tabel                                                                | 72 |
| 14.  | Spis rysunków                                                             | 72 |

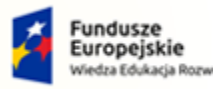

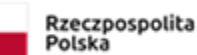

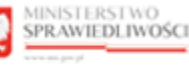

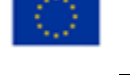

Umowa numer 7 z dnia 25 marca 2020 – Budowa, utrzymanie i rozwój Systemu Krajowy Rejestr Zadłużonych.

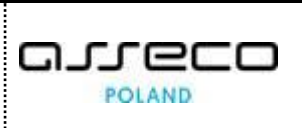

## 1. Informacje ogólne

## 1.1. Cel i struktura dokumentu

Celem dokumentu jest przedstawienie informacji o sposobie użytkowania aplikacji PORTAL PUBLICZNY SYSTEMU KRZ.

## 1.2. Odbiorcy produktu

Odbiorcami dokumentu jest szeroko rozumiana publiczność, która używa Portalu do pozyskania informacji o osobach i podmiotach, wobec których są lub były prowadzone postępowania restrukturyzacyjne lub upadłościowe.

## 1.3. Zakres produktu

Dokument obejmuje swoim zakresem opis funkcjonalności oraz sposób ich użycia przez użytkownika *PORTALU PUBLICZNEGO*.

## 1.4. Skróty pojęć

Niniejszy rozdział prezentuje definicje wszystkich pojęć i skrótów wykorzystywanych w dokumencie.

| Skróty/Pojęcia    | Znaczenie                                                                                                    |
|-------------------|----------------------------------------------------------------------------------------------------|
| KRZ               | Krajowy Rejestr Zadłużonych                                                                                                    |
| LDR               | Lista Doradców Restrukturyzacyjnych                                                                                                    |
| РР                | Portal Publiczny                                                                                                    |
| Rejestr Publiczny | Aplikacja umożliwiająca wyszukanie i prezentację usystematyzowanej informacji<br>o podmiotach oraz prowadzonych wobec nich postępowaniach upadłościowych<br>lub restrukturyzacyjnych. |
| WCAG              | Normy dostosowania stron WWW, dokumentów cyfrowych i aplikacji do potrzeb osób z niepełnosprawnościami.                                                                               |

Tabela 1 - Pojęcia i skróty stosowane w dokumencie

#### 1.5. Stosowane symbole

W dokumencie stosowane są też następujące symbole graficzne:

#### Tabela 2 – Symbole

| Symbole | Znaczenie                                                                                               |  |  |
|---------|----------------------------------------------------------------------------------------------------|--|--|
| Q       | Uwaga bardzo ważna dla realizacji zadania z punktu widzenia aplikacji lub<br>z przyczyn merytorycznych. |  |  |
|         | Informacja pomocnicza.                                                                                  |  |  |

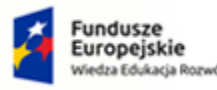

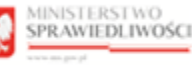

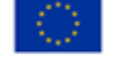

# MINISTERSTWO SPRAWIEDLIWOŚCI

Umowa numer 7 z dnia 25 marca 2020 – Budowa, utrzymanie i rozwój Systemu Krajowy Rejestr Zadłużonych.

## 1.6. Stosowane style czcionek

Nazwy poszczególnych elementów aplikacji (takich jak okna, przyciski, komunikaty) są wyróżniane stylem czcionki:

Tabela 3 – Style czcionek

| Styl czcionki       | Znaczenie                              |  |  |  |
|---------------------|----------------------------------------|--|--|--|
| KRZ                 | Nazwa aplikacji, programu lub tablicy  |  |  |  |
| Administracja       | Oznaczenie nazwy okna                  |  |  |  |
| Start               | Oznaczenie polecenia w menu            |  |  |  |
| ENTER               | Oznaczenie klawisza                    |  |  |  |
| ОК                  | Oznaczenie przycisku                   |  |  |  |
| Fraza wyszukiwania  | Nazwa pola, tekst komunikatu aplikacji |  |  |  |
| Wyniki wyszukiwania | Oznaczenie sekcji                      |  |  |  |

## 2. Wprowadzenie

*PORTAL PUBLICZNY KRZ* umożliwia dostęp do szerokiego zakresu danych o niewypłacalnych lub zagrożonych niewypłacalnością podmiotach lub osobach fizycznych, pogrupowanych merytorycznie w czterech widokach:

- Wyszukiwanie podmiotów w postaci usystematyzowanej informacji o postępowaniach upadłościowych lub restrukturyzacyjnych, m.in. dane podmiotu, szczegóły postępowania, przebieg postępowania wraz z treścią obwieszczeń postanowień, zarządzeń, dokumentów, czy skład masy upadłości,
- Wyszukiwanie wspólników spółek osobowych poprzez wskazanie wspólników osobowych spółek handlowych, którzy ponoszą odpowiedzialność za zobowiązania spółki bez ograniczenia całym swoim majątkiem, jeżeli ogłoszono upadłość spółki, wszczęto wtórne postępowanie upadłościowe wobec spółki lub oddalono wniosek o ogłoszenie upadłości spółki na podstawie art. 13 ust. 1 lub 2 ustawy z dnia 28 lutego 2003 r. - Prawo upadłościowe,
- Wyszukiwanie składników masy upadłości dzięki bogatej gamie kryteriów wyszukiwania umożliwia zainteresowanym zapoznanie się z danymi dotyczącymi składu masy upadłości podmiotów oraz z procesem jej likwidacji; aktualna informacja o składnikach majątku gotowych do sprzedaży zwiększa jej efektywność w postępowaniach upadłościowych,
- **Tablica obwieszczeń** poprzez prezentację obwieszczeń postanowień, zarządzeń, dokumentów i informacji dotyczących postępowań restrukturyzacyjnych i upadłościowych pogrupowanych wg rodzaju postępowania i kategorii obwieszczenia.
- Wyszukiwanie doradców restrukturyzacyjnych umożliwia zapoznanie się z danymi osób posiadających licencję doradcy restrukturyzacyjnego wraz z sygnaturami postępowań restrukturyzacyjnych lub upadłościowych, w których uczestniczyli lub uczestniczą.
- *Weryfikacja autentyczności dokumentu* umożliwia weryfikację odpisu postanowienia, zarządzenia, projektu treści obwieszczenia, pouczenia oraz dokumentu.

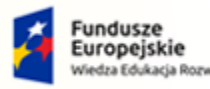

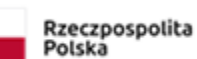

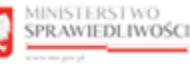

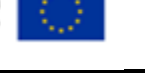

Umowa numer 7 z dnia 25 marca 2020 – Budowa, utrzymanie i rozwój Systemu Krajowy Rejestr Zadłużonych.

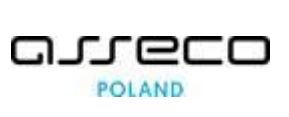

## 3. Wymagania

Praca z aplikacją *PORTAL PUBLICZNY KRZ* wymaga dostępu przez użytkownika do przeglądarki internetowej z włączoną obsługą plików cookies.

Zalecane wersje przeglądarek: Chrome (96+), Firefox (94+), Safari (13+) lub Microsoft Edge (95+).

## 4. Role użytkowników

Aplikacja *PORTALU PUBLICZNEGO KRZ* jest ogólnodostępna. Jej uruchomienie nie wymaga logowania użytkownika oraz posiadania dedykowanych ról lub uprawnień.

## 5. Ogólne zasady obsługi aplikacji

## 5.1. Uruchomienie aplikacji

Użytkownik po wpisaniu w przeglądarce internetowej adresu krz.ms.gov.pl przechodzi do strony głównej aplikacji *PORTAL PUBLICZNY KRZ*.

|                                                                                                    | RSTWO<br>DLIWOŚCI KRZ - Krajowy Rejestr Zadłu                                                                                                    | 22<br>Malanyah                                                                                                    |  |  |  |  |  |
|----------------------------------------------------------------------------------------------------|----------------------------------------------------------------------------------------------------|----------------------------------------------------------------------------------------------------|--|--|--|--|--|
| Strona główna<br><sup>2</sup> 0, Wyszukiwanie<br>podmiotów                                                                                                    | Strona giówna KRZ<br>Wyzakwarae<br>podmotów                                                                                                    |                                                                                                    |  |  |  |  |  |
| Wyszukiwanie<br>wspólników                                                                                                    | Krzajowy Kejęstr Z zadrużonych<br>Porta jedziany trójweg Rejetru. Zadrużych<br>zadrużenie postawierze szeskodywa. Porta powak obriet wysakłaci przejadać dowieszenia wynagne prze praw sądziektów oraz praw retrukturyzacjiwe.                                                                                                    |                                                                                                    |  |  |  |  |  |
| Wyszukiwanie masy<br>upadłości     Tablica obwieszczeń                                                                                                    | Runks[2 Zaloga] idenuje do Brutalu Uzytkoumikdow Zanejistrowanych, gdole można obladać umicaki i plana procesowe w postępowaniach, można prozeglądać akta oraz odbierać<br>korespondencije                                                                                                    |                                                                                                    |  |  |  |  |  |
| B, Wyszukiwanie<br>doradców<br>restrukturyzacyjnych                                                                                                    |                                                                                                    | Folginy Registry Zahlkongh, zakrada katekan Johnson, and ange pandhelikah, k lakrych mona we<br>a nr. 2, ast. 1, 2 to starty w dia segurity 2018. e or algowym Régistry a Zahlkonghu, a portgeowania stanowijce podstawe glawnieńa informacji zastały wszczęte ru wniosek<br>w leakony po Di Imagada 2011.<br>w nr. 2, ast. 1, zł. 1, dr. 1, dr. 1, dr. 2, dr. 2, dr. |  |  |  |  |  |
| Weryfikacja<br>autentyczności<br>dokumentu                                                                                                    |                                                                                                    | Double of which                                                                                                    |  |  |  |  |  |
| Skorzystaj z dostępnych usług oraz informacji                                                                                                    |                                                                                                    |                                                                                                    |  |  |  |  |  |
| Wyszukiwanie podmiotów I<br>przedjądanie postępowań     Wyszukiwanie współników spółek<br>osobowych     Wyszukiwanie składników masy<br>upadiości     Tablica obwieszczeń |                                                                                                    |                                                                                                    |  |  |  |  |  |
|                                                                                                    | Wyszukiwanie doradców Weryfikacja autentyczności Wróć do Portalu Rejestrów Sądowych → → ←                                                                                                    |                                                                                                    |  |  |  |  |  |
|                                                                                                    |                                                                                                    |                                                                                                    |  |  |  |  |  |
|                                                                                                    | Porar retornaunget grate Montestma Sprawledinstell.<br>Propier nagelinkuunsen yr net Unit Enropeiska inder Enropeiska Funksus, Sprawage Angene Operacijn Vikita Eduaiçin Kanadij<br>Propier nagelinkuunsen yr net Unit Europeiska inder Enropeiska Busanaji Markadiji Markadiji Kanadiji Kanadiji |                                                                                                    |  |  |  |  |  |

Rysunek 1 - Strona główna Portalu Publicznego KRZ

Poruszanie się po menu, zakładkach i funkcjach Portalu odbywa się przy użyciu myszy lub klawiatury.

W przypadku wystąpienia problemu należy go zgłosić do HelpDesk poprzez wybranie **Zgłoś błąd** w prawym dolnym rogu przeglądarki. Obsługa zgłaszania błędu została opisana w Podręczniku użytkownika zarejestrowanego Modułu Tożsamość.

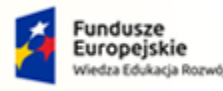

MINISTERSTWO

ww.ms.gov.pl

SPRAWIEDLIWOŚCI

Rzeczpospolita Polska

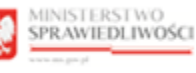

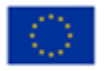

## 5.2. Pulpit pracy aplikacji

Okno pulpit aplikacji *PORTALU PUBLICZNEGO składa* się z czterech głównych sekcji: menu nawigacyjne (1), obszar roboczy (2), obszar użytkownika (3), obszar komunikatów i opcji dodatkowych (4).

Umowa numer 7 z dnia 25 marca 2020 – Budowa, utrzymanie i

rozwój Systemu Krajowy Rejestr Zadłużonych.

| ININISTRATION         Portal publiczny KRZ         8         Załogą           Image: Strategie Constraints         KRZ - Krajowy Brjettr Załkutowych         3         Załogą |                                                                                                    |                                                                                               |  |  |  |  |  |
|----------------------------------------------------------------------------------------------------|----------------------------------------------------------------------------------------------------|-----------------------------------------------------------------------------------------------|--|--|--|--|--|
| 🛖 Strona główna                                                                                                    | WYSZUKIWANIE SKŁADNIKÓW MASY UPADŁOŚCI                                                                                                    | *                                                                                             |  |  |  |  |  |
| <ul> <li><sup>2</sup>a, Wyszukiwanie<br/>podmiotów</li> <li><sup>2</sup> Wyszukiwanie<br/>wspólników</li> </ul>                                                               | Wyszukaj składniki mazy upadłości ujawnione w KRZ.<br>Wytować trytera wytokowa w co najmeny jezej prze knorecowanej ud jeden do cztry.<br>Kolasz pałniczeński wprowaść wnek wytorów w dożych gruach, winicza sorganie wymit belą spenieły wszystki podane kryteria.<br>Połasz wojerj | UWAGA<br>Wpowad minimane injeria wydakownia wjesnej z głup<br>minimewienym za jeden do cotły. |  |  |  |  |  |
| <ul> <li>Wyszukiwanie masy<br/>upadłości</li> </ul>                                                                                                    |                                                                                                    |                                                                                               |  |  |  |  |  |
| <ul> <li>Tablica obwieszczeń</li> </ul>                                                                                                    | 1. Wyszukaj po składniku 2                                                                                                    |                                                                                               |  |  |  |  |  |
| B, Wyszukiwanie<br>doradców                                                                                                    | Rozaj sistenika Typ atesnika<br>Wazystko V Wyberz typ składnika V                                                                                                    |                                                                                               |  |  |  |  |  |
| restrukturyzacyjnych                                                                                                    | Nazwa / Opis Status v                                                                                                    | 4                                                                                             |  |  |  |  |  |
| <ol> <li>Weryfikacja<br/>autentyczności<br/>dokumentu</li> </ol>                                                                                                    | Wentski ozacowania od Wentski ozacowania do                                                                                                    |                                                                                               |  |  |  |  |  |
| 1                                                                                                    | Wyszuka) po podmiocie     Avitaci nielogiegy     Osoba flyczną prowedząca     osobi flyczną dzieleniodź gapodeczą     dzieleniodź gapodeczą     dzieleniodź gapodeczą     dzieleniodź gapodeczą     dzieleniodź gapodeczą     dzieleniodź gapodeczą                                  |                                                                                               |  |  |  |  |  |

Rysunek 2 – Portal Publiczny – Tablica obwieszczeń

Tabela 4 – Opis obszarów roboczych pulpitu aplikacji PP

| Obszary okna                              | Opis                                                                                                    |
|-------------------------------------------|----------------------------------------------------------------------------------------------------|
| Menu nawigacyjne                          | Dostęp do funkcji aplikacji takich jak: Wyszukiwanie podmiotów, Wyszukiwanie wspólników, Wyszukiwanie masy upadłości, Tablica obwieszczeń oraz Wyszukiwanie doradców restrukturyzacyjnych. |
| Obszar roboczy                            | Główny obszar pracy w aplikacji pozwalający wyszukanie podmiotów itp.                                                                                                    |
| Obszar użytkownika                        | Obszar umożliwiający zalogowanie się do <i>Portalu Użytkowników</i> Zarejestrowanych.                                                                                                    |
| Obszar komunikatów i<br>opcji dodatkowych | Obszar wspomagający obszar roboczy z panelami nawigacyjnymi,<br>komunikatami o błędach, akcjami.                                                                                           |

## 5.3. Standardowe elementy aplikacji

Aplikacja została wyposażona w cztery rodzaje pól do wypełnienia różniące się sposobem umieszczania w nich informacji:

1. Pola opisowe, w których informacje wpisuje się odręcznie, np. kryteria filtrowania, pod etykietą jest miejsce, które należy wypełnić:

| Nazw  | a podmiotu                                 |  |
|-------|--------------------------------------------|--|
| Ident | yfikator (KRS, NIP lub inny identyfikator) |  |
|       |                                            |  |

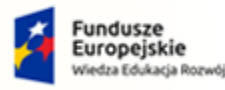

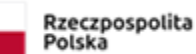

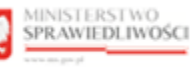

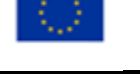

Umowa numer 7 z dnia 25 marca 2020 – Budowa, utrzymanie i rozwój Systemu Krajowy Rejestr Zadłużonych.

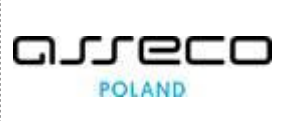

Rysunek 3 – Pole opisowe

2. Pola opcji:

| 2. Wyszukaj po podmiocie |                                                          |                                                              |  |
|--------------------------|----------------------------------------------------------|--------------------------------------------------------------|--|
| Podmiot niebędący osobą  | <ul> <li>Osoba fizyczna prowadząca działalność</li></ul> | <ul> <li>Osoba fizyczna nieprowadząca działalności</li></ul> |  |
| fizyczną                 | gospodarczą                                              | gospodarczej                                                 |  |

Rysunek 4 – Pole opcji

3. Pole wyboru:

Zakaz prowadzenia działalności gospodarczej
 Orzeczenie zakazu prowadzenia działalności gospodarczej
 Inne

Rysunek 5 - Pole wyboru

4. Pole słownikowe:

| Status         |   |  |  |  |
|----------------|---|--|--|--|
| Wybierz status | ^ |  |  |  |
| Wszystko       |   |  |  |  |
| Aktualny       |   |  |  |  |
| Usunięty       |   |  |  |  |

Rysunek 6 - Pole słownikowe

5. Pola z ikonką kalendarza, tj. wszystkie pola, które wymagają umieszczenia daty. Umożliwiają one wpisanie wartości w określonym formacie DD.MM.RRRR lub wybranie z listy rozwijanej poprzez użycie ikony np. Po dacie obwieszczenia:

| Da        | Data do |        |     |    |    |       |     |  |
|-----------|---------|--------|-----|----|----|-------|-----|--|
| 1         | 8.11    | .2021  |     |    | Ë  |       |     |  |
| < listopa |         |        | bad | ~  | 20 | 21 🗸  | • > |  |
|           | Pn      | Wt     | Śr  | Cz | Pt | Sb    | Nd  |  |
| i.        | 1       | 2      | 3   | 4  | 5  | 6     | 7   |  |
|           | 8       | 9      | 10  | 11 | 12 | 13    | 14  |  |
|           | 15      | 16     | 17  | 18 | 19 | 20    | 21  |  |
| ٤         | 22      | 23     | 24  | 25 | 26 | 27    | 28  |  |
|           | 29      |        | 1   | 2  |    | 4     | 5   |  |
|           | D       | zisiaj |     |    | \  | Nyczy | ść  |  |

Rysunek 7 – Pole kalendarza

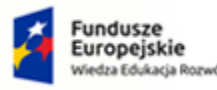

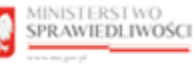

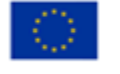

Umowa numer 7 z dnia 25 marca 2020 – Budowa, utrzymanie i rozwój Systemu Krajowy Rejestr Zadłużonych.

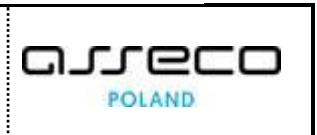

Dodatkowe akcje dostępne dla użytkownika takie jak wstecz są umieszczane koło nagłówka strony:

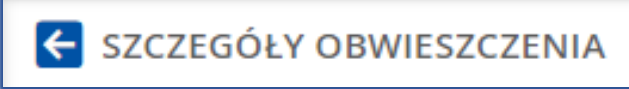

Rysunek 8 – Dodatkowa akcja - Wstecz

W celu przejścia do poprzedniego/kolejnego obwieszczenia wyszukanego w Tablicy obwieszczeń naciśnij przycisk:

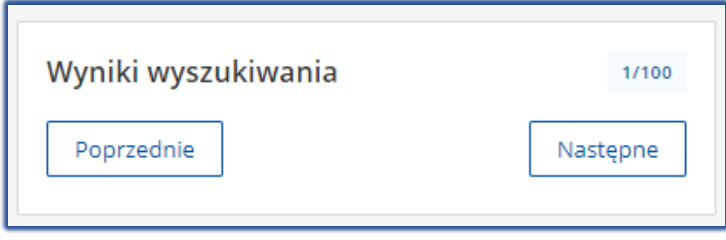

Rysunek 9 - Przyciski przejścia do innego obwieszczenia

W obszarze komunikatów i opcji dodatkowych zostały umiejscowione opcje pobrania dokumentu w formie PDF oraz wydrukowania dokumentu.

| Opcje       | ^ |
|-------------|---|
| Pobierz PDF |   |
| Drukuj      |   |
|             |   |

Rysunek 10 - Dodatkowe opcje - Pobierz PDF i Drukuj

Wszystkie wyniki wyszukania można rozwinąć/zwinąć używając przełącznika:

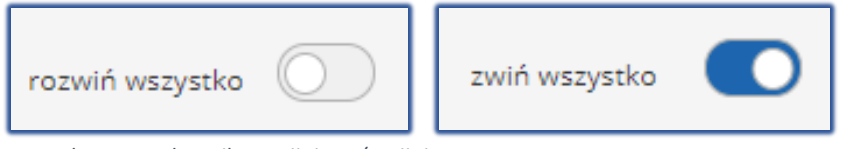

Rysunek 11 - Przełącznik rozwijający / zwijający

Aby rozwinąć/zwinąć wyniki wyszukania w danej kategorii naciśnij przycisk:

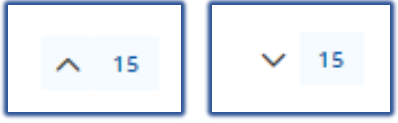

Rysunek 12 - Przycisk rozwijający / zwijający

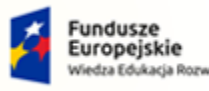

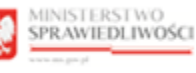

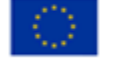

MINISTERSTWO SPRAWIEDLIWOŚCI

Umowa numer 7 z dnia 25 marca 2020 – Budowa, utrzymanie i rozwój Systemu Krajowy Rejestr Zadłużonych.

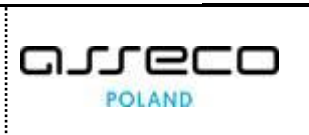

Okno *Parametry szukania* w obszarze komunikatów wyświetla parametry określone dla wyszukiwania. W przypadku braku obwieszczenia w wybranej podkategoriami, zostanie ono oznaczone zaznaczone kolorem czerwonym:

| Parametry szukania                                                          |   |
|-----------------------------------------------------------------------------|---|
| Data obwieszczenia                                                          |   |
| Data od 18.11.2019                                                          |   |
| Data do 18.11.2021                                                          |   |
| Kategorie                                                                   |   |
| Postępowanie restrukturyzacyjne (59)                                        | × |
| Wniosek restrukturyzacyjny złożony przez dłużnika (15)                      | × |
| Zabezpieczenie majątku <b>(4)</b>                                           | × |
| Otwarcie postępowania restrukturyzacyjnego (14)                             | × |
| Nadzorca sądowy/Zarządca/Nadzorca wykonania układu<br>(4)                   | × |
| Spis wierzytelności/Spis wierzytelności spornych (10)                       | × |
| Zgromadzenie wierzycieli (4)                                                | × |
| Sprawozdania (4)                                                            | × |
| Układ (0)                                                                   | × |
| Zakończenie/umorzenie postępowania<br>restrukturyzacyjnego <mark>(0)</mark> | × |
| Inne (4)                                                                    | × |

Rysunek 13 - Parametry szukania

#### 5.4. Sposoby wyszukiwania

Podczas wyszukiwania podmiotów niebędących osobą fizyczną i osób fizycznych należy pamiętać o następujących zasadach przeszukiwania, które zostały zastosowane w *PORTALU PUBLICZNYM*:

1. Minimalna długość nazwy lub identyfikatora podmiotu niebędącego osobą fizyczną to trzy znaki:

| Nazwa podmiotu                                                                   |               |
|----------------------------------------------------------------------------------|---------------|
| sa                                                                               |               |
| Minimalna długość nazwy podmiotu to trzy znaki (nie liczymy znaków specjalnych). |               |
| Identyfikator (KRS, NIP lub inny identyfikator)                                  |               |
|                                                                                  |               |
|                                                                                  |               |
|                                                                                  |               |
|                                                                                  | Wyczyść Wyszu |
|                                                                                  |               |
| A Brak minimalnych kryteriów wyszukiwania.                                       |               |

Rysunek 14 – Minimalna długość nazwy lub identyfikatora

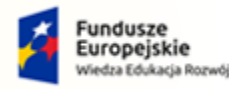

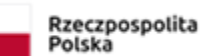

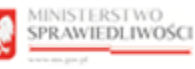

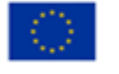

Umowa numer 7 z dnia 25 marca 2020 – Budowa, utrzymanie i rozwój Systemu Krajowy Rejestr Zadłużonych.

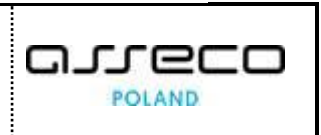

#### 2. Wprowadzony identyfikator podmiotu musi być kompletny:

|   | dentyfikator (KRS, NIP lub inny identyfikato | r)             |          |            |     |                    |          |
|---|----------------------------------------------|----------------|----------|------------|-----|--------------------|----------|
|   | GE33345611111                                |                |          |            |     |                    |          |
|   |                                              |                |          |            |     |                    |          |
|   |                                              |                |          |            |     | Wyczyść            | Wyszukaj |
| w | niki wyszukania                              |                |          |            |     |                    |          |
|   |                                              |                |          |            |     |                    |          |
|   | Nazwa                                        | Forma prawna   | Siedziba | KRS        | NIP | Inny identyfikator |          |
|   | Rivenditore d'auto Ferrari                   | spółka akcyjna | Poznań   | 1327728690 |     | GE33345611111      | ^        |
|   |                                              |                |          |            |     |                    |          |

3. Użytkownik może pominąć początkowe lub też końcowe znaki nazwy podmiotu:

| Nazwa podmiotu                              |  |
|---------------------------------------------|--|
| alon                                        |  |
| Rysunek 16 – Pominięcie początkowych znaków |  |

| salo |  |
|------|--|

Rysunek 17 – Pominięcie końcowych znaków

4. Dopuszczalne jest pominięcie części nazwy podmiotu:

|   | Nazwa podmiotu<br>Muzyczny                    |                |          |            |            |                    |            |
|---|-----------------------------------------------|----------------|----------|------------|------------|--------------------|------------|
|   | Identyfikator (KRS, NIP lub inny identyfikato | br)            |          |            |            |                    |            |
| W | yniki wyszukania                              |                |          |            |            | Wyczyś             | ć Wyszukaj |
|   | Nazwa                                         | Forma prawna   | Siedziba | KRS        | NIP        | Inny identyfikator |            |
|   | Salon Muzyczny                                | spółka akcyjna | Poznań   | 1127348690 | 1212121234 |                    | ^          |

Rysunek 18 - Pominięcie części nazwy podmiotu

5. Dodatkowe spacje (przed lub po nazwie/identyfikatorze) umieszczone w warunku wyszukiwania są pomijane i nie mają wpływu na wynik wyszukiwania:

| ldentyfikator (KRS, NIP lub inny identyfikator) |  |
|-------------------------------------------------|--|
| GE33345611111                                   |  |
|                                                 |  |

Rysunek 19 – Dodatkowe spacje przed wyszukaniem

Rysunek 15 – Pełny identyfikator

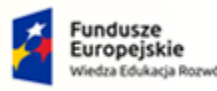

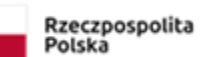

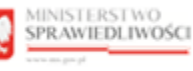

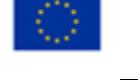

| Umowa numer 7 z dnia 25 marca 2020 – Budowa, utrzyma | nie i |
|------------------------------------------------------|-------|
| rozwój Systemu Krajowy Rejestr Zadłużonych.          |       |

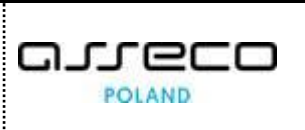

| Identyfikator (KRS, NIP lub inny ident | tyfikator)     |          |            |     |                    |             |
|----------------------------------------|----------------|----------|------------|-----|--------------------|-------------|
| GE33345611111                          |                |          |            |     |                    |             |
|                                        |                |          |            |     | Wyczys             | ść Wyszukaj |
| Wyniki wyszukania                      |                |          |            |     |                    |             |
| Nazwa                                  | Forma prawna   | Siedziba | KRS        | NIP | Inny identyfikator |             |
| Rivenditore d'auto Ferrari             | spółka akcyjna | Poznań   | 1327728690 |     | GE33345611111      | ^           |

Rysunek 20 - Dodatkowe spacje po wyszukaniu

6. W przypadku wybrania wyszukiwania po imieniu i nazwisku osoby fizycznej, która prowadzi działalność gospodarczą warunkiem wyszukania jest podanie imienia oraz nazwiska.

| lmię                                        | Nazwisko |
|---------------------------------------------|----------|
| Bartosz                                     |          |
| Pola Imię i Nazwisko muszą być wypełnione r | azem.    |

Rysunek 21 - Warunek wyszukania osoby fizycznej – imię oraz nazwisko

7. Minimalna długość imienia i nazwiska osoby fizycznej, która prowadzi działalność gospodarczą to dwa znaki.

| lmię                                        | Nazwisko                                |
|---------------------------------------------|-----------------------------------------|
| Bartosz                                     | С                                       |
| Minimalna długość imienia i nazwiska to dwa | znaki (nie liczymy znaków specjalnych). |

Rysunek 22 - Minimalna długość imienia oraz nazwiska

8. Wprowadzone imię i nazwisko musi być kompletne – nie można wyszukiwać po jego części:

| Imię              | Nazwisko |                                |                      |             |            |                    |          |
|-------------------|----------|--------------------------------|----------------------|-------------|------------|--------------------|----------|
| Bartosz           | Czarny   |                                |                      |             |            |                    |          |
|                   |          |                                |                      |             |            |                    |          |
|                   |          |                                |                      |             |            | Wyczyść            | Wyszukaj |
| Wyniki wyszukania |          |                                |                      |             |            |                    |          |
|                   |          |                                |                      |             |            |                    |          |
| Imię N            | azwisko  | Firma                          | Miejsce zamieszkania | PESEL       | NIP        | Inny identyfikator |          |
| Bartosz C:        | zarny    | Bartosz Czarny Cukiernia Donat | Koniecpol            | 65050512342 | 9087569999 |                    | ^        |
|                   |          |                                |                      |             |            |                    |          |

Rysunek 23 - Pełne imię i nazwisko

9. Minimalna długość sygnatury postępowania to dwanaście znaków. Podczas wyszukiwania po sygnaturze należy pamiętać o podaniu pełnej sygnatury postępowania.

| Sygnatura                                        |  |
|--------------------------------------------------|--|
| PT2P/GR-pu                                       |  |
| Minimalna długość sygnatury to dwanaście znaków. |  |

Rysunek 24 - Warunek wyszukania po sygnaturze – wartość skrócona

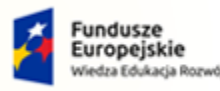

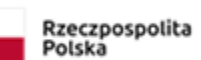

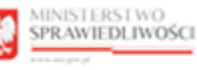

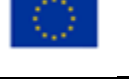

Umowa numer 7 z dnia 25 marca 2020 – Budowa, utrzymanie i rozwój Systemu Krajowy Rejestr Zadłużonych.

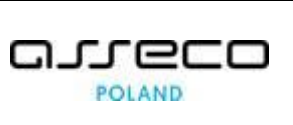

| Sygnatura         |                |          |           |           |                    |             |
|-------------------|----------------|----------|-----------|-----------|--------------------|-------------|
| PT2P/GR-pu/5/2020 |                |          |           |           |                    |             |
|                   |                |          |           |           |                    |             |
|                   |                |          |           |           | Wyczy              | ść Wyszukaj |
| Wyniki wyszukania |                |          |           |           |                    |             |
|                   |                |          |           |           |                    |             |
| Nazwa             | Forma prawna   | Siedziba | KRS       | NIP       | Inny identyfikator |             |
| Lunanark Contrum? | soólka akovina | Warszawa | 044443640 | 984443477 |                    | ~           |

Rysunek 25 - Warunek wyszukania po sygnaturze – wartość pełna

# 6. Wyszukiwanie podmiotów i przeglądanie postępowań

Po uruchomieniu *PORTALU PUBLICZNEGO KRZ* wybierz z bocznego menu opcję *Wyszukiwanie podmiotów* lub naciśnij kafel *Wyszukiwanie podmiotów i przeglądanie postępowań*.

|                                                                                                    | SCI Portal publiczny KRZ<br>KRZ - Krajowy Rejestr Zadłużonych                                                                                                    |
|----------------------------------------------------------------------------------------------------|----------------------------------------------------------------------------------------------------|
| Strona główna     Wyszukówanie podmiotów     Wyszukówanie wspólników     Wyszukówanie masy upadłości     Wyszukówanie masy upadłości     Tablica obwieszczeń     Wyszukówanie doradców     restrukturyzacyjnych     Weryfikacja autentyczności     dokumentu | EXERC<br>Actionation from the from the fr |
|                                                                                                    | Wyszukiwanie podmiotów i<br>przeglądanie postępowań     Wyszukiwanie wspólników spólek<br>osobowych     Wyszukiwanie składników masy<br>upadieści     Tablica obwieszczeń       →     →     →     →                                                                                                    |
|                                                                                                    | Wyszukiwanie doradców<br>restrukturyzacyjnych     Weryfikacja autentyczności<br>dokumentu     Wróć do Portalu Rejestrów<br>Sądowych       →     →     ←                                                                                                    |
|                                                                                                    | Protei nadormoan y int przez Mikitarstwa Sprawladiowski.<br>Prejest współnacensawy przez Unie Europejskiego Funduzu Społecznego Hongran Ciperacyjey Władz Edukacja Rozwiji. Unia Europejska<br>Unia Europejska<br>Unia Europejska Europejska za śródkow Europejska przez Społecznego Hongran Ciperacyjey Władz Edukacja Rozwiji.                                                                                                    |

Rysunek 26 - Uruchomienie funkcji Wyszukiwanie podmiotów i przeglądanie postępowań

## 6.1. Wyszukanie podmiotu niebędącego osobą fizyczną

W celu wyszukania w Rejestrze Publicznym po podmiocie niebędącym osobą fizyczną (np. przedsiębiorstwa, spółki, stowarzyszenia, fundacje) wykonaj następujące czynności:

1. W wyświetlonym oknie wybierz zakładkę *Podmiot niebędący osobą fizyczną*.

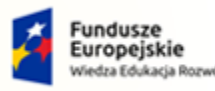

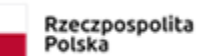

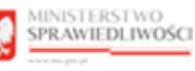

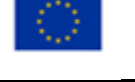

Umowa numer 7 z dnia 25 marca 2020 – Budowa, utrzymanie i rozwój Systemu Krajowy Rejestr Zadłużonych.

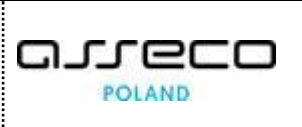

|                                                                  | N.2.2.1.YVC.dv N22-Kojovy Rejet? Zahlutovych                                                                                                    |  |
|------------------------------------------------------------------|----------------------------------------------------------------------------------------------------|--|
| 🕈 Strona główna                                                  | € WYSZUKIWANIE PODMIOTÓW                                                                                                    |  |
| Wyszukiwanie<br>podmiotów                                        | Podmiot niebędący osobę fizyczną o Otoba Fisyczna prowadząca działalność gospodarczą) działalność gospodarczą działalność gospodarczą działalność gospodar                                                                                                    |  |
| Wyszukiwanie<br>wspólników                                       | Manufal admited advantace cooks Flavrins                                                                                                    |  |
| Wyszukiwanie masy<br>upadłości                                   | vypackima je okoninka i neručajale v zavala na jezi pravla na poslava poslava na poslava poslava posla |  |
| <ul> <li>Tablica obwieszczeń</li> </ul>                          | System wyszulucję podmioty wiji danych, które zastały upwnitore w repetrze w trakcie postegowania.                                                                                                    |  |
| B. Wyszukiwanie<br>doradców<br>restrukturyzacyjnych              | Nateria podmicitu                                                                                                    |  |
| <ol> <li>Weryfikacja<br/>autentyczności<br/>dokumentu</li> </ol> | Seeing/Rulator (PICS, NP Lub Heng/Rulator)                                                                                                    |  |
|                                                                  | Woodd Woodd                                                                                                    |  |

Rysunek 27 – Okno wyszukania podmiotów niebędących osobą fizyczną

- 2. W polach wyszukiwania podaj jedno z kryteriów: nazwę podmiotu (pełną lub fragment) lub pełny identyfikator. Więcej o sposobie wyszukiwania w rozdziale 5.4.
- 3. Naciśnij przycisk *Wyszukaj*, aby rozpocząć przeszukiwanie Rejestru Publicznego.

|  | System wyszukuje podmioty wg danych, które zostały ujawnione<br>w rejestrze w trakcie postępowania. |
|--|----------------------------------------------------------------------------------------------------|
|--|----------------------------------------------------------------------------------------------------|

4. W sekcji <u>Wyniki wyszukiwania</u> zaprezentowane są podstawowe informacje o wyszukanych podmiotach oraz wykaz prowadzonych wobec nich postępowań.

| iki wyszukania                                                                   |                        |          |                  |                  |                    |   |
|----------------------------------------------------------------------------------|------------------------|----------|------------------|------------------|--------------------|---|
| Nazwa                                                                            | Forma prawna           | Siedziba | KRS              | NIP              | Inny identyfikator |   |
| Lunapark Centrum2                                                                | spółka akcyjna         | Warszawa | 044444364        | 0 984444         | 3477               | ~ |
| Postępowania upadłościowe l                                                      | ub wtórne upadłościowe |          |                  |                  |                    |   |
| Rodzaj postępowania                                                              | Sygnatura              |          | Data rejestracji | Data zakończenia | Status             |   |
| o uchylenie orzeczenia o uznaniu<br>zagranicznego postępowania<br>upadłościowego | PT2P/GUp/2/2020        |          | 01.06.2019       | 12.06.2019       | wniosek odrzucony  |   |
| Postępowania upadłościowe l                                                      | ub wtórne upadłościowe |          |                  |                  |                    |   |
| Rodzaj postępowania                                                              | Sygnatura              |          | Data rejestracji | Data zakończenia | Status             |   |
| postępowanie upadłościowe dla<br>przedsiębiorcy                                  | PT2P/GU/1/2020         |          | 01.05.2019       | 12.05.2019       | wniosek odrzucony  |   |
| Postępowania restrukturyzac                                                      | yjne                   |          |                  |                  |                    |   |
| Rodzaj postępowania                                                              | Sygnatura              |          | Data rejestracji | Data zakończenia | Status             |   |
| postępowanie o uchylenie planu sp                                                | łaty PT2P/GRp/4/2020   |          | 01.08.2019       | 12.08.2019       | wniosek odrzucony  |   |
| Zakaz prowadzenia działalnos                                                     | ici gospodarczej       |          |                  |                  |                    |   |
|                                                                                  |                        |          |                  |                  |                    |   |

Rysunek 28 – Wynik wyszukania podmiotu niebędącego osobą fizyczną w Rejestrze Publicznym

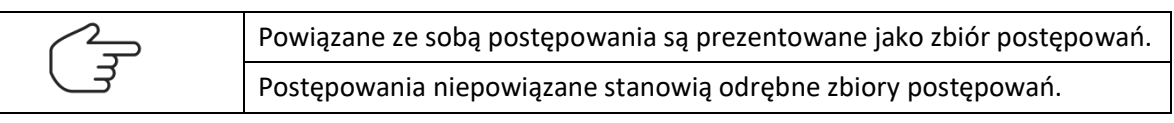

5. Naciśnij przycisk *Wyczyść*, aby usunąć wprowadzone warunki wyszukania podmiotów.

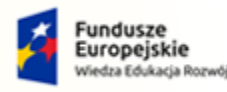

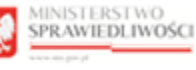

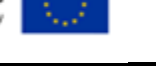

MINISTERSTWO SPRAWIEDLIWOŚCI

Umowa numer 7 z dnia 25 marca 2020 – Budowa, utrzymanie i rozwój Systemu Krajowy Rejestr Zadłużonych.

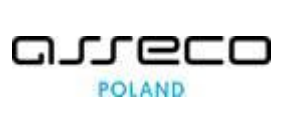

## 6.2. Wyszukanie osoby fizycznej prowadzącej działalność gospodarczą

W celu wyszukania w Rejestrze Publicznym osoby fizycznej prowadzącej działalność gospodarczą (JDG) wykonaj następujące czynności:

1. W wyświetlonym oknie wybierz zakładkę **Osoba fizyczna prowadząca działalność** gospodarczą.

|                                                                  | RSTWO<br>EDLIWOSCI Portal publicany KRZ<br>K82 - Krajawy Rejetiz Zadiukowych                                                                                                    | Zaloguj  |
|------------------------------------------------------------------|----------------------------------------------------------------------------------------------------|----------|
| 🔶 Strona główna                                                  | C WYSZUKIWANIE PODMIOTÓW                                                                                                    | <u>_</u> |
| ₽ <sub>0.</sub> Wyszukiwanie<br>podmiotów                        | Podmiot niebędący osobą fizyczna prowadząca dosba fizyczna prowadząca dosba fizyczna nieprowadząca dosba fizyczna i działalności gospodmiczej szygnatura                                                                                                    |          |
| Wyszukiwanie<br>wspólników                                       |                                                                                                    |          |
| Wyszukiwanie masy<br>upadłości                                   | vyskunaj usour rugzina pri uvenaugi, a uzonamina za pospubali kaj<br>W polach vyskulkania polaj jedna z lykenica filme (peter lub fragment) peter inig i nasvislo lub petry identyfisator.<br>Svetem voskulkania polazi va stavali kaj konicara ventaŭ za potesponanja. |          |
| <ul> <li>Tablica obwieszczeń</li> </ul>                          |                                                                                                    |          |
| BQ Wyszukiwanie<br>doradców<br>restrukturyzacyjnych              | HITTER                                                                                                    |          |
| <ol> <li>Weryfikacja<br/>autentyczności<br/>dokumentu</li> </ol> | Mile Nazalika                                                                                                    |          |
|                                                                  | Wyszyłć Wyszałkaj                                                                                                    | I        |

Rysunek 29 – Okno wyszukania osoby fizycznej prowadzącej działalność gospodarczą

2. W polach wyszukiwania podaj jedno z kryteriów: firmę (pełną lub fragment), pełne imię i nazwisko lub pełny identyfikator. Więcej o sposobie wyszukiwania w rozdziale 5.4.

| Osoby fizyczne prowadzące działalność gospodarczą można wyszukiwać po jednym lub po wszystkich kryteriach na raz. |
|----------------------------------------------------------------------------------------------------|

3. Naciśnij przycisk *Wyszukaj*, aby rozpocząć przeszukiwanie Rejestru Publicznego.

| $\bigcirc$ |
|------------|
|            |
| $\sim $    |

System wyszukuje osoby fizyczne wg danych, które zostały ujawnione w rejestrze w trakcie postępowania.

4. W sekcji <u>Wyniki wyszukiwania</u> zaprezentowane są podstawowe informacje o wyszukanej osobie fizycznej prowadzącej działalność gospodarczą oraz wykaz prowadzonych wobec niej postępowań.

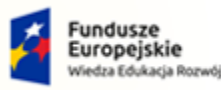

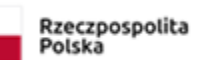

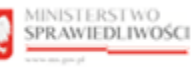

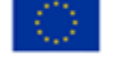

arreco

POLAND

## MINISTERSTWO SPRAWIEDLIWOŚCI

ww.ms.gov.pl

| Rime Barlosz Czarny Cuklemia Donat   Barlosz Czarny Cuklemia Donat   Berlosz Czarny Cuklemia Donat   Image: Image: Im                                                                                                    |                                                                  |                       |                                |                      |                  |            |                    |          |
|----------------------------------------------------------------------------------------------------|------------------------------------------------------------------|-----------------------|--------------------------------|----------------------|------------------|------------|--------------------|----------|
| Bartosz Carry Cuklemia Donat<br>deregistance (PSSE), NP lub inny derryfikance)<br>merekine wyszukania<br>mierekine karro (PSSE), NP lub inny derryfikance)<br>merekine wyszukania<br>mierekine karro (PSSE), NP lub inny derryfikance)<br>merekine wyszukania<br>mierekine karro (PSSE), NP lub inny derryfikance)<br>merekine wyszukania<br>mierekine karro (PSSE), NP lub inny derryfikance<br>merekine wyszukania<br>mierekine karro (PSSE), NP lub inny derryfikance<br>merekine wyszukania<br>mierekine wyszukania<br>mier | irma                                                             |                       |                                |                      |                  |            |                    |          |
| teergifuaar (PSER, NP bdo inny idenyfikaar)<br>mit Aasotiso<br>mit wyszukania<br>Mario Carry Aarotis Carry Cukerna Dona it Koniecpol 65050124 903756999 v v<br>Postępowania upadłościower u uzakła koniecpol 65050124 903756999 v v<br>Postępowania upadłościower u usakła koniecpol 65050124 903756999 v v<br>Postępowania upadłościower u usakła koniecpol 65050124 903756999 v v<br>Postępowania upadłościower u usakła koniecpol 12.05.2019 takaje koniecpol 12.05.2019 winiosek odrzucony<br>Postępowania upadłościower u usakła koniecpol 12.05.2019 takaje koniecpol 12.05.2019 winiosek odrzucony<br>Postępowania upadłościower u usakła koniecpol 12.05.2019 takaje koniecpol 12.05.2019 winiosek odrzucony<br>Postępowania upadłościower u usakła koniecpol 12.05.2019 takaje koniecpol 12.05.2019 winiosek odrzucony<br>Postępowania upadłościower u usakła koniecpol 12.05.2019 takaje koniecpol 12.05.2019 winiosek odrzucony<br>Postępowania upadłościower u usakła koniecpol 12.05.2019 winiosek odrzucony<br>Postępowania upadłościower u usakła koniecpol 12.05.2019 winiosek odrzucony<br>Postępowania upadłościower u usakła koniecpol 12.05.2019 winiosek odrzucony<br>Postępowania upadłościower u padłościower u usakła koniecpol 12.05.2019 winiosek odrzucony                                                                                                    | Bartosz Czarny Cukiernia                                         | Donat                 |                                |                      |                  |            |                    |          |
| may Nazwisko<br>may Nazwisko<br>may N                                   | lentyfikator (PESEL, NIP lub inn                                 | ıy identyfikator)     |                                |                      |                  |            |                    |          |
| mirg Masvisko<br>mirg Nazvisko<br>mirg Nazvisko<br>Firma Miejsce zamieszkania<br>Miejsce zamieszkania<br>Miejsce zamie                                                                                  |                                                                  |                       |                                |                      |                  |            |                    |          |
| miki wyszukania     miki wyszukania     miki wyszukan                                                                                                    | nię                                                              | Nazwisko              |                                |                      |                  |            |                    |          |
| Mycryf       Wycryf       Wycryf fethoff       Wycryf fethoff                                                                                                    |                                                                  |                       |                                |                      |                  |            |                    |          |
| mik       Nazvisko       Firma       Miejsce zamieszkania       PESEL       NIP       Inny identyfikator         Bartosz       Czarny       Bartosz Czarny Cukliernia Donat       Koniecpol       65050512342       9087569999 <ul> <li>Postępowania upadłości/we lub wtór-re upadłości/we lub wtór-re upadłości/we lub wtóre upadłości/we lub wtóre upadłości/we lub wtór-re upadłości/we l</li></ul>                                                                                                    |                                                                  |                       |                                |                      |                  |            |                    |          |
| Imi       Nazwisko       Firma       Miejce zamiesk, koniecpol       PESEL       NIP       Imny identyfikator         Bartosz       Czarny       Bartosz Czarny Cuklienia Donat       Koniecpol       6505012342       908755999       ************************************                                                                                                    | niki wyszukania                                                  |                       |                                |                      |                  |            | Wyczyść            | Wyszukaj |
| Bartosz     Czarny     Bartosz Czarny Cuklienia Donat     Koniecpol     65050512342     9087569999       Postępowania upadłościowe lub wtórne upadłościowe     Upadłościowe lub wtórne upadłościowe     Status       Rodzaj postępowania     Sygnatura     Data rejestracji     Data zakończenia     Status       Postępowania upadłościowe lub wtórne upadłościowe     PTAP/GUp/2/2020     01.06.2019     12.06.2019     wniosek odrzucony       Postępowania     Sygnatura     Data rejestracji     Data zakończenia     Status       Postępowania     Sygnatura     Data rejestracji     Data zakończenia     Status       Postępowania     Sygnatura     Data rejestracji     Data zakończenia     Status       Postępowania     Sygnatura     Data rejestracji     Data zakończenia     Status       Postępowania     Sygnatura     Data rejestracji     Data zakończenia     Status       Postępowania     Sygnatura     Data rejestracji     Data zakończenia     Status                                                                                                    | Imie                                                             | Nazwisko              | Firma                          | Miejsce zamieszkania | PESEL            | NIP        | Inny identyfikator |          |
| Postępowania upadłościowe lub wtórne upadłościowe           Rodzaj postępowania         Sygnatura         Data rejestracji         Data zakończenia         Status           o uchylenie orzeczenia o uznaniu<br>zagraniczkowego         PT4P/GUp/J2020         01.06.2019         12.06.2019         wniosek odrzucony           Postępowania upadłościowe lub wtórne upadłościowe         V         V         V         V           Rodzaj postępowania         Sygnatura         Data rejestracji         Data zakończenia         Status           Postępowania upadłościowe lub wtórne upadłościowe         V         V         V         V           Rodzaj postępowania         Sygnatura         Data rejestracji         Data zakończenia         Status           Postępowania upadłościowe dla<br>przedziębiorcy         Sygnatura         Data rejestracji         Data zakończenia         Status                                                                                                    | Bartosz                                                          | Czarny                | Bartosz Czarny Cukiernia Donaf | t Koniecpol          | 65050512342      | 9087569999 |                    | ~        |
| Rodzaj postępowania         Sygnatura         Data rejestracji         Data zakończenia         Status           o uchylenie orzeczenia o uznaniu<br>zagranicznego postępowania<br>upadłościowego         PT4P/GUp/2/2020         01.06.2019         12.06.2019         wniosek odrzucony           Postępowania upadłościowe lub wtórne upadłościowe         Pracy zakończenia         Sygnatura         Data rejestracji         Data zakończenia         Status           Rodzaj postępowania         Sygnatura         Data rejestracji         Data zakończenia         Status           postępowania upadłościowe dla<br>przedsiębiorcy         Pracy (Supratura)         Data rejestracji         Data zakończenia         Status                                                                                                    | Postępowania upac                                                | łłościowe lub wtórn   | e upadłościowe                 |                      |                  |            |                    |          |
| o uchylenie orzeczenia o uznaniu<br>zagranicznego postępowania<br>upadłościowego     PT4P/GUp/J/2020     D1.06.2019     12.06.2019     wniosek odrzucony       Postępowania upadłościowe lub wtórne upadłościowe     Data rejestracji     Data zakończenia     Status       Rodzaj postępowania upadłościowe dla<br>przedsiębiorcy     Prate/GU/1/2020     01.05.2019     12.05.2019     wniosek odrzucony                                                                                                    | Rodzaj postępowania                                              |                       | Sygnatura                      | Data rejestracji     | Data zakończenia | a          | Status             |          |
| Postępowania upadłościowe lub wtórne upadłościowe           Rodzaj postępowania         Sygnatura         Data rejestracji         Data zakończenia         Status           postępowanie upadłościowe dla<br>przedsiębiorcy         pr4/5U/1/2020         01.05.2019         12.05.2019         wniosek odrzucony                                                                                                    | o uchylenie orzeczenia<br>zagranicznego postęp<br>upadłościowego | a o uznaniu<br>owania | PT4P/GUp/2/2020                | 01.06.2019           | 12.06.2019       |            | wniosek odrzucony  |          |
| Rodzaj postępowania         Sygnatura         Data rejestracji         Data zakończenia         Status           postępowanie upadlościowe dla<br>przedsjębiorcy         PT4P/GU/1/2020         01.05.2019         12.05.2019         wniosek odrzucony                                                                                                    | Postępowania upac                                                | łościowe lub wtórn    | e upadłościowe                 |                      |                  |            |                    |          |
| postępowanie upadłościowe dla pr4P/GU/1/2020 01.05.2019 12.05.2019 wniosek odrzucony                                                                                                    | Rodzaj postępowania                                              |                       | Sygnatura                      | Data rejestracji     | Data zakończenia | a          | Status             |          |
|                                                                                                    |                                                                  |                       |                                |                      |                  |            |                    |          |

Umowa numer 7 z dnia 25 marca 2020 – Budowa, utrzymanie i

rozwój Systemu Krajowy Rejestr Zadłużonych.

Rysunek 30 – Wynik wyszukania JDG w Rejestrze Publicznym

| 2   | Powiązane    | ze   | sobą     | postępowania   | są   | prezentowane   | jako   | zbiór  |
|-----|--------------|------|----------|----------------|------|----------------|--------|--------|
| ( 3 | postepowań   | . Na | atomiast | t postępowania | niep | owiązane stano | wią od | lrębne |
|     | zbiory postę | pow  | /ań.     |                |      |                |        |        |

- 5. W przypadku wyszukania więcej niż jednej nazwy firmy są one umieszczone na liście wyników wyszukiwania. Po rozwinięciu wiersza wyniku zostanie wyświetlony wykaz prowadzonych postępowań wobec danej osoby fizycznej.
- 6. Naciśnij przycisk *Wyczyść*, aby usunąć wprowadzone warunki wyszukania.

|   | mię             | Nazwisko   |                                        |                      |             |            |                    |          |
|---|-----------------|------------|----------------------------------------|----------------------|-------------|------------|--------------------|----------|
|   | Paweł           | Konotowski |                                        |                      |             |            |                    |          |
|   |                 |            |                                        |                      |             |            |                    |          |
|   |                 |            |                                        |                      |             |            | Wyczyść            | Wyszukaj |
| W | niki wyszukania |            |                                        |                      |             |            |                    |          |
|   |                 |            |                                        |                      |             |            |                    |          |
|   | Imię            | Nazwisko   | Firma                                  | Miejsce zamieszkania | PESEL       | NIP        | Inny identyfikator |          |
|   | Paweł           | Konotowski | Gospodarstwo Rolne<br>Paweł Konotowski | Perzanów             | nie posiada | 1181050188 |                    | ^        |
|   | Paweł           | Konotowski | Gospodarstwo Rolne<br>Paweł Konotowski | Perzanów             | nie posiada | 1181050199 |                    | ^        |
|   |                 |            |                                        |                      |             |            |                    |          |

Rysunek 31 – Użycie przycisku Wyczyść dla wyszukanych wyników

| Г | lmię | Nazwisko |            |        |
|---|------|----------|------------|--------|
| l |      |          |            |        |
| L |      |          |            |        |
| l |      |          | Wyczyść Wy | szukaj |

Rysunek 32 – Wyczyszczone warunki wyszukania oraz wyniki wyszukania

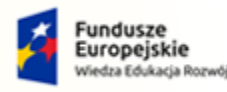

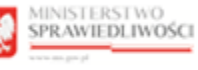

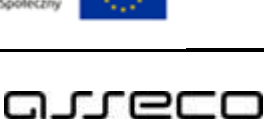

POLAND

MINISTERSTWO SPRAWIEDLIWOŚCI

Umowa numer 7 z dnia 25 marca 2020 – Budowa, utrzymanie i rozwój Systemu Krajowy Rejestr Zadłużonych.

## 6.3. Wyszukanie osoby fizycznej nieprowadzącej działalności gospodarczej

W celu wyszukania w Rejestrze Publicznym osoby fizycznej nieprowadzącej działalności gospodarczej wykonaj następujące czynności:

1. W wyświetlonym oknie wybierz zakładkę **Osoba fizyczna nieprowadząca działalności** gospodarczej.

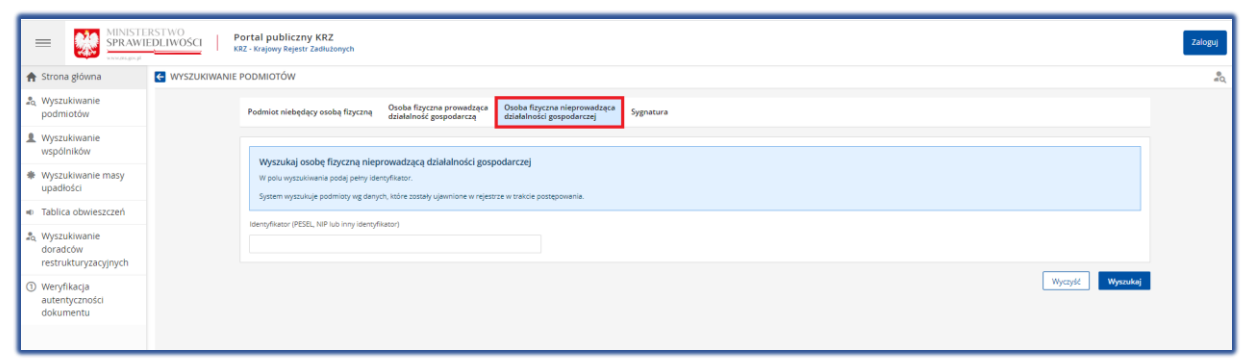

Rysunek 33 – Okno wyszukania osoby fizycznej nieprowadzącej działalności gospodarczej

2. W polu wyszukiwania podaj pełny identyfikator osoby fizycznej, która nie prowadzi działalności gospodarczej. Więcej o sposobie wyszukiwania w rozdziale 5.4.

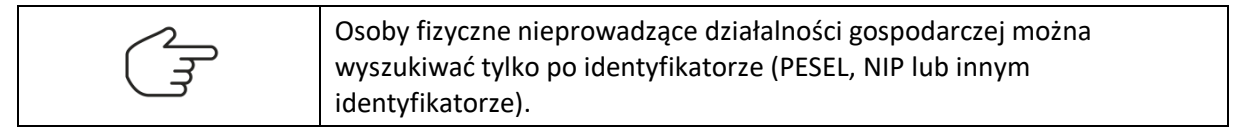

3. Naciśnij przycisk *Wyszukaj*, aby rozpocząć przeszukiwanie Rejestru Publicznego.

| $\bigcirc$ | Sy |
|------------|----|
| $\sim$     | w  |

System wyszukuje osoby fizyczne wg danych, które zostały ujawnione w rejestrze w trakcie postępowania.

4. W sekcji <u>Wyniki wyszukiwania</u> zaprezentowane są podstawowe informacje o wyszukanej osobie fizycznej oraz wykaz prowadzonych wobec niej postępowań.

|   | Identyfikator (PESEL, NIP lub inny ident | yfikator)   |                      |             |            |                    |                  |
|---|------------------------------------------|-------------|----------------------|-------------|------------|--------------------|------------------|
|   | 70040112341                              |             |                      |             |            |                    |                  |
|   |                                          |             |                      |             |            |                    | Wyczyść Wyszukaj |
| v | /yniki wyszukania                        |             |                      |             |            |                    |                  |
|   | Imię                                     | Nazwisko    | Miejsce zamieszkania | PESEL       | NIP        | Inny identyfikator |                  |
|   | Jacek                                    | Kowalkowski | Złoty Stok           | 70040112341 | 9087564311 |                    | ^                |
|   |                                          |             |                      |             |            |                    |                  |

Rysunek 34 – Wynik wyszukania osoby fizycznej w Rejestrze Publicznym

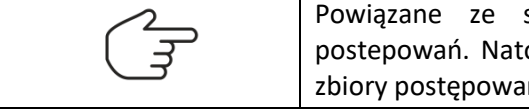

Powiązane ze sobą postępowania są prezentowane jako zbiór postepowań. Natomiast postępowania niepowiązane stanowią odrębne zbiory postępowań.

5. Naciśnij przycisk *Wyczyść*, aby usunąć wprowadzone warunki wyszukania osoby fizycznej.

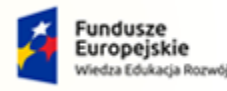

MINISTERSTWO

ww.ms.gov.pl

SPRAWIEDLIWOŚCI

Rzeczpospolita Polska

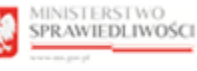

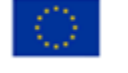

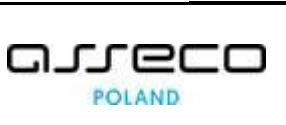

#### 6.4. Wyszukanie podmiotu po sygnaturze

W celu wyszukania w Rejestrze Publicznym podmiotu i postępowania o danej sygnaturze wykonaj następujące czynności:

1. W wyświetlonym oknie wybierz zakładkę *Sygnatura*.

|                                                                 | RSTWO<br>EDELINOSCI RZZ-torgowy Bejestr Zaehukonych                                                                                                    | Zaloguj |
|-----------------------------------------------------------------|----------------------------------------------------------------------------------------------------|---------|
| 🕈 Strona główna                                                 | G WYSZUKWANIE PODMIOTÓW                                                                                                    | e<br>#Q |
| & Wyszukiwanie<br>podmiotów                                     | Podmiot niebędący osobą fizyczną działalniość popodarczą działalniość gospodarczą działalniość gospodarczą działalnioś gospodarczą działalnioś gospodarczą działalniość gospodarczą działalniość gospodarczą działalniość gospodarczą działalniość gospodarczą działalniość gospodarczą działalniość gospodarczą działalniość gospodarczą działalniość gospodarczą działalniość gospodarczą dział |         |
| Wyszukiwanie<br>wspólników                                      | Wertrakal potentiation pagestura                                                                                                    |         |
| Wyszukiwanie masy<br>upadłości                                  | n vypacowaj povinnos po zgy annatače<br>W poli vypačalna policij pene gy policijana<br>Wyszukiwanie obejmuje vszystke rodzaje podmiodow.                                                                                                    |         |
| <ul> <li>Tablica obwieszczeń</li> </ul>                         | Format rygestury to 400 divyddau spau updiddicowego+VODracenie repensirum+VNumer kalejny w repensirumN-Kitalo-<br>ng, WAK Mickold2240201.                                                                                                    |         |
| <sup>2</sup> Q Wyszukiwanie<br>doradców<br>restrukturyzacyjnych | Segretars                                                                                                    |         |
| Weryfikacja<br>autentyczności<br>dokumentu                      | Wyczyść Wywałaj                                                                                                    |         |
|                                                                 |                                                                                                    |         |

Rysunek 35 – Okno wyszukania postępowania po sygnaturze

2. Wprowadź kryteria wyszukiwania w polu *Sygnatura, a*by rozpocząć wyszukiwanie podaj pełną sygnaturę postępowania. Więcej o sposobie wyszukiwania w rozdziale 5.4.

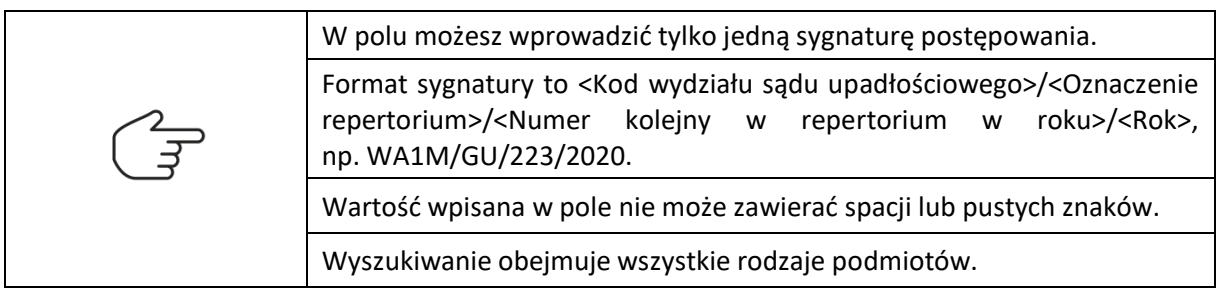

- 3. Naciśnij przycisk *Wyszukaj*, aby rozpocząć przeszukiwanie Rejestru Publicznego.
- 4. W sekcji <u>Wyniki wyszukiwania</u> zaprezentowane są podstawowe informacje o wyszukanym podmiocie i postępowaniu o wskazanej sygnaturze.

|             |                                                       |                                                                               |                                                                                                    |                                                                                                    |                                                                                                    |                                                                                                    |                                                                                                    | Wyczyść                                                                                                    | Wyszul                                                                                                    |
|-------------|-------------------------------------------------------|-------------------------------------------------------------------------------|----------------------------------------------------------------------------------------------------|----------------------------------------------------------------------------------------------------|----------------------------------------------------------------------------------------------------|----------------------------------------------------------------------------------------------------|----------------------------------------------------------------------------------------------------|----------------------------------------------------------------------------------------------------|----------------------------------------------------------------------------------------------------|
| Nazwisko    |                                                       | Miejsce zamieszka                                                             | nia                                                                                                    | PESEL                                                                                                    |                                                                                                    | NIP                                                                                                    | Inny identyfikator                                                                                                    |                                                                                                    |                                                                                                    |
| Kowalkowski |                                                       | Złoty Stok                                                                    |                                                                                                    | 70040112341                                                                                                    |                                                                                                    | 9087564311                                                                                                    |                                                                                                    |                                                                                                    | ~                                                                                                    |
| zacyjne     |                                                       |                                                                               |                                                                                                    |                                                                                                    |                                                                                                    |                                                                                                    |                                                                                                    |                                                                                                    |                                                                                                    |
|             | Sygnatura                                             |                                                                               | Data rejestracji                                                                                           |                                                                                                    | Data za                                                                                                    | kończenia                                                                                                    | Status                                                                                                    |                                                                                                    |                                                                                                    |
| idowego     | PT3P/GR-pu/5/2020                                     |                                                                               | 01.09.2019                                                                                                 |                                                                                                    | 12.09.20                                                                                                    | 019                                                                                                    | wniosek odrzucony                                                                                                    |                                                                                                    |                                                                                                    |
|             | Nazwisko<br>Kowalkowski<br><b>/zacyjne</b><br>adowego | Nazwisko<br>Kowalkovski<br>zzacyjne<br>Sygnatura<br>adowego PT3P/GR-pu/5/2020 | Nazwisko Miejsce zamieszka<br>Kowalkowski Złoty Stok<br>rzacyjne<br>Sygnatura<br>adowego PT3P/GR.pu/5/2020 | Nazwisko     Miejsce zamieszkania       Kowalkowski     Złoty Stok       rzacyjne     Sygnatura       Data rejestracji       adowego     PT3P/GR.pu/S/2020       01.09.2019 | Nazwisko         Miejsce zamieszkania         PESEL           Kowałkowski         Złoty Stok         70040112341           rzacyjne         sygnatura         Data rejestracji           sygnatura         Data rejestracji           odowego         PT3P/GR-pu/S/2020         01.09.2019 | Nazwisko     Miejsce zamieszkania     PESEL       Kowalkowski     Złoty Stok     70040112341       rzacyjne     Sygnatura     Data rejestracji     Data za       sdowego     PT3P/GR.pu/S/2020     01.09.2019     12.09.21 | Nazwisko     Miejsce zamieszkania     PESEL     NIP       Kowalkowski     Złoty Stok     70040112341     9087564311       rzacyjne     Sygnatura     Data rejestracji     Data zakończenia       sdowego     PT3P/GR.pu/S/2020     01.09.2019     12.09.2019 | Nazwisko     Miejsce zamieszkania     PESEL     NIP     Inny identyfikator       Kowalikowski     Zloty Stok     70040112341     9087564311       rzacyjne     Sygnatura     Data rejestracji     Data zakończenia     Status       sdowego     PI3P/GR.pu/S/2020     01.09.2019     12.09.2019     wniosek odrzucony | Nazwisko     Mlejsce zamieszkania     PESEL     NIP     Inny identyfikator       Kowalkowski     2/ory Stok     70040112341     9087564311       rzacyjne |

Rysunek 36 – Wynik wyszukania podmiotu po sygnaturze w Rejestrze Publicznym

5. Naciśnij przycisk *Wyczyść*, aby usunąć wprowadzone warunki wyszukania osoby fizycznej.

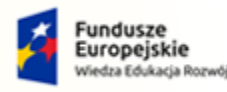

MINISTERSTWO

ww.ms.gov.pl

SPRAWIEDLIWOŚCI

Rzeczpospolita Polska

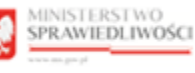

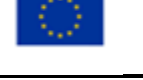

## 6.5. Podgląd szczegółów postępowania

Po znalezieniu podmiotu w Rejestrze Publicznym użytkownik może zapoznać się z podstawowymi danymi. W tym celu wykonaj poniższe czynności:

Umowa numer 7 z dnia 25 marca 2020 – Budowa, utrzymanie i

rozwój Systemu Krajowy Rejestr Zadłużonych.

1. W zaprezentowanych wynikach wyszukania podmiotów naciśnij sygnaturę sprawy:

| Podmiot niebędący osobą fizyc:                                                                                                    | Osoba fizyczna prowadząca<br>działalność gospodarczą                                                                                                    | Osoba fizyczna nieprowadząca<br>działalności gospodarczej                                                               | Sygnatura                                           |                                       |                                                  |           |
|----------------------------------------------------------------------------------------------------|----------------------------------------------------------------------------------------------------|----------------------------------------------------------------------------------------------------|-----------------------------------------------------|---------------------------------------|--------------------------------------------------|-----------|
| Wyszukaj podmiot po syg<br>W polu wyszukiwania podaj peł<br>Wyszukiwanie obejmuje wszystł<br>Format sygnatury to <kod wydz<br="">on Wał WG/U/23/2011</kod> | <b>gnaturze</b><br>ną sygnaturę postępowania.<br>kie rodzaje podmiotów.<br>Jału sądu upadłościowego>/ <oznaczenie< td=""><td>repertorium&gt;/<numer kolejny="" rep<="" td="" w=""><td>ertorium&gt;/<rok></rok></td><td></td><td></td><td></td></numer></td></oznaczenie<> | repertorium>/ <numer kolejny="" rep<="" td="" w=""><td>ertorium&gt;/<rok></rok></td><td></td><td></td><td></td></numer> | ertorium>/ <rok></rok>                              |                                       |                                                  |           |
| Sygnatura                                                                                                    |                                                                                                    |                                                                                                    |                                                     |                                       |                                                  |           |
| 674 G ( G) ( = (4700 (0000)                                                                                                    |                                                                                                    |                                                                                                    |                                                     |                                       |                                                  |           |
| SZ1S/GUD/1700/2020                                                                                                    |                                                                                                    |                                                                                                    |                                                     |                                       |                                                  |           |
| yniki wyszukania                                                                                                    |                                                                                                    |                                                                                                    |                                                     |                                       | Wyczyz                                           | šć Wyszuk |
| yniki wyszukania                                                                                                    | Forma prawna                                                                                                    | Siedzība                                                                                                    | KRS                                                 | NIP                                   | Wyczy<br>Inny identyfikator                      | šć Wyszuk |
| yniki wyszukania<br>Nazwa<br>Pigment                                                                                                    | Forma prawna<br>Spólka Javna                                                                                                    | Siedzība<br>Szczecin                                                                                                    | KRS<br>0000581599                                   | NIP<br>0000581599                     | Wyczy:<br>Inny identyfikator                     | ić Wyszuk |
| yniki wyszukania<br>Nazwa<br>PIGMENT<br>Postępowania upadło                                                                                                | Forma prawna<br>Spółka jawna<br>ściowe lub wtórne upadłościo                                                                                                    | Siedzība<br>Szczecin                                                                                                    | KR5<br>0000581599                                   | NIP<br>0000581599                     | Wyczy:<br>Inny identyfikator                     | δέ Wyszuk |
| yniki wyszukania<br>Nazwa<br>PIGMENT<br>Postępowania upadło<br>Rodzaj postępowania                                                                         | Forma prawna<br>Spółka jawna<br>Ściowe lub wtórne upadłościo<br>Sygnatura                                                                                                    | Siedzība<br>Szczecin<br>Swe                                                                                             | KRS<br>0000581599<br>Data rejestracji               | NIP<br>0000581599<br>Data zakończenia | Wyczy:<br>Inny identyfikator<br>Status           | ić Wyszuk |
| yniki wyszukania<br>Nazwa<br>PIGMENT<br>Postępowania upadło<br>Rodzaj postępowania<br>postępowanie upadłoście<br>przedsiębiorcy                            | Forma prawna<br>Spółka Jawna<br>Ściowe lub wtórne upadłościo<br>Sygnatura<br>we dla Szi Si/GUp/1                                                                                                    | Siedziba<br>Szczecin<br>WWE                                                                                             | KRS<br>0000581599<br>Data rejestracji<br>17.08.2020 | NIP<br>0000581599<br>Data zakończenia | Wyczys<br>Inny identyfikator<br>Status<br>w toku | ić Wyszuk |

Rysunek 37 - Wybór sygnatury postępowania

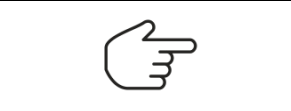

Kliknięcie dowolnej sygnatury w ramach zbioru postępowań przenosi do szczegółów zbioru postępowań. Na ekranie zostaną zaprezentowane szczegóły postępowania, którego sygnatura została kliknięta.

2. W sekcji <u>Postępowania</u> u góry ekranu można wybrać dowolne postępowanie ze zbioru i przeglądać jego szczegóły.

| Postępowania upadłościo                 | we lub wtórne upadłościowe                                            |                    |                  |                  |            | Podmiot       |  |
|-----------------------------------------|-----------------------------------------------------------------------|--------------------|------------------|------------------|------------|---------------|--|
| Poniżej prezentowane są ujawnie         | Dane podmiotu według stanu wniesionego przy<br>najnowszej sygnaturze. |                    |                  |                  |            |               |  |
| Rodzaj postępowan                       | a                                                                     | Sygnatura          | Data rejestracji | Data zakończenia | Status     | Nation        |  |
| <ul> <li>postępowanie o ogło</li> </ul> | szenie upadłości przedsiębiorcy                                       | SZ15/GU/1575/2020  | 17.08.2020       | 01.09.2020       | zakończone | DICMENT       |  |
| postępowanie upadł                      | ościowe dla przedsiębiorcy                                            | SZ15/GUp/1700/2020 | 17.08.2020       |                  | w toku     | PIGMENT       |  |
|                                         |                                                                       |                    |                  |                  |            | Forma prawna  |  |
| Podstawowe dane Przebieg                | postępowania Syndycy Skła                                             | d masy upadłości   |                  |                  |            | Siedziba      |  |
| Sad                                     |                                                                       |                    |                  |                  |            | Szczecin      |  |
| sile.                                   |                                                                       |                    |                  |                  |            | KRS           |  |
| Sąd                                     |                                                                       | Wydział            |                  |                  |            | 0000581599    |  |
| Sąd Rejonowy Szczecin-Centru            | m w Szczecinie                                                        | XII Wydzi          | ał Gospodarczy   |                  |            | NIP           |  |
|                                         |                                                                       |                    |                  |                  |            | 3381050188    |  |
| Sedzia-komisarz                         |                                                                       |                    |                  |                  |            | Data początku |  |
|                                         |                                                                       |                    |                  |                  |            | 17.09.2020    |  |
| Rola                                    | Imię                                                                  | Nazwisko           | •                | Data powołania   | 1          |               |  |
| Sedzia-komisarz                         | Jerzy                                                                 | Kwiatkow           | ski              | 01.09.2020       |            |               |  |

Rysunek 38 – Podstawowe dane o postępowaniu

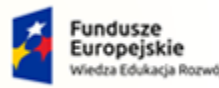

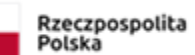

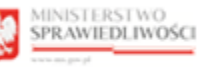

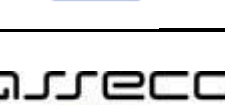

Umowa numer 7 z dnia 25 marca 2020 – Budowa, utrzymanie i rozwój Systemu Krajowy Rejestr Zadłużonych.

POLAND

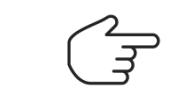

W sekcji <u>Postępowania</u> możesz zmienić kontekst wyświetlanych szczegółów postępowania. W tym celu naciśnij wiersz zawierający żądaną sygnaturę postępowania.

3. Naciśnij zakładkę *Podstawowe dane*, aby zapoznać się z informacjami o postępowaniu dotyczącymi Sądu, Sędziego-komisarza (jeśli występuje w postępowaniu) i Podmiotu:

| ostępowania upadłościow                  | e lub wtórne upadłościowe          |                                     |                      |                  |            | Podmiot                                                               |
|------------------------------------------|------------------------------------|-------------------------------------|----------------------|------------------|------------|-----------------------------------------------------------------------|
| Poniżej prezentowane są ujawnior         | e dane dla wybranego postępowania. | Wybierz inne postępowanie, aby zoba | czyć jego szczegóły. |                  |            | Dane podmiotu według stanu wniesionego przy<br>najnowszej sygnaturze. |
| Rodzaj postępowania                      |                                    | Sygnatura                           | Data rejestracji     | Data zakończenia | Status     |                                                                       |
| <ul> <li>postępowanie o ogłos</li> </ul> | zenie upadłości przedsiębiorcy     | SZ15/GU/1575/2020                   | 17.08.2020           | 01.09.2020       | zakończone | Nazwa                                                                 |
| <ul> <li>postępowanie upadło:</li> </ul> | ciowe dla przedsiębiorcy           | SZ15/GUp/1700/2020                  | 17.08.2020           |                  | w toku     | PIGMENT                                                               |
|                                          |                                    |                                     |                      |                  |            | Forma prawna                                                          |
| odstawowe dane Przebieg p                | ostępowania Syndycy Skła           | d masy upadłości                    |                      |                  |            | Spółka z ograniczoną odp.                                             |
|                                          |                                    |                                     |                      |                  |            | Siedziba                                                              |
| Sąd                                      |                                    |                                     |                      |                  |            | Szczecin                                                              |
| Sad                                      |                                    | Wydział                             |                      |                  |            | KR5                                                                   |
| Sad Rejonowy Szczecin-Centrun            | w Szczecinie                       | XII Wydzia                          | ł Gospodarczy        |                  |            | 0000581599                                                            |
|                                          |                                    |                                     |                      |                  |            |                                                                       |
|                                          |                                    |                                     |                      |                  |            | Data początku                                                         |
| sędzia-komisarz                          |                                    |                                     |                      |                  |            | 17.09.2020                                                            |
| Rola                                     | Imię                               | Nazwisko                            |                      | Data powołania   |            |                                                                       |
| Sędzia-komisarz                          | Jerzy                              | Kwiatkow                            | ski                  | 01.09.2020       |            |                                                                       |
| Dane historyczne                         |                                    |                                     |                      |                  |            |                                                                       |
| Podmiot                                  |                                    |                                     |                      |                  |            |                                                                       |
| Dane podmiotu ujawnione w wybr           | anym postępowaniu.                 |                                     |                      |                  |            |                                                                       |
| Nazwa                                    | Forma prawna                       | Siedziba                            |                      | Data początku    |            |                                                                       |
| PIGMENT                                  | Spółka jawna                       | Szczecin                            |                      | 01.09.2020       |            |                                                                       |
| KRS                                      | NIP                                |                                     |                      |                  |            |                                                                       |
| 0000581599                               | 0000581599                         |                                     |                      |                  |            |                                                                       |

Rysunek 39 - Podstawowe dane

4. Naciśnij przycisk *Dane historyczne* w celu zapoznania się z historią danych o Sędzim-komisarzu lub Podmiocie.

| Dane historyczne podmiotu | ı          |                          |                      | ×                          |
|---------------------------|------------|--------------------------|----------------------|----------------------------|
| Imię                      | Nazwisko   | Firma                    | Miejsce zamieszkania | Data początku 🛛 Data końca |
| Jakub                     | Wawrzyniak | Firma - Jakub Wawrzyniak | Legnica              | 14.07.2021                 |
| PESEL                     |            | NIP                      |                      |                            |
| 84031001096               |            | 7725593999               |                      |                            |
|                           |            |                          |                      |                            |

Rysunek 40 - Dane historyczne podmiotu

- 5. Po zapoznaniu się z podstawowymi danymi, użytkownik ma możliwość przejścia do zakładki *Przebieg postępowania* w celu wyświetlenia informacji o jego przebiegu. W tym celu wykonaj poniższe czynności:
  - a. Naciśnij zakładkę **Przebieg postępowania** w celu wyświetlenia informacji o przebiegu postępowania:

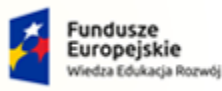

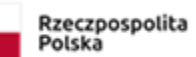

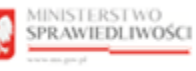

Unia Europejska Europejski Fundusz Społeczny

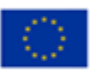

# MINISTERSTWO SPRAWIEDLIWOŚCI

Umowa numer 7 z dnia 25 marca 2020 – Budowa, utrzymanie i rozwój Systemu Krajowy Rejestr Zadłużonych.

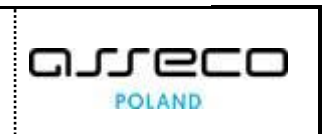

| Postępow   | vania upadłościowe                                                                                                    | lub wtórne upadłościowe                                           |                         |                    |                  |                   |            | Podmiot                                                               |
|------------|----------------------------------------------------------------------------------------------------|-------------------------------------------------------------------|-------------------------|--------------------|------------------|-------------------|------------|-----------------------------------------------------------------------|
| Poniżej pr | onizej prezentowane są ujawnione dane dla wybranego postępowania. Wybierz inne postępowanie, aby zobaczyć jego szczegóły. |                                                                   |                         |                    |                  |                   |            | Dane podmiotu według stanu wniesionego przy<br>najnowszej sygnaturze. |
|            | Rodzaj postępowania                                                                                                    |                                                                   | Sygnatura               | Data rejestracji   | Data zakończenia | Status            |            | A familie                                                             |
|            | postępowanie o ogłosze                                                                                                    | enie upadłości przedsiębiorcy                                     | SZ15/GU/1575/2020       | 17.08.2020         | 01.09.2020       | zakończone        |            | Nazwa                                                                 |
| ۲          | postępowanie upadłośc                                                                                                    | iowe dla przedsiębiorcy                                           | SZ15/GUp/1700/2020      | 17.08.2020         |                  | w toku            |            | PIGMENT                                                               |
|            |                                                                                                    |                                                                   |                         |                    |                  |                   |            | Forma prawna                                                          |
| Podstawow  | e dane Przebieg pos                                                                                                    | stępowania Syndycy Skład ma                                       | asy upadłości           |                    |                  | rozwiń wszystko ( | $\bigcirc$ | spotka z ograniczoną odp.                                             |
|            |                                                                                                    |                                                                   |                         |                    |                  |                   |            | Stearin                                                               |
| Informac   | ja o ogłoszeniu upa                                                                                                    | adłości                                                           |                         |                    |                  |                   | ^          | VDC                                                                   |
| Data wyo   | lania postanowienia                                                                                                    | Podstawa jurysdykcji sądu                                         | Charakter postępowania  | Data obwieszczenia | Nur              | mer obwieszczenia |            | 0000581599                                                            |
|            |                                                                                                    | art. 3 ust. 1 rozporządzenia                                      |                         |                    |                  |                   |            | NIP                                                                   |
| 01.00.203  | 20                                                                                                    | Parlamentu Europejskiego i Rady<br>(UE) nr 2015/848 w sprawie     | alówou                  | 09.02.2021         | 202              | 10208/00002       |            | 3381050188                                                            |
| 01.09.20   |                                                                                                    | postępowania upadłościowego<br>Dz.Urz.UE L. 141 z dnia 25.06.2015 | giowity                 | 00.02.2021         | 202              | 10200/00002       |            | Data poczatku                                                         |
|            |                                                                                                    | r. (załącznik A)                                                  |                         |                    |                  |                   |            | 17.09.2020                                                            |
|            |                                                                                                    |                                                                   |                         |                    |                  |                   |            |                                                                       |
| Informac   | ja o terminie i spos                                                                                                    | obie zaskarżenia postanowie                                       | nia o ogłoszeniu upadło | ści                |                  |                   | ~          |                                                                       |
| Informac   | ja o syndykach                                                                                                    |                                                                   |                         |                    |                  |                   | ~          |                                                                       |
| Informac   | ia o liście wierzytel                                                                                                    | ności                                                             |                         |                    |                  |                   | <b>~</b>   |                                                                       |

Rysunek 41 - Przebieg postępowania

b. Naciśnij odsyłacz zawarty w polu *Numer obwieszczenia*, aby wyświetlić treść obwieszczenia:

|                        | SZCZEGÓŁY OBWIESZCZENIA                                                                                                    |                               |                           |                  |     | × |  |  |  |  |
|------------------------|----------------------------------------------------------------------------------------------------|-------------------------------|---------------------------|------------------|-----|---|--|--|--|--|
| Poniżej prezentowane s | Obwieszczenie postanowienia o ogłoszeniu upadłości z wniosku wierzyciela i dłużnika - spółka, osoba prawna art. 51 ust. 1 i 2a p.u. |                               |                           |                  |     |   |  |  |  |  |
| Rodzaj poste           | Metryka obwieszczenia                                                                                                    |                               |                           |                  |     |   |  |  |  |  |
| postępowan             | Data obwieszczenia                                                                                                    | Numer obwieszczenia           |                           | Sygnatura        |     |   |  |  |  |  |
|                        | 08.02.2021                                                                                                    | 20210208/00002                |                           | SZ1S/GUp1700/202 | 20  |   |  |  |  |  |
| Podstawowe dane Pi     |                                                                                                    |                               |                           |                  |     |   |  |  |  |  |
| 1                      | Podmiot                                                                                                    |                               |                           |                  |     |   |  |  |  |  |
| informacja o ogłosz    | Nazwa                                                                                                    | Forma prawna                  | Siedziba                  | KRS              | NIP |   |  |  |  |  |
| Data wydania postan    | PIGMENT                                                                                                    | SPÓŁKA JAWNA                  | Szczecin                  | 0000581599       |     |   |  |  |  |  |
|                        |                                                                                                    |                               |                           |                  |     |   |  |  |  |  |
| 01.09.2020             | Sąd                                                                                                    |                               |                           |                  |     |   |  |  |  |  |
|                        | Sąd                                                                                                    |                               | Wydział                   |                  |     |   |  |  |  |  |
|                        | Sąd Rejonowy Szczecin-Centrum w Szczecinie                                                                                          |                               | XII Wydział Gospod        | arczy            |     |   |  |  |  |  |
| Informacja o termir    |                                                                                                    |                               |                           |                  |     |   |  |  |  |  |
|                        | Treść obwieszczenia                                                                                                    |                               |                           |                  |     |   |  |  |  |  |
| Informacja o syndy     | Sad Rejonowy Szczecin-Centrum w Szczecinie XII Wy                                                                                   | dział Gospodarczy w sprawie o | ogłoszenie unadłości dłuż | nika             |     |   |  |  |  |  |
|                        | PIGMENT SPÓŁKA JAWNA,                                                                                                    | and cosponery in sprame o     | ogioscenie apaarose arac  |                  |     |   |  |  |  |  |

Rysunek 42 - Szczegóły obwieszczenia cz. I

• Za pomocą przycisku **Pobierz PDF** możesz pobrać obwieszczenie jako plik PDF na swój komputer.

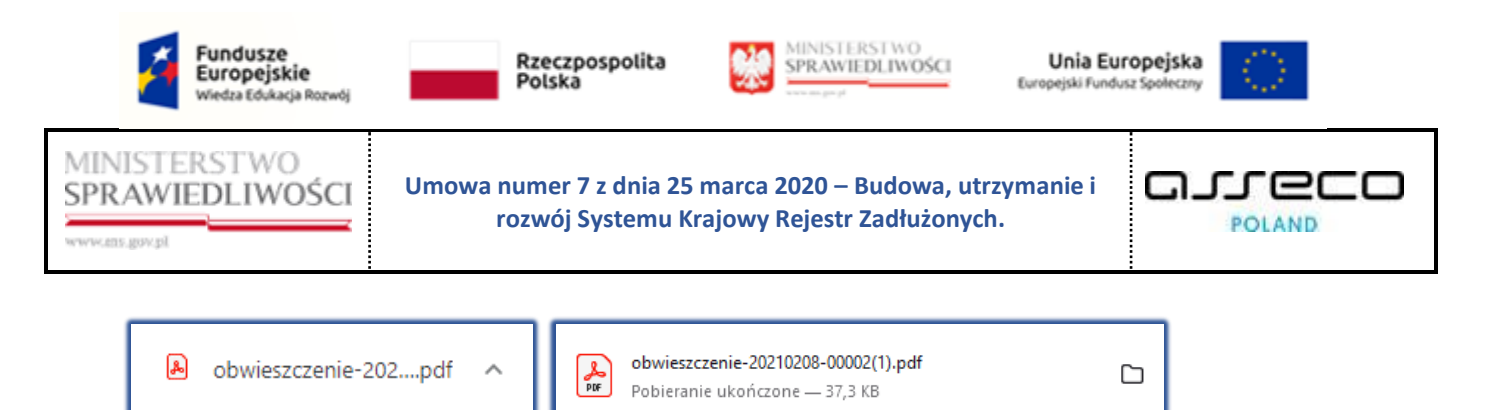

Rysunek 43 - Przykładowe zrzuty pobrania dla przeglądarek Google Chrome/Firefox

 Za pomocą przycisku Drukuj możesz otworzyć wygenerowany dokument z zawartą treścią obwieszczenia w oddzielnym oknie w celu wydrukowania.

| Sprawiedliwoś                                       | ci Krajowy Rejestr Zadłużonych                                                           |
|-----------------------------------------------------|------------------------------------------------------------------------------------------|
| Obwieszczenie postano<br>wierzyciela i dłużnika - s | wienia o ogłoszeniu upadłości z wniosku<br>spółka, osoba prawna art. 51 ust. 1 i 2a p.u. |
| METRYKA OBWIESZCZENI                                | A                                                                                        |
| Numer obwieszczenia                                 | 20210208/00002                                                                           |
| Sygnatura postepowania                              | SZ1S/GUp1700/2020                                                                        |
| Data obwieszczenia                                  | 08.02.2021                                                                               |
| Sąd                                                 | Sąd Rejonowy Szczecin-Centrum w Szczecinie                                               |
| Wydział                                             | XII Wydział Gospodarczy                                                                  |
| PODMIOT                                             |                                                                                          |
| Nazwa                                               | PIGMENT                                                                                  |
| Forma prawna                                        | SPÓŁKA JAWNA                                                                             |
| Siedziba                                            | Szczecin                                                                                 |
| KRS                                                 | 0000581599                                                                               |
| TREŚĆ OBWIESZCZENIA                                 |                                                                                          |

Rysunek 44 – Wygenerowana treść obwieszczenie do wydruku

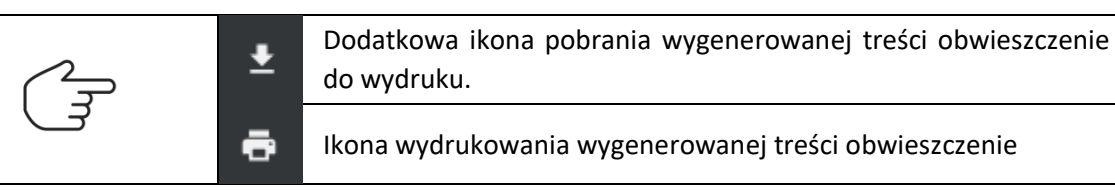

6. W obszarze komunikatów i opcji dodatkowych zaprezentowane są dane podmiotu wg stanu wniesionego przy najnowszym wniosku.

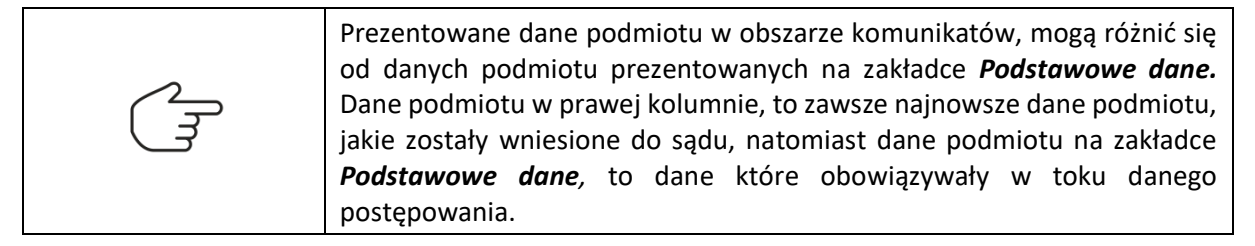

Po zapoznaniu się z podstawowymi danymi oraz przebiegiem postępowań, użytkownik ma możliwość przejścia do zakładki **Syndycy** (W zależności od rodzaju postępowania zakładka może zmienić nazwę na *Zarządcy* lub *Nadzorcy*). W celu wyświetlenia informacji wykonaj poniższe czynności:

7. Naciśnij zakładkę *Syndycy*, aby zapoznać się z listą syndyków:

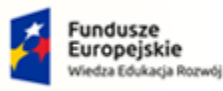

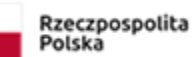

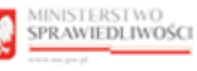

Unia Europejska Europejski Fundusz Społeczny

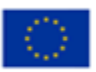

## MINISTERSTWO SPRAWIEDLIWOŚCI

ww.ms.gov.pl

Umowa numer 7 z dnia 25 marca 2020 – Budowa, utrzymanie i rozwój Systemu Krajowy Rejestr Zadłużonych.

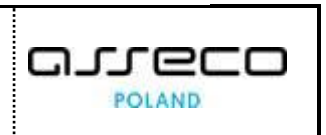

| 1 3111261      | prezentowane sa ujawnione dane dla wybranego pr               | stenowania Wybierz inne nost                              | enowanie aby zoba   | rzyć jego szczegóły |                  |                 |                                             |  |
|----------------|---------------------------------------------------------------|-----------------------------------------------------------|---------------------|---------------------|------------------|-----------------|---------------------------------------------|--|
|                | Rodzaj postępowania                                           | Sygnatura                                                 | (portonic, dby 2000 | Data rejestracji    | Data zakończenia | Status          | Filtrowanie<br>Aktiviność danych            |  |
|                | postępowanie o ogłoszenie upadłości przedsi                   | ębiorcy SZ15/GU/1                                         | 575/2020            | 17.08.2020          | 01.09.2020       | zakończone      | Aktualne                                    |  |
| ۲              | postępowanie upadłościowe dla przedsiębior                    | cy SZ1S/GUp/                                              | 1700/2020           | 17.08.2020          |                  | w toku          | Data aktywności                             |  |
|                |                                                               |                                                           |                     |                     |                  |                 | 18.11.2021                                  |  |
| Podstawo       | we dane Przebieg postępowania Syndy                           | cy Skład masy upadłośc                                    | i                   |                     |                  | rozwiń wszystko | Rola                                        |  |
|                |                                                               |                                                           |                     |                     |                  |                 | Wszystkie                                   |  |
| W pane<br>Rola | lu Filtrowanie można zmienić ustawienia, aby zobac<br>Podmiot | zyć dane historyczne doradców<br>Numer licencji / decyzji | KRS                 | Status              | Data powołania   | Data końca      | Uporządkuj wg.<br>Po roli i dacie powołania |  |
| Syndyk         | Edward Patoń                                                  | 12000                                                     |                     | Aktywny             | 07.12.2020       | ^               | Wyczyść                                     |  |
| Syndyk         | Skuteczne Restrukturyzacje                                    |                                                           | 0000581400          | Aktywny             | 25.01.2021       | ^               |                                             |  |
|                |                                                               |                                                           |                     |                     |                  |                 |                                             |  |
|                |                                                               |                                                           |                     |                     |                  |                 |                                             |  |

Rysunek 45 – Lista syndyków w postępowaniu

|--|

Domyślnie prezentowany jest syndyk aktualnie pełniący funkcję w postępowaniu oraz jego zastępcy, jeśli zostali powołani.

Listę wszystkich syndyków, którzy pełnili funkcję w trakcie postępowania lub na wskazany dzień można uzyskać po wskazaniu odpowiednich wartości w panelu *Filtrowanie / sortowanie*.

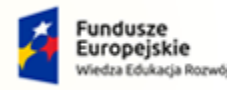

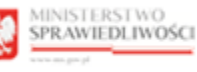

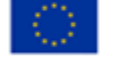

MINISTERSTWO SPRAWIEDLIWOŚCI ww.ms.gov.pl

Umowa numer 7 z dnia 25 marca 2020 – Budowa, utrzymanie i rozwój Systemu Krajowy Rejestr Zadłużonych.

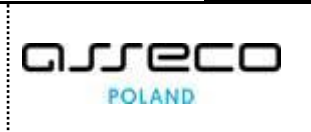

8. W obszarze komunikatów i opcji dodatkowych dostępna jest funkcja Filtrowanie / sortowanie.

|                                |                                                     |                         |            |                  |                    |                   | _            | Filtrowanie               |  |
|--------------------------------|-----------------------------------------------------|-------------------------|------------|------------------|--------------------|-------------------|--------------|---------------------------|--|
| Roc                            | odzaj postępowania                                  | Sygnatura               |            | Data rejestracji | Data zakończenia   | Status            |              | Aktywność danych          |  |
| O pos                          | ostępowanie o ogłoszenie upadłości przedsiębiorcy   | sZ15/GU/157             | 5/2020     | 17.08.2020       | 01.09.2020         | zakończone        |              | Aktualne                  |  |
| o pos                          | ostępowanie upadłościowe dla przedsiębiorcy         | SZ1S/GUp/17             | 00/2020    | 17.08.2020       |                    | w toku            |              | Data aktywności           |  |
|                                |                                                     |                         |            |                  |                    |                   |              | 18.11.2021                |  |
| Podstawowe da                  | lane Przebieg postępowania Syndycy                  | Skład masy upadłości    |            |                  |                    | rozwiń wszystko 🖉 | $\mathbb{D}$ | Rola                      |  |
|                                |                                                     |                         |            |                  |                    |                   |              | AA27A2KVIC                |  |
| Tabela poniże<br>W oposłu Film | ej zawiera aktualną listę doradców w wybranym postę | powaniu.                |            |                  |                    |                   |              | Sortowanie                |  |
| w panelo rito                  | nowanie mozna zmienic ostawienia, aby zobaczyć dan  | e historyczne doradcow. |            |                  |                    |                   |              | Uporządkuj wg.            |  |
| Rola                           | Podmiot Nun                                         | ner licencji / decyzji  | KRS        | Status           | Data powołania 🛛 I | Data końca        |              | Po roli i dacie powołania |  |
| Syndyk                         | Edward Patoń 1200                                   | 00                      |            | Aktywny          | 07.12.2020         | ~                 |              | Wyczyść                   |  |
| Syndyk                         | Skuteczne Restrukturyzacje                          |                         | 0000581400 | Aktywny          | 25.01.2021         | ~                 |              |                           |  |
|                                |                                                     |                         |            |                  |                    |                   |              |                           |  |
|                                |                                                     |                         |            |                  |                    |                   |              |                           |  |
|                                |                                                     |                         |            |                  |                    |                   |              |                           |  |

Rysunek 46 - Syndycy – Filtrowanie

- a. W celu wyszukania interesujących nas elementów należy określić:
  - Pole słownikowe Aktywność danych: •

| Aktywność danych |   |
|------------------|---|
| Aktualne         | ^ |
| Aktualne         |   |
| Wszystkie        |   |
| Na dzień         |   |

Rysunek 47 - Wyszukiwanie po aktywności danych

|           | Pole słownikowe        | Rola:    |
|-----------|------------------------|----------|
| Rola      |                        |          |
| Wszystkie |                        | ^        |
| Syndyk    |                        | <b>^</b> |
| Syndyk pr | rowadzący postępowanie | - 11     |
| Tymczaso  | owy syndyk             |          |
| Tymczaso  | owy zastępca syndyka   |          |
| Zastępca  | syndyka                |          |
| 7astenca  | tumczacowara cunduka   | •        |

Rysunek 48 - Wyszukiwanie po roli

- Pole kalendarzowe Data aktywności zostaje aktywowane po wybraniu • Aktywności danych: Na dzień.
- Pole słownikowe Sortowanie odpowiada za posortowanie wyszukanych elementów:

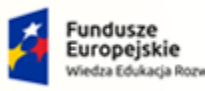

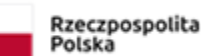

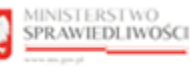

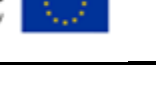

# GJJCCO POLAND

| MINISTER       | (STWO    |
|----------------|----------|
| SPRAWIE        | DLIWOŚCI |
|                |          |
| www.ens.gov.pl |          |

Umowa numer 7 z dnia 25 marca 2020 – Budowa, utrzymanie i rozwój Systemu Krajowy Rejestr Zadłużonych.

| Sortowanie                |   |
|---------------------------|---|
| Uporządkuj wg.            |   |
| Po roli i dacie powołania | ^ |
| Po roli i dacie powołania |   |
| Po dacie powołania        |   |
| Po nazwie podmiotu        |   |

1

Rysunek 49 - Sortowanie wyszukanych elementów

- b. Filtrowanie listy doradców następuje automatycznie po określeniu jednego z pól.
- c. Dla wyszukanych elementów wyświetl treść obwieszczenia. W tym celu naciśnij odsyłacz zawarty w polu *Numer obwieszczenia* (Szczegóły obsługi zostały opisane wyżej w punkcie 5b).
- 9. Po zapoznaniu się z podstawowymi danymi, przebiegiem postępowań oraz syndykami, użytkownik ma możliwość przejścia do zakładki *Skład masy upadłości*. Zakładka ta jest widoczna, jeśli dla danego postępowania występuje skład masy upadłości. W celu wyświetlenia informacji wykonaj poniższe czynności:
  - a. Naciśnij zakładkę *Skład masy upadłości*, aby zapoznać się ze spisem. Domyślnie zostanie otwarty *Spis ruchomości*:

| Postępo                         | owania upadłościowe lub wtórne upadłośc                                                                                                    | iowe                                                                |                                       |                                                                       |                                                    | Podmiot                                  |  |
|---------------------------------|----------------------------------------------------------------------------------------------------|---------------------------------------------------------------------|---------------------------------------|-----------------------------------------------------------------------|----------------------------------------------------|------------------------------------------|--|
| Poniżej                         | j prezentowane są ujawnione dane dla wybranego postępo                                                                                                    | wania. Wybierz inne postępowanie, aby zol                           | baczyć jego szczegóły.                |                                                                       |                                                    | Skład masy upadłości                     |  |
|                                 | Rodzaj postępowania                                                                                                    | Sygnatura                                                           | Data rejestracji                      | Data zakończenia                                                      | Status                                             | 1. Spis ruchomości                       |  |
|                                 | postępowanie o ogłoszenie upadłości przedsiębior                                                                                                    | cy SZ15/GU/1575/2020                                                | 17.08.2020                            | 01.09.2020                                                            | zakończone                                         | 2. Spis nieruchomości                    |  |
| ۲                               | postępowanie upadłościowe dla przedsiębiorcy                                                                                                    | SZ15/GUp/1700/2020                                                  | 17.08.2020                            |                                                                       | w toku                                             | 3. Spis środków pieniężnych              |  |
|                                 |                                                                                                    |                                                                     |                                       |                                                                       |                                                    | 4. Spis przysługujących praw majątkowych |  |
| Podstawo                        | owe dane Przebieg postępowania Syndycy                                                                                                    | Skład masy upadłości                                                |                                       |                                                                       |                                                    | 5. Spis należności                       |  |
| Spis ru                         | chomości                                                                                                    | w 11 1 1 41                                                         | 11 41                                 |                                                                       | ar                                                 |                                          |  |
| Spis ru<br>Nr 1⊧                | chomości<br>Nazwa i status składnika †↓                                                                                                    | Typ składnika †↓                                                    | Ilość †↓                              | Wartość oszacowania †↓                                                | Ilość pozostała †↓                                 |                                          |  |
| Nr 1h                           | chomości<br>Nazwa i status składnika 11<br>Zegarek Garmin Forerunner 235                                                                                   | Typ składnika †4<br>Bizuteria, zegarki                              | Ilość 11<br>4 szt                     | Wartość oszacowania †1<br>15 000,00 PLN                               | Ilość pozostała †↓<br>1 szt                        |                                          |  |
| Nr Th                           | chomości<br>Nazwa i status składnika 11<br>Zegarek Garmin Forerunner 235<br>[AKTUALINY]                                                                    | Typ skladnika 11<br>Bizuteria, zegarki                              | Ilość 11<br>4 szt                     | Wartość oszacowania †1<br>15000,00 PLN                                | Ilość pozostała 11<br>1 szt                        |                                          |  |
| Spis rue<br>Nr Th<br>1.1        | chomości<br>Nazwa i statu składnika 11<br>Zegarek Garmin Forerunner 235<br>(AKTUALINY)<br>Długopisy A-100<br>(AKTUALINY)                                   | Typ składnika 11<br>Bizuteria, zegarki<br>Inne                      | Hość 11<br>4 szt<br>1000 szt          | Wartość oszacowania 11<br>15000,00 PLN<br>3000,00 PLN                 | Ilość pozostała 11<br>1 szt<br>942 szt             |                                          |  |
| Spis rue<br>Nr Th<br>1.1<br>1.2 | chomości<br>Nazwa i statu składnika 11<br>Zegarek Garmin Forerunner 235<br>(AKTUALNY)<br>Dikepolsy A-100<br>(AKTUALNY)<br>Renault Kangoo 1.9D<br>(USUNIĘT) | Typ składnika 11<br>Bizuteria, zegarki<br>Inne<br>Samochody osobowe | Hość †1<br>4 szt<br>1000 szt<br>1 szt | Wartość oszacowania 11<br>15000.00 PLN<br>3000.00 PLN<br>35000.00 PLN | Ilość pozostała 11<br>1 szt.<br>942 szt.<br>0 szt. |                                          |  |

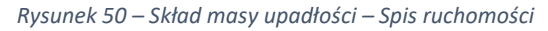

|                                  | Skład masy upadłości                                                                                             | ~                                                                                                    |
|----------------------------------|----------------------------------------------------------------------------------------------------|----------------------------------------------------------------------------------------------------|
| Aby przejść do żądanego spisu    | 1. Spis ruchomości                                                                                               | 4                                                                                                    |
| wybierz odpowiedni rodzaj w      | 2. Spis nieruchomości                                                                                            | 3                                                                                                    |
| menu nawigacji <b>Skład masy</b> | 3. Spis środków pieniężnych                                                                                      | 3                                                                                                    |
| upadłości.                       | 4. Spis przysługujących praw majątkowych                                                                         | 2                                                                                                    |
|                                  | 5. Spis należności                                                                                               | 4                                                                                                    |
|                                  | Aby przejść do żądanego spisu<br>wybierz odpowiedni rodzaj w<br>menu nawigacji <b>Skład masy<br/>upadłości</b> . | Aby przejść do żądanego spisu<br>wybierz odpowiedni rodzaj w<br>menu nawigacji <b>Skład masy</b><br>upadłości. |

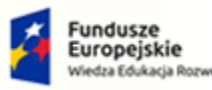

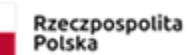

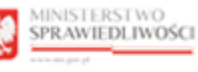

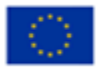

Umowa numer 7 z dnia 25 marca 2020 – Budowa, utrzymanie i rozwój Systemu Krajowy Rejestr Zadłużonych.

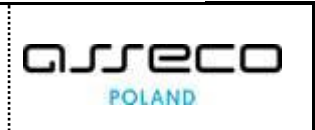

|          | W zakładce Skład masy upadłości prezentowanych jest pięć spisów:                                                        |
|----------|----------------------------------------------------------------------------------------------------|
|          | 1. Spis ruchomości,                                                                                                    |
|          | 2. Spis nieruchomości,                                                                                                  |
|          | 3. Spis środków pieniężnych,                                                                                            |
| $\wedge$ | 4. Spis przysługujących praw majątkowych                                                                                |
| ( जि     | 5. Spis należności.                                                                                                    |
|          | W sekcji <u>Nr</u> została dodana liczba ujawnionych składników majątku w danej kategorii.                              |
|          | Informacja o spisie należności pojawi się tylko wtedy, gdy w tej grupie zostanie ujawniony przynajmniej jeden składnik. |

b. W sekcji <u>Nazwa i status składnika</u> wybierz **składnik** poprzez naciśnięcie na jego nazwę, aby zapoznać się ze szczegółami składnika masy upadłości:

|                                         | ŁADNIKA MASY UPADŁOŚCI                                                     |                    |                                   |                                     |                            |                                      |                          |           |
|-----------------------------------------|----------------------------------------------------------------------------|--------------------|-----------------------------------|-------------------------------------|----------------------------|--------------------------------------|--------------------------|-----------|
| Podmiot w                               | postępowaniu                                                               |                    |                                   |                                     | Sygnatura                  | a: SZ15/GUp/1700/2020                | Spis ruchomości          | 1/        |
| Nazwa                                   |                                                                            | Siedziba           |                                   | KRS                                 |                            |                                      | Poprzednie               | Następne  |
| PIGMENT                                 |                                                                            | Szczecin           |                                   | 0000581599                          |                            |                                      |                          |           |
| zczegóły ru                             | ichomości                                                                  |                    |                                   |                                     |                            |                                      | Podsumowanie dla składni | ka        |
| Status: AK                              | TUALNY                                                                     |                    |                                   |                                     |                            |                                      | ilość zlikwidowana       | 2 sztuka  |
| Nr                                      | Nazwa składnika                                                            | Typ składnika      |                                   | Ilość Wartość osza                  | cowania !                  | Spis masy                            | Suma uzyskana w PLN      | 10 600,00 |
| 1.1                                     | Zegarek Garmin Forerunner 235                                              | Biżuteria, zegarki | 4                                 | sztuka 1500                         | 0,00 PLN (                 | główny                               | przyczyn                 | 1 sztuka  |
|                                         |                                                                            |                    |                                   |                                     |                            |                                      | Ilość pozostała          | 1 sztuka  |
| Oznaczenie / n                          | r inwentarzowy / nr rejestracyjny                                          |                    | Numer fabryczny                   | Rok prod                            | ukcji                      |                                      |                          |           |
| ART-234                                 |                                                                            |                    | 00987-090-12                      | 2019                                |                            |                                      |                          |           |
| llość                                   | Jednostka miary                                                            | Wycena jednostkowa | Wa                                | artość oszacowania                  | Walu                       | ta                                   |                          |           |
|                                         | catulo                                                                     |                    |                                   | 45.00                               |                            |                                      |                          |           |
|                                         | SZLUNA                                                                     |                    | 5000,00                           | 15.00                               | ),00 PL                    | N                                    |                          |           |
| **<br>Dodatkowy opi                     | sztuna                                                                     |                    | 5000,00                           | 15 001                              | 0,00 PL                    | N                                    |                          |           |
| Dodatkowy opi<br>Stan używa             | s<br>s<br>ny, zadbany                                                      |                    | 5000,00                           | 00 21                               | ),00 PL                    | N                                    |                          |           |
| 4<br>Dodatkowy opi<br>Stan używa        | s<br>ny, zadbany                                                           |                    | 5000,00                           | 12.00                               | ),00 PL                    | N                                    |                          |           |
| Stan używa                              | s<br>składnika z masy upadłości                                            |                    | 5000,00                           | 13.00                               | ),00 PL1                   | N                                    |                          |           |
| Usunięcie s<br>Data usuni               | składnika z masy upadłości<br>ęcia 11 Przyczyna usunięcia 11               | llość11            | 5000,00<br>Jednostka miary        | r 5 00<br>Cena jednostkowa w        | 9,00 PLF                   | N                                    |                          |           |
| Usunięcie s<br>Data usuni<br>15.02.2021 | skladnika z masy upadłości<br>ęcia 11 Przyczyna usunięcia 11<br>Likwidacja | 1105¢11<br>2       | 5000,00<br>Jednostka miary<br>PLN | 15 UG<br>Cena jednostkowa w<br>5 30 | PLN K <sup>*</sup><br>0,00 | N<br>wota uzyskana w PLN<br>10600.00 |                          |           |

Rysunek 51 – Szczegóły składnika

- c. Po prawej stronie w obszarze komunikatów i opcji dodatkowych dostępne są dwie funkcjonalności, poruszanie się pomiędzy składnikami oraz podsumowanie dla składnika:
  - Poruszanie się pomiędzy składnikami odbywa się za pomocą przycisków *Poprzednie* oraz *Następne* umieszczone w oknie *Spis ruchomości* (nazwa spisu może być inna w zależności od rodzaju przeglądanego spisu). W celu przejścia do podglądu innych ujawnionych składników majątku w ramach przeglądanego spisu należy wybrać jeden z przycisków.
  - W oknie Podsumowanie dla składnika widoczne są informację dotyczące: ilości zlikwidowanej, sumie uzyskanej w pewnej walucie, ilości usuniętej z innych przyczyn oraz ilości pozostałej.

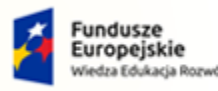

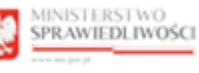

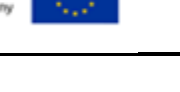

MINISTERSTWO SPRAWIEDLIWOŚCI

Umowa numer 7 z dnia 25 marca 2020 – Budowa, utrzymanie i rozwój Systemu Krajowy Rejestr Zadłużonych.

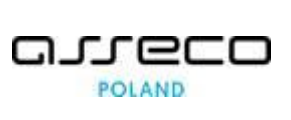

d. W oknie *Szczegóły składnika masy upadłości* w sekcji <u>Usunięcie składnika z masy upadłości</u> widnieją składniki usunięte. W zakładce tej zawarte są informacje dotyczące: daty usunięcia, przyczyny usunięcia, ilości, jednostki miary, ceny jednostkowej oraz kwoty uzyskanej w pewnej walucie.

| W celu powrócenia do wyszukiwania naciśnij ikonkę strzałk | E |
|-----------------------------------------------------------|---|
|-----------------------------------------------------------|---|

## 7. Wyszukiwanie wspólników spółek osobowych

Po uruchomieniu *PORTALU PUBLICZNEGO KRZ* wybierz z bocznego menu opcję *Wyszukiwanie wspólników* lub naciśnij kafel *Wyszukiwanie wspólników spółek osobowych.* 

| a second Second                               | KD7                                                                                                    |
|-----------------------------------------------|----------------------------------------------------------------------------------------------------|
| Wyszukiwanie podmiotów                        | INIZ                                                                                                    |
| Wyszukiwanie wspólników                       | Krajowy Rejestr Zadłużonych                                                                                                    |
| Wyszukiwanie masy upadłości                   | Portal publicany Knajowago Rejestru Zadhudonych dostarcza możliwość wyszukania ujawnionych postępowań upodiokówych, restruktury zacyjnych o zakade prowadzenia<br>dolalalności gospodurczej oraz egzelowychych. Portal pozwala również wyszukówać i przeględać dowieszczenia wymagane przez prawo upodiokólowe onaz prawo restruktury zacyjne. |
| Tablica obwieszczeń                           | Funkcia Zalował kierule do Portalu UMsteowników Zareliestrowannch, adziele molna składać wnieski i pisma orocesowe w postecowaniach, motna orzedualać akta oraz otbierać                                                                                                    |
| Wyszukiwanie doradców<br>restrukturyzacyjnych | korespondencje.<br>Kralovav Relestr Zadiutovech zavljena informacle o osobach oraz podmiotach, o którvch mova ve                                                                                                    |
| Weryfikacja autentyczności<br>dokumentu       | <ul> <li>arr. 2 ust. 1 pix 112 ustawy z dnia 6 prudnia 2018 c. 6 Krajkowym Rejestrze Zadiutonych, a postępowania stanowiące podstawę ujawnienia informacji zostały wszczęte na wniosek<br/>wrefesiony po 30 listopada 2021 r.</li> </ul>                                                                                                    |
|                                               | Skorzystaj z dostępnych usług oraz informacji                                                                                                    |
|                                               | Wyszuktwalne podmiotow i<br>przeglądanie postępowań osobowych wyszuktwalne skadnikow masy rabica obwieszczen<br>→ → → → →                                                                                                    |
|                                               | Wyszuktwanie doradców<br>restrukturyzacyjnych         Weryfikacja autentyczności<br>dokumentu         Wróć do Portalu Rejestrów<br>Sądowych                                                                                                    |
|                                               | $\rightarrow$ $\rightarrow$ $\leftarrow$                                                                                                    |

Rysunek 52 - Uruchomienie funkcji Wyszukiwanie wspólników spółek osobowych

## 7.1. Wyszukanie podmiotu niebędącego osobą fizyczną

W celu wyszukania w Rejestrze Publicznym po podmiocie niebędącym osobą fizyczną (np. spółki) wykonaj następujące czynności:

1. W wyświetlonym oknie wybierz zakładkę *Podmiot niebędący osobą fizyczną*.

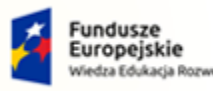

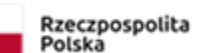

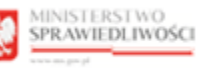

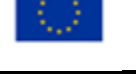

Umowa numer 7 z dnia 25 marca 2020 – Budowa, utrzymanie i rozwój Systemu Krajowy Rejestr Zadłużonych.

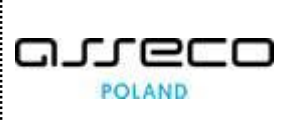

|                                                                  | ISTWO<br>DLIWOSCI POrtal publiczny KRZ<br>x82 - Krajway Rejesti Zadiutanych                      |  |
|------------------------------------------------------------------|--------------------------------------------------------------------------------------------------|--|
| 🕈 Strona główna                                                  | WYSZUKIWANIE WSPÓLNIKÓW SPÓŁEK OSOBOWYCH                                                         |  |
| 20. Wyszukiwanie<br>podmiotów                                    | Podmiot nietędący osobę fizyczną Osoba fizyczna                                                  |  |
| Wyszukiwanie<br>wspólników                                       | Wyszukaj wspólników spólek osobowych                                                             |  |
| <ul> <li>Wyszukiwanie masy<br/>upadłości</li> </ul>              | W polati vystatikania poduji kaji kaji kaji kaji kaji kaji kaji ka                               |  |
| <ul> <li>Tablica obwieszczeń</li> </ul>                          | System wystukuje podmiony wą danych, które zostały ujiwnione w nejestrze w trakcie postępowania. |  |
| Wyszukiwanie<br>doradców<br>restrukturyzacyjnych                 | Nacase podmictos                                                                                 |  |
| <ol> <li>Weryfikacja<br/>autentyczności<br/>dokumentu</li> </ol> | Menghazzi (XIS Lis Inny Kenghazo)                                                                |  |
|                                                                  | Wjenyde' Wjennadaj                                                                               |  |

Rysunek 53 – Okno wyszukania wspólników - Podmiotów niebędących osobą fizyczną

- 2. W polach wyszukiwania podaj jedno z kryteriów: nazwę podmiotu (pełną lub fragment) lub pełny identyfikator. Więcej o sposobie wyszukiwania w rozdziale 5.4.
- 3. Naciśnij przycisk *Wyszukaj*, aby rozpocząć przeszukiwanie Rejestru Publicznego.

| System wyszukuje podmioty wg danych, które zostały ujawnione<br>w rejestrze w trakcie postępowania. |
|----------------------------------------------------------------------------------------------------|
|----------------------------------------------------------------------------------------------------|

4. W sekcji <u>Wyniki wyszukiwania</u> zaprezentowane są podstawowe informacje o wyszukanych podmiotach oraz wykaz postępowań spółek osobowych, w których wyszukany podmiot jest wspólnikiem ponoszącym odpowiedzialność za zobowiązania spółki bez ograniczenia całym swoim majątkiem.

| Pigment                                           |                              |                     |     |                            |          |
|---------------------------------------------------|------------------------------|---------------------|-----|----------------------------|----------|
| Jentyfikator (KRS lub inny identyfikator)         |                              |                     |     |                            |          |
|                                                   |                              |                     |     |                            |          |
|                                                   |                              |                     |     |                            |          |
|                                                   |                              |                     |     |                            |          |
|                                                   |                              |                     |     |                            |          |
|                                                   |                              |                     |     | Wycz                       | yść Wysz |
| niki wyszukania                                   |                              |                     |     | Wycz                       | yść Wys: |
| iiki wyszukania<br>Nazwa                          | Forma prawna                 | Siedzība            | KRS | Wycz                       | yść Wysz |
| iiki wyszukania<br>Nazwa<br>Wendeli Biiskenta Nri | Forma pravna<br>Solika lavoa | Siedzība<br>Wroclaw | KRS | Wycz<br>Inny identyfikator | yść Wysi |

Rysunek 54 - Wynik wyszukania wspólników, którzy są podmiotami niebędącymi osobami fizycznymi

5. Naciśnij przycisk *Wyczyść*, aby usunąć wprowadzone warunki wyszukania podmiotów.

#### 7.2. Wyszukanie osoby fizycznej

W celu wyszukania w Rejestrze Publicznym po osobie fizycznej wykonaj następujące czynności:

1. W wyświetlonym oknie wybierz zakładkę Osoba fizyczna.

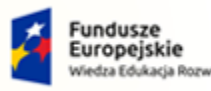

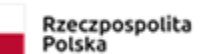

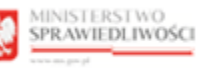

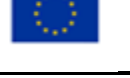

Umowa numer 7 z dnia 25 marca 2020 – Budowa, utrzymanie i rozwój Systemu Krajowy Rejestr Zadłużonych.

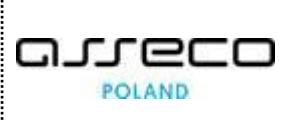

|                                                                  |                                                                                                    | - |
|------------------------------------------------------------------|----------------------------------------------------------------------------------------------------|---|
|                                                                  | RSTWO<br>EDLIWOSCI RR2 - Krajowy Rejestr Załłużowych                                                                                                    |   |
| 🕈 Strona główna                                                  | WYSZUKIWANIE WSPÓLNIKÓW SPÓLEK OSOBOWYCH                                                                                                    |   |
| 2 Wyszukiwanie<br>podmiotów                                      | Podmiot nietędęcy osobą fizyczną Osoba fizyczna                                                                                                    |   |
| Wyszukiwanie<br>wspólników                                       | Wyszukaj wspólników spólek osobowych                                                                                                    |   |
| Wyszukiwanie masy<br>upadłości                                   | N (ly buy systakismit podaj preju denyšlikator.<br>Nijostakismit obljim je rodoj fojutne.<br>Somem unskuljan odvoljan u da davni kato zaslak u kavnilone u relestrze u traki je podačovanja. |   |
| <ul> <li>Tablica obwieszczeń</li> </ul>                          |                                                                                                    |   |
| Wyszukiwanie<br>doradców<br>restrukturyzacyjnych                 | ldersyfikator (PESIL Jub nny identyfikator)                                                                                                    |   |
| <ol> <li>Weryfikacja<br/>autentyczności<br/>dokumentu</li> </ol> | Wjczyść. Wyszałaj                                                                                                    |   |

Rysunek 55 – Okno wyszukania osoby fizycznej

|  | W przypadku wyszukiwania wspólników nie ma podziału na osoby fizyczne prowadzące i nieprowadzące działalności gospodarczej. |
|--|----------------------------------------------------------------------------------------------------|
|--|----------------------------------------------------------------------------------------------------|

- 2. W polu wyszukiwania podaj pełny identyfikator osoby fizycznej. Więcej o sposobie wyszukiwania w rozdziale 5.4.
- 3. Naciśnij przycisk *Wyszukaj*, aby rozpocząć przeszukiwanie Rejestru Publicznego.

System wyszukuje osoby fizyczne wg danych, które zostały ujawnione w rejestrze w trakcie postępowania.

4. W sekcji <u>Wyniki wyszukiwania</u> zaprezentowane są podstawowe informacje o wyszukanej osobie fizycznej oraz wykaz postępowań spółek osobowych, w których wyszukana osoba fizyczna jest wspólnikiem ponoszącym odpowiedzialność za zobowiązania spółki bez ograniczenia całym swoim majątkiem.

| Identyfikator (PESEL lub inny identyf<br>33062608531 | ikator)                        |                                                 |                                     |                                |                      |        |
|------------------------------------------------------|--------------------------------|-------------------------------------------------|-------------------------------------|--------------------------------|----------------------|--------|
| huniki unuzukania                                    |                                |                                                 |                                     |                                | Wyczyść              | Wyszuk |
| Imię                                                 | Nazwisko                       | Miejsce zamieszkania                            | PESEL                               | Inny identy                    | fikator              |        |
| Paweł                                                | Wspólnikowy                    | Szczecin                                        | 33062608531                         |                                |                      | ~      |
| Postępowania spółek                                  | osobowych, w których podmiot j | est wspólnikiem ponoszącym odpowiedział         | lność za zobowiązania spółki bez oj | graniczenia całym swoim i      | majątkiem            |        |
| Rodzaj postępowania<br>postępowanie o ogłoszer       | nie upadłości przedsiębiorcy   | Sygnatura postępowania spółki<br>SZ15/GU/3/2020 | Data rejestracji<br>17.08.2020      | Data zakończenia<br>01.10.2020 | Status<br>zakończone |        |
| postępowanie o ogłoszer                              | nie upadłości przedsiębiorcy   | SZ15/GU/5/2020                                  | 17.09.2020                          |                                | w toku               |        |
|                                                      |                                |                                                 |                                     |                                |                      |        |

Rysunek 56 – Wynik wyszukania po identyfikatorze osoby fizycznej

5. Naciśnij przycisk **Wyczyść**, aby usunąć wprowadzone warunki wyszukania.

## 7.3. Podgląd szczegółów postępowania spółki

Po znalezieniu podmiotu w Rejestrze Publicznym użytkownik może zapoznać się z podstawowymi danymi. W tym celu wykonaj poniższe czynności:

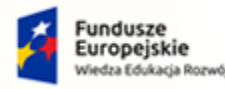

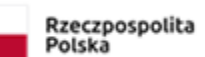

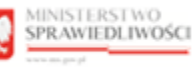

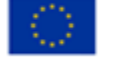

Umowa numer 7 z dnia 25 marca 2020 – Budowa, utrzymanie i rozwój Systemu Krajowy Rejestr Zadłużonych.

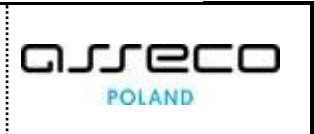

1. W zaprezentowanych wynikach wyszukania podmiotów naciśnij sygnaturę sprawy:

| Wspólnik PIGMENTA Nr1 Spółka Jawna Wrodaw 1000581599                                                                                                    | ~ |
|----------------------------------------------------------------------------------------------------|---|
|                                                                                                    |   |
| Rodzaj postępowania Sygnatura postępowania spółki Data rejestracji Data zakończenia Status                                                                                                    |   |
| Rodzaj postępowania         Sygnatura postępowania spółki         Data rejestracji         Data zakończenia         Status           nostarowania o nejszenie unadiofri przedsjebiorcy         5255/GU/1750/2020         17.08.2020         0.0.0.2020         zakończenia |   |
|                                                                                                    |   |
| postępowanie o ogłoszenie upadłości przedsiębiorcy 5215/GU/1850/2020 17.08.2020 01.09.2020 zakończone                                                                                                    |   |

Rysunek 57 - Wybór sygnatury postępowania spółki

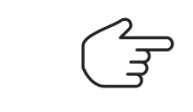

Kliknięcie dowolnej sygnatury w ramach zbioru postępowań przenosi do szczegółów zbioru postępowań. Na ekranie zostaną zaprezentowane szczegóły postępowania, którego sygnatura została kliknięta.

- 2. W sekcji <u>Wspólnik spółki osobowej, który ponosi odpowiedzialność za zobowiązania spółki bez</u> ograniczenia całym swoim majątkiem oraz <u>Spółka osobowa, wobec której ogłoszono upadłość</u> zapoznaj się z danymi (np. nazwa, forma prawna, siedziba, KRS lub inny identyfikator).
- 3. W sekcji <u>Postępowanie spółki osobowej</u> zapoznaj się z toczącymi się postępowaniami. Aby przejść do *sygnatury postępowania spółki* zapoznaj się z punktem 6.5 - Podgląd szczegółów postępowania.

| wspoinik sporki osobowej, ktory                                                                              | ponosi odpowiedzialność za zo                      | bowiązania spółki be           | ez ograniczenia całym swoim ma | ajątkiem             |  |
|----------------------------------------------------------------------------------------------------|----------------------------------------------------|--------------------------------|--------------------------------|----------------------|--|
| Nazwa                                                                                                    | Forma prawna                                       | s                              | Siedziba                       | KRS                  |  |
| Wspólnik PIGMENTA Nr1                                                                                        | Spółka jawna                                       | Ň                              | Nrocław                        | 1000581599           |  |
|                                                                                                    |                                                    |                                |                                |                      |  |
| Spółka osobowa, wobec której o                                                                               | głoszono upadłość                                  |                                |                                |                      |  |
| Nazwa                                                                                                    | Forma prawna                                       | s                              | Siedziba                       |                      |  |
| PIGMENT                                                                                                    | Spółka jawna                                       | -                              | Szczecin                       |                      |  |
| KRS                                                                                                    |                                                    | ,                              | NIP                            |                      |  |
| 0000581599                                                                                                   |                                                    |                                |                                |                      |  |
|                                                                                                    |                                                    |                                |                                |                      |  |
|                                                                                                    |                                                    |                                |                                |                      |  |
| Postępowania spółki osobowej                                                                                 |                                                    |                                |                                |                      |  |
| Postępowania spółki osobowej<br>Rodzaj postępowania                                                          | Sygnatura postępowania spółki                      | Data rejestracji               | Data zakończenia               | Status               |  |
| Postępowania spółki osobowej<br>Rodzaj postępowania<br>postępowanie o ogłoszenie upadłości<br>przedsiębiorcy | Sygnatura postępowania spółki<br>SZ1S/GU/1750/2020 | Data rejestracji<br>17.08.2020 | Data zakończenia<br>01.09,2020 | Status<br>zakończone |  |

Rysunek 58 - Postępowania spółki osobowej cz.I

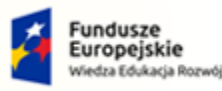

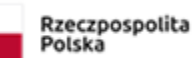

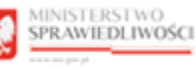

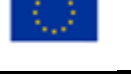

#### MINISTERSTWO SPRAWIEDLIWOŚCI www.ens.gov.st

Umowa numer 7 z dnia 25 marca 2020 – Budowa, utrzymanie i rozwój Systemu Krajowy Rejestr Zadłużonych.

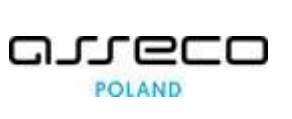

| Ogłoszenie upadłości                                                                         |                                                                                                    |                           |                    |                     |
|----------------------------------------------------------------------------------------------|----------------------------------------------------------------------------------------------------|---------------------------|--------------------|---------------------|
| Data wydania postanowienia                                                                   | Podstawa jurysdykcji sądu                                                                                                    | Charakter postępowania    | Data obwieszczenia | Numer obwieszczenia |
| 01.09.2020                                                                                   | art. 3 ust. 1 rozporządzenia<br>Parlamentu Europejskiego i Rady (UE)<br>nr 2015/848 w sprawie postępowania<br>upadłościowego Dz.Urz.UE L. 141 z<br>dnia 25.06.2015 r. (załącznik A) | główny                    | 09.06.2021         | 20210609/00004      |
|                                                                                              |                                                                                                    |                           |                    |                     |
| Informacja o umorzeniu/zakończ                                                               | eniu/uchyleniu postępowania upadło                                                                                                    | ściowego                  |                    |                     |
| Informacja o umorzeniu/zakończ<br>Prawomocne zakończenie posto                               | eniu/uchyleniu postępowania upadło<br>powania upadłościowego                                                                                                    | ściowego                  |                    |                     |
| Informacja o umorzeniu/zakończ<br>Prawomocne zakończenie postu<br>Data wydania postanowienia | eniu/uchyleniu postępowania upadło<br>spowania upadłościowego<br>Data uprawomocnienia                                                                                               | rściowego<br>Data obwies: | zczenia            | Numer obwieszczenia |

Rysunek 59 – Postępowania spółki osobowej cz.II

- 4. W zakładce Informacja o ogłoszeniu upadłości oraz Informacja o umorzeniu/zakończeniu/ uchyleniu postępowania upadłościowego:
  - a. Zapoznaj się z danymi w sekcjach rozwijanych.
  - b. Naciśnij odsyłacz zawarty w polu Numer obwieszczenia, aby wyświetlić treść obwieszczenia:

| Metryka obwieszczenia                                                    | · · ·                           | · ·                       |                   | -   |  |
|--------------------------------------------------------------------------|---------------------------------|---------------------------|-------------------|-----|--|
| Data obwieszczenia                                                       | Numer obwieszczenia             |                           | Sygnatura         |     |  |
| 09.06.2021                                                               | 20210609/00004                  |                           | SZ1S/GU/1750/2020 |     |  |
| Podmiot                                                                  |                                 |                           |                   |     |  |
| Nazwa                                                                    | Forma prawna                    | Siedziba                  | KRS               | NIP |  |
| PIGMENT                                                                  | Spółka jawna                    | Szczecin                  | 0000581599        |     |  |
| Sąd                                                                      |                                 |                           |                   |     |  |
| Sąd                                                                      |                                 | Wydział                   |                   |     |  |
| Sąd Rejonowy Szczecin-Centrum w Szczecinie                               |                                 | XII Wydział Gospoda       | arczy             |     |  |
| Treść obwieszczenia                                                      |                                 |                           |                   |     |  |
| Sąd Rejonowy Szczecin-Centrum w Szczecinie, XII<br>PIGMENT SPÓŁKA JAWNA, | Wydział Gospodarczy w sprawie o | ogłoszenie upadłości dłuż | żnika             |     |  |

Rysunek 60 - Szczegóły obwieszczenia cz.I

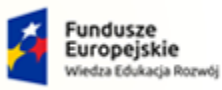

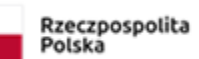

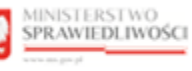

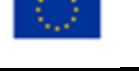

ww.ms.gov.pl

| Umowa numer 7 z dnia 25 marca 2020 – Budowa, utrzymanie | i |
|---------------------------------------------------------|---|
| rozwój Systemu Krajowy Rejestr Zadłużonych.             |   |

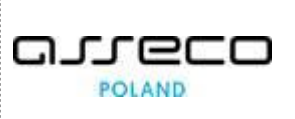

| Sąd                                                                                                    |                                                                                                    |
|----------------------------------------------------------------------------------------------------|----------------------------------------------------------------------------------------------------|
| Sąd                                                                                                    | Wydział                                                                                                    |
| Sąd Rejonowy Szczecin-Centrum w Szczecinie                                                                                                    | XII Wydział Gospodarczy                                                                                                    |
| Treść obwieszczenia                                                                                                    |                                                                                                    |
| Sąd Rejonowy Szczecin-Centrum w Szczecinie, XII Wydział Gospoda<br>PIGMENT SPÓŁKA JAWNA,<br>sygnatura akt SZ1S/GU1350/2020 postanowił:                                                                                | arczy w sprawie o ogłoszenie upadłości dłużnika                                                                                                    |
| <ol> <li>ogłosić upadłość dłużnika PIGMENT;</li> <li>1.1. wskazać, iż wspólnikami PIGMENT odpowiadający</li> <li>Adam Nowak PESEL 50010189890, Szczecin,</li> <li>Jan Kowalczyk PESEL 70010134345, Police;</li> </ol> | mi za zobowiązania spółki bez ograniczenia całym swoim majątkiem są:                                                                                                    |
| <ol> <li>wezwać wierzycieli upadłego, aby w terminie trzydziestu c<br/>wierzytelności w stosunku do upadłego;</li> </ol>                                                                                              | ini od dnia obwieszczenia postanowienia o ogłoszeniu upadłości w systemie teleinformatycznym zgłosili swoje                                                                                                    |
| 3. wezwać osoby, którym przysługują prawa oraz prawa i ro<br>księdze wieczystej, do ich zgłoszenia w terminie trzydziestu<br>utraty praw powoływania się na nie w postępowaniu upadło                                 | szczenia osobiste ciążące na nieruchomości należącej do upadłego, jeżeli nie zostały ujawnione przez wpis w<br>dni od dnia obwieszczenia postanowienia o ogłoszeniu upadłości w systemie teleinformatycznym pod rygorem<br>sściowym; |
| 4. wyznaczyć syndyka w osobie Andrzej Knioch numer licen                                                                                                    | cji 134;                                                                                                    |
| 5. stwierdzić, że niniejsze postępowanie jest postępowanien<br>20 maja 2015r. w sprawie postępowania upadłościowego (D                                                                                                | n głównym w rozumieniu art. 3 ust. 1 Rozporządzenia Parlamentu Europejskiego i Rady (UE) nr 2015/848 z dnia<br>z. Urz. WE L 141 z 05.06.2015, str. 19).                                                                              |
|                                                                                                    |                                                                                                    |
| Pobierz PDF Drukuj                                                                                                    | z                                                                                                    |

Rysunek 61 - Szczegóły obwieszczenia cz.II

 Za pomocą przycisku *Pobierz PDF* możesz pobrać obwieszczenie jako plik PDF na swój komputer.

| obwieszczenie-202pdf 🔨 | obwieszczenie-20210609-00004(1).pdf |
|------------------------|-------------------------------------|
|------------------------|-------------------------------------|

Rysunek 62 - Przykładowe zrzuty pobrania dla przeglądarek Google Chrome/Firefox

• Za pomocą przycisku **Drukuj** możesz otworzyć wygenerowany dokument z zawartą treścią obwieszczenia w oddzielnym oknie w celu wydrukowania.

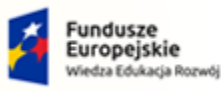

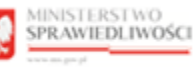

Unia Europejska Europejski Fundusz Społeczny

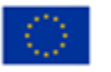

MINISTERSTWO SPRAWIEDLIWOŚCI

Umowa numer 7 z dnia 25 marca 2020 – Budowa, utrzymanie i rozwój Systemu Krajowy Rejestr Zadłużonych.

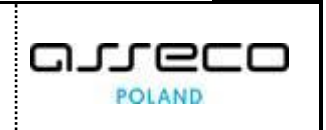

Ministerstwo Krajowy Rejestr Zadłużonych Sprawiedliwości Obwieszczenie postanowienia o ogłoszeniu upadłości z wniosku wierzyciela i dłużnika spółka, osoba prawna art. 51 ust. 1 i 2a p.u. METRYKA OBWIESZCZENIA Numer obwieszczenia 20210609/00004 Sygnatura postepowania SZ1S/GU/1750/2020 Data obwieszczenia 09.06.2021 Sąd Sąd Rejonowy Szczecin-Centrum w Szczecinie Wydział XII Wydział Gospodarczy PODMIOT Nazwa PIGMENT Forma prawna Spółka jawna Siedziba Szczecin KRS 0000581599 TREŚĆ OBWIESZCZENIA Sąd Rejonowy Szczecin-Centrum w Szczecinie, XII Wydział Gospodarczy w sprawie o ogłoszenie upadłości dłużnika PIGMENT SPÓŁKA JAWNA, sygnatura akt SZ1S/GU1350/2020 postanowił:

Rysunek 63 – Wygenerowana treść obwieszczenie do wydruku

Ŧ

Ð

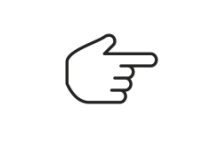

Dodatkowa ikona pobrania wygenerowanej treści obwieszczenie do wydruku.

Ikona wydrukowania wygenerowanej treści obwieszczenie

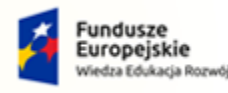

MINISTERSTWO

ww.ms.gov.pl

SPRAWIEDLIWOŚCI

Rzeczpospolita Polska

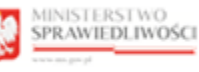

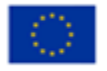

# 8. Wyszukiwanie składników masy upadłości

Po uruchomieniu *PORTALU PUBLICZNEGO KRZ* wybierz z bocznego menu opcję *Wyszukiwanie masy upadłości* lub naciśnij kafel *Wyszukiwanie składników masy upadłości.* 

Umowa numer 7 z dnia 25 marca 2020 – Budowa, utrzymanie i

rozwój Systemu Krajowy Rejestr Zadłużonych.

|                                                                                                    | Sci Portal publicany KRZ<br>KRZ - Krajowy Rejestr Zadiulonych                                                                                                    |
|----------------------------------------------------------------------------------------------------|----------------------------------------------------------------------------------------------------|
| <ul> <li>♠ Strona główna</li> <li>♣ Wyszukiwanie podmiotów</li> <li>▲ Wyszukiwanie współników</li> </ul>                                            | KRZ<br>Krajowy Rejestr Zadłużonych                                                                                                    |
| Wyszukiwanie masy upadłości     Tablica obwieszczeń     Wyszukiwanie doradców     restrukturyzacyjnych     Weryfikacja autentyczności     dokumentu | Portal autorizany Krajewego Rejetz u Zakłudowych dostrzza za motilwod wyszakaka a juwnionych portzywowi u padrodciowych, treativnyca zakrada prowodzenia<br>działalnoś grzypadzenia w zastaku od jinkow zakrejetat powiad krównie zakradkowi kolekci ji przegledzi kolekci zakrad w przeg prawo upadrodciowo od zakrad przeg prawo upadrodciowo od zakrad przeg prawo upadrodciowo od zakrad przeg prawo upadrodciowo od zakrad przeg prawo upadrodciowo od zakrad przeg prawo upadrodciowo od zakrad przeg przeg prawo upadrodciowo od zakrad przeg przeg przeg prawo upadrodciowo od zakrad przeg przeg pr |
|                                                                                                    | Dowied: bit wiping           Skorzystaj z dostępnych usług oraz informacji           Wyszukiwanie podmiotów i przeglądanie postępowań         Wyszukiwanie wspólników spółek osobowych         Wyszukiwanie składników masy upadłości         Tablica obwieszczeń                                                                                                    |
|                                                                                                    | Wyszukówanie doradzów<br>restrukturyzacyjnych     Weryfikacja autentyczności<br>dokumentu     Wróć do Portalu Rejestrów<br>Sądowych     →       →           →                                                                                                    |
|                                                                                                    | Portal nadorovaný jedz przez Mikdenskou Spravedňivski.<br>Projekt vojodňinanovaný przez Unije Europejskiege Kunduzu Społecznege Program Cipersovjny Wedza Edulacja Rozvoj.                                                                                                    |

Rysunek 64 - Uruchomienie funkcji Wyszukiwanie składników masy upadłości

Aby rozpocząć proces wyszukiwania wprowadź minimalne kryteria wyszukiwania w jednej z grup numerowanych od jeden do cztery. Możesz jednocześnie wprowadzić wiele kryteriów w różnych grupach, wówczas otrzymane wyniki będą spełniały wszystkie podane kryteria.

| Wyszukaj składniki masy upadłości ujawr<br>Wprowadź kryteria wyszukiwania w co naimniej jedr | ione w KRZ.                                                                         |         |
|----------------------------------------------------------------------------------------------|-------------------------------------------------------------------------------------|---------|
| Możesz jednocześnie wprowadzić wiele kryteriów w                                             | różnych grupach, wówczas otrzymane wyniki będą spełniały wszystkie podane kryteria. | Pokaž v |
| 1. Wyszukaj po składniku                                                                     |                                                                                     |         |
| Rodzaj składnika                                                                             | Typ składnika                                                                       |         |
| Wszystko                                                                                     | ✓ Wybierz typ składnika                                                             |         |
| Nazwa / Opis                                                                                 | Status                                                                              |         |
|                                                                                              | Wybierz status                                                                      |         |
| Wartość oszacowania od                                                                       | Wartość oszacowania do                                                              |         |
|                                                                                              |                                                                                     |         |

Rysunek 65- Wyszukiwanie składnika masy upadłości cz. I

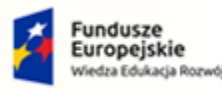

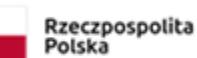

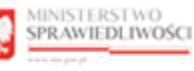

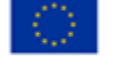

Umowa numer 7 z dnia 25 marca 2020 – Budowa, utrzymanie i rozwój Systemu Krajowy Rejestr Zadłużonych.

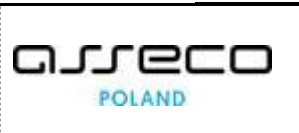

| Podmiot niebędący                                                                                                    | <ul> <li>Osoba fizyczna prowadząca</li> </ul> | <ul> <li>Osoba fizyczna nieprowadząca</li> </ul> |  |
|----------------------------------------------------------------------------------------------------|-----------------------------------------------|--------------------------------------------------|--|
| osobą fizyczną                                                                                                    | działalność gospodarczą                       | działalności gospodarczej                        |  |
| Nazwa podmiotu                                                                                                    |                                               |                                                  |  |
|                                                                                                    |                                               |                                                  |  |
| Identyfikator (KRS, NIP lub inny ider                                                                                                    | ntyfikator)                                   |                                                  |  |
|                                                                                                    |                                               |                                                  |  |
|                                                                                                    |                                               |                                                  |  |
|                                                                                                    |                                               |                                                  |  |
| 3. Wyszukaj po syndyku                                                                                                    |                                               |                                                  |  |
| ~ · · · <i>J</i> · · · · <i>J</i> · · · <i>J</i> · · · · <i>J</i> · · · · <i>J</i> · · · · <i>J</i> · · · · <i>J</i> · · · · <i>J</i> · · · · <i>J</i> · · · · <i>J</i> · · · · <i>J</i> · · · · <i>J</i> · · · · <i>J</i> · · · · <i>J</i> · · · · <i>J</i> · · · · <i>J</i> · · · · <i>J</i> · · · · <i>J</i> · · · · <i>J</i> · · · · · <i>J</i> · · · · · <i>J</i> · · · · · <i>J</i> · · · · · <i>J</i> · · · · · <i>J</i> · · · · · · · · · · · · · · · · · · · |                                               |                                                  |  |
| <ul> <li>Osoba fizyczna</li> </ul>                                                                                                    | 🔘 Spółka                                      |                                                  |  |
| Imię                                                                                                    | Nazwisko                                      |                                                  |  |
|                                                                                                    |                                               |                                                  |  |
| Numer licencii                                                                                                    |                                               |                                                  |  |
| · · · · · · · · · · · · · · · · · · ·                                                                                                    |                                               |                                                  |  |
|                                                                                                    |                                               |                                                  |  |
|                                                                                                    |                                               |                                                  |  |
|                                                                                                    |                                               |                                                  |  |
| <ol><li>Wyszukaj po sygnaturz</li></ol>                                                                                                    | ze lub numerze                                |                                                  |  |
| Sygnatura                                                                                                    | Numer składnika ze spisu                      |                                                  |  |
|                                                                                                    |                                               |                                                  |  |
|                                                                                                    |                                               |                                                  |  |
|                                                                                                    |                                               |                                                  |  |

Rysunek 66 - Wyszukiwanie składnika masy upadłości cz. II

#### 8.1. Wyszukanie po składniku

W celu wyszukania składnika masy upadłości ujawnionego w KRZ po rodzaju wyszukiwania wykonaj następujące czynności:

1. W wyświetlonym oknie w sekcji <u>1. Wyszukaj po składniku</u> określ rodzaj wyszukiwania:

| 1. Wyszukaj po składniku |                         | ^                |
|--------------------------|-------------------------|------------------|
| Rodzaj składnika         | Typ składnika           |                  |
| Wszystko                 | ∧ Wybierz typ składnika | ~                |
| Wszystko                 | Status                  |                  |
| 1. Ruchomość             | Wybierz status          | ~                |
| 2. Nieruchomość          | Wartość oszacowania do  |                  |
| 3. Środek pieniężny      |                         |                  |
| 4. Prawo majątkowe       |                         |                  |
| 5. Należność             |                         | Wyczyść Wyszukaj |
|                          |                         |                  |

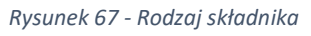

- 2. Analogicznie do wybranego rodzaju wypełnij jedno z pól:
  - a. Wszystko:
    - Nazwa / Opis,
    - Wartość oszacowania.

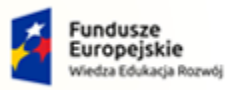

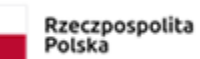

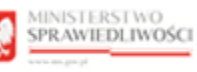

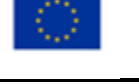

ww.ms.gov.pl

Umowa numer 7 z dnia 25 marca 2020 – Budowa, utrzymanie i rozwój Systemu Krajowy Rejestr Zadłużonych.

| arreco |
|--------|
| POLAND |

| 1. Wyszukaj po składniku |                  |          | ^ |
|--------------------------|------------------|----------|---|
| Rodzaj składnika         | Typ składnika    |          |   |
| Wszystko                 | ∽ Wybierz typ sk | kładnika | ~ |
| Nazwa / Opis             | Status           |          |   |
|                          | Uvybierz status  | S        | ~ |
| Wartość oszacowania od   | Wartość oszacowa | ania do  |   |
|                          |                  |          |   |

Rysunek 68 - Wyszukaj po składniku - Wszystko

- b. Ruchomość:
  - Nazwa / Opis,
  - Wycena jednostkowa,
  - Wartość oszacowania.

| 1. Wyszukaj po składniku | ^                         |
|--------------------------|---------------------------|
| Rodzaj składnika         | Typ składnika             |
| 1. Ruchomość ~           | Wybierz typ składnika 🗸 🗸 |
| Nazwa / Opis             | Status                    |
| Ĺ.                       | Wybierz status V          |
| Wycena jednostkowa od    | Wycena jednostkowa do     |
|                          |                           |
| Wartość oszacowania od   | Wartość oszacowania do    |
|                          |                           |
|                          |                           |

Rysunek 69 - Wyszukaj po składniku - Ruchomość

- c. Nieruchomość:
  - Nazwa / Opis,
  - Wartość oszacowania.
  - Miejscowość.

| odzaj składnika        | Typ składnika           |    |
|------------------------|-------------------------|----|
| 2. Nieruchomość        | ∽ Wybierz typ składnika | `` |
| lazwa / Opis           | Status                  |    |
|                        | Wybierz status          | `  |
| Vartość oszacowania od | Wartość oszacowania do  |    |
|                        |                         |    |
| liejscowość            |                         |    |

Rysunek 70 - Wyszukaj po składniku – Nieruchomość
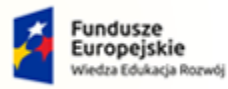

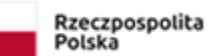

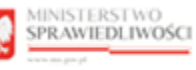

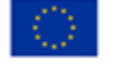

Umowa numer 7 z dnia 25 marca 2020 – Budowa, utrzymanie i rozwój Systemu Krajowy Rejestr Zadłużonych.

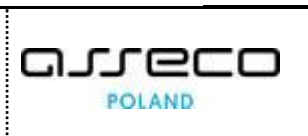

- d. Środek pieniężny:
  - Nazwa,
  - Kwota.

| 1. Wyszukaj po składniku |              |                       | , |
|--------------------------|--------------|-----------------------|---|
| Rodzaj składnika         |              | Typ składnika         |   |
| 3. Środek pieniężny      | $\checkmark$ | Wybierz typ składnika | ~ |
| Nazwa                    |              | Status                |   |
|                          | <u>≜</u>     | Wybierz status        | ~ |
| Kwota od                 |              | Kwota do              |   |
|                          |              |                       |   |

Rysunek 71 - Wyszukaj po składniku – Środek pieniężny

- e. Prawo majątkowe:
  - Nazwa / Opis,
  - Wycena jednostkowa,
  - Wartość oszacowania.

| Rodzaj składnika       | Typ składnika           |   |
|------------------------|-------------------------|---|
| 4. Prawo majątkowe     | ∽ Wybierz typ składnika | ~ |
| Nazwa / Opis           | Status                  |   |
|                        | H Wybierz status        | ~ |
| Wycena jednostkowa od  | Wycena jednostkowa do   |   |
|                        |                         |   |
| Wartość oszacowania od | Wartość oszacowania do  |   |
|                        |                         |   |

Rysunek 72 - Wyszukaj po składniku – Prawo majątkowe

- f. Należność:
  - Wartość oszacowania.
  - Termin zapłaty.

| Rodzaj składnika       | Typ składnika           |   |
|------------------------|-------------------------|---|
| 5. Należność           | ↔ Wybierz typ składnika | ~ |
| Nazwa / Opis           | Status                  |   |
|                        | Wybierz status          | ~ |
| Wartość oszacowania od | Wartość oszacowania do  |   |
|                        |                         |   |
| Termin zapłaty od      | Termin zapłaty do       |   |
| dd.mm.rrrr             | dd.mm.rrrr              | e |

Rysunek 73 - Wyszukaj po składniku – Należność

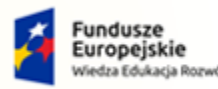

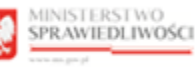

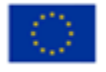

MINISTERSTWO SPRAWIEDLIWOŚCI

Umowa numer 7 z dnia 25 marca 2020 – Budowa, utrzymanie i rozwój Systemu Krajowy Rejestr Zadłużonych.

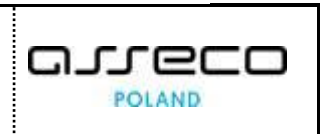

3. Naciśnij przycisk *Wyszukaj*, aby rozpocząć przeszukiwanie Rejestru Publicznego.

| W przypadku, kiedy liczba pozycji spełniających podane kryteria jest<br>system wyświetla komunikat z informacją o zawężeniu wyświetlania.                                                              | duża |
|----------------------------------------------------------------------------------------------------|------|
| UWAGA<br>Pobrano na terminal pierwszych 500 pozycji wg daty<br>ujawnienia składnika w KRZ. Liczba pozycji<br>spełniających podane kryteria jest duża.                                                  |      |
| Za pomocą przycisku "Pobierz następny zestaw" można<br>pobrać kolejne pozycje do przeglądania. Można<br>ograniczyć liczbę wyszukanych pozycji poprzez<br>wypełnienie kolejnych kryteriów wyszukiwania. |      |

### 8.2. Wyszukanie po podmiocie

W celu wyszukania składnika masy upadłości ujawnionego w KRZ po podmiocie wykonaj następujące czynności:

- 1. W wyświetlonym oknie w sekcji 2. Wyszukaj po podmiocie określ rodzaj wyszukiwania:
  - a. Podmiot niebędący osobą fizyczną,

| 2. Wyszukaj po podmi                                     | ocie                                                                      |                                                                                | ^ |
|----------------------------------------------------------|---------------------------------------------------------------------------|--------------------------------------------------------------------------------|---|
| <ul> <li>Podmiot niebędący<br/>osobą fizyczną</li> </ul> | <ul> <li>Osoba fizyczna prowadząca<br/>działalność gospodarczą</li> </ul> | <ul> <li>Osoba fizyczna nieprowadząca<br/>działalności gospodarczej</li> </ul> |   |
| Nazwa podmiotu                                           |                                                                           |                                                                                |   |
|                                                          |                                                                           |                                                                                |   |
| Identyfikator (KRS, NIP lub inny                         | / identyfikator)                                                          |                                                                                |   |
|                                                          |                                                                           |                                                                                |   |
|                                                          |                                                                           |                                                                                |   |

Rysunek 74- Wyszukaj po podmiocie - Podmiot niebędący osobą fizyczną

b. Osoba fizyczna prowadząca działalność gospodarczą,

| 2. Wyszukaj po podm                                           | iocie                                                |                                                           | ~ |
|---------------------------------------------------------------|------------------------------------------------------|-----------------------------------------------------------|---|
| <ul> <li>Podmiot niebędący</li> <li>osobą fizyczną</li> </ul> | Osoba fizyczna prowadząca<br>działalność gospodarczą | Osoba fizyczna nieprowadząca<br>działalności gospodarczej |   |
| Irma                                                          |                                                      |                                                           |   |
|                                                               |                                                      |                                                           |   |
| dentyfikator (PESEL, NIP lub ii                               | nny identyfikator)                                   |                                                           |   |
|                                                               |                                                      |                                                           |   |
| mię                                                           | Nazwisko                                             |                                                           |   |
|                                                               |                                                      |                                                           |   |

Rysunek 75 – Wyszukaj po podmiocie - Osoba fizyczna prowadząca działalność gospodarczą

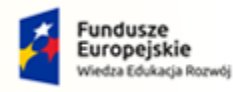

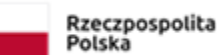

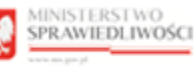

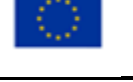

Umowa numer 7 z dnia 25 marca 2020 – Budowa, utrzymanie i rozwój Systemu Krajowy Rejestr Zadłużonych.

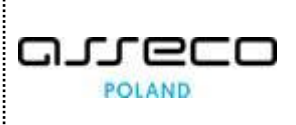

c. Osoba fizyczna nieprowadząca działalności gospodarczej.

| Podmiot niebędący     O osoba fizyczna prowadząca       osobą fizyczną     działalność gospodarczą       działalność gospodarczą     działalności gospodarczej | a nieprowadząca<br>ospodarczej |                               |                                               |                              |  |
|----------------------------------------------------------------------------------------------------|--------------------------------|-------------------------------|-----------------------------------------------|------------------------------|--|
| osobą fizyczną działalność gospodarczą działalności gospodarczej                                                                                               | ospodarczej                    | ) Podmiot niebędący           | <ul> <li>Osoba fizyczna prowadząca</li> </ul> | Osoba fizyczna nieprowadząca |  |
|                                                                                                    |                                | osobą fizyczną                | działalność gospodarczą                       | działalności gospodarczej    |  |
|                                                                                                    |                                |                               |                                               |                              |  |
| ntyfikator (PESEL, NIP lub inny identyfikator)                                                                                                    |                                | ntyfikator (PESEL, NIP lub in | ny identyfikator)                             |                              |  |
|                                                                                                    |                                |                               |                                               |                              |  |

Rysunek 76 – Wyszukaj po podmiocie - Osoba fizyczna nieprowadząca działalności gospodarczej

- 2. Analogicznie do wybranego rodzaju wypełnij jedno z pól:
  - a. Nazwa podmiotu,
  - b. Firma,
  - c. Imię i nazwisko,
  - d. Identyfikator (KRS, NIP lub inny identyfikator).
- 3. Naciśnij przycisk *Wyszukaj*, aby rozpocząć przeszukiwanie Rejestru Publicznego.

### 8.3. Wyszukanie po syndyku

W celu wyszukania składnika masy upadłości ujawnionego w KRZ po syndyku wykonaj następujące czynności:

- 1. W wyświetlonym oknie w sekcji <u>3. Wyszukaj po syndyku</u> określ rodzaj wyszukiwania:
  - a. Osoba fizyczna,

| 3. Wyszukaj po syndyku |          | ^ |
|------------------------|----------|---|
| Osoba fizyczna         | 🔿 Spółka |   |
| Imię                   | Nazwisko |   |
|                        |          |   |
| Numer licencji         |          |   |
|                        |          |   |
|                        |          |   |

Rysunek 77 - Wyszukaj po syndyku – Osoba fizyczna

b. Spółka.

| 3. Wyszukaj po syndyku |        | ^ |
|------------------------|--------|---|
| 🔿 Osoba fizyczna       | Spółka |   |
| Nazwa                  | KRS    |   |
|                        |        |   |
|                        |        |   |

Rysunek 78 - Wyszukiwanie po syndyku - Spółka

- 2. Analogicznie do wybranego rodzaju wypełnij jedno z pól:
  - a. Imię i nazwisko,

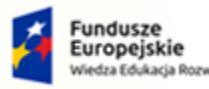

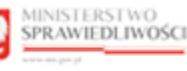

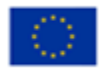

Umowa numer 7 z dnia 25 marca 2020 – Budowa, utrzymanie i rozwój Systemu Krajowy Rejestr Zadłużonych.

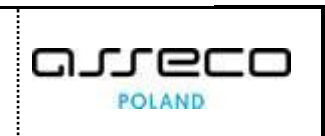

- b. Numer licencji,
- c. Nazwa,
- d. Identyfikator KRS.
- 3. Naciśnij przycisk *Wyszukaj*, aby rozpocząć przeszukiwanie Rejestru Publicznego.

### 8.4. Wyszukanie po sygnaturze lub numerze

W celu wyszukania składnika masy upadłości ujawnionego w KRZ po sygnaturze lub numerze wykonaj następujące czynności:

- 1. W wyświetlonym oknie w sekcji <u>4. Wyszukaj po sygnaturze lub numerze</u> określ jedno z pól:
  - a. Sygnatura,
  - b. Numer składnika ze spisu.

| 4. Wyszukaj po sygnatu | rze lub numerze          | ^ |
|------------------------|--------------------------|---|
| Sygnatura              | Numer skladnika ze spisu |   |

Rysunek 79 - Wyszukaj po sygnaturze lub numerze

2. Naciśnij przycisk *Wyszukaj*, aby rozpocząć przeszukiwanie Rejestru Publicznego.

### 8.5. Obsługa wyników wyszukiwania składników masy upadłości

Po wyszukaniu składników masy upadłości w Rejestrze Publicznym użytkownik może zapoznać się z podstawowymi danymi.

W celu zapoznają się ze szczegółami wybranego wyniku wyszukania po podmiocie wybierz:

1. W sekcji <u>Nazwa składnika</u> wybierz *składnik,* naciśnij w jego nazwę, aby zapoznać się ze szczegółami:

| staw skład | ników                                 |                    |                               |          |                             | Wyświetlane składniki: |
|------------|---------------------------------------|--------------------|-------------------------------|----------|-----------------------------|------------------------|
| Nr†↓       | Nazwa składnika†↓                     | Typ składnika†↓    | Wartość oszacowania / Kwota1% | Status 1 | Podmiot1                    | Sygnatura 11           |
| 1.240      | FINDER Zegar tygodniowy Astronomiczny | Inne               | 250,00 PLN                    | AKTUALNY | Startup 5                   | WR1F/GR/502/2020       |
| 1.2        | Zegarek Tissot Supersport             | Biżuteria, zegarki | 3 000,00 PLN                  | USUNIETY | Maja Stokroteczka           | KR15/GUp/23/2021       |
| 1.1        | Zegarek Garmin Ambit 3                | Biżuteria, zegarki | 5000,00 PLN                   | AKTUALNY | Klemens Nienakonieczny      | WR1F/GR/501/2020       |
| 1.1        | Zegarek Garmin Ambit 7                | Bižuteria, zegarki | 5000,00 PLN                   | AKTUALNY | Baltazar Dąbrowski BALT     | WR1F/GR/503/2020       |
| 1.1        | Zegarek Garmin Vivoactive 4           | Biżuteria, zegarki | 5000,00 PLN                   | AKTUALNY | Startup 5                   | WR1F/GR/502/2020       |
| 1.1        | Zegarek Garmin Ambit 3                | Biżuteria, zegarki | 5000,00 PLN                   | AKTUALNY | "DAR-TUX" Tadeusz Borybojko | WR1F/GR/500/2020       |
| 1.1        | Zegarek Garmin Forerunner 235         | Bižuteria, zegarki | 15000,00 PLN                  | AKTUALNY | PIGMENT                     | SZ1S/GUp/1700/2020     |
| 1.8        | Zegarek Garmin Forerunner 235         | Biżuteria, zegarki | 15000,00 PLN                  | AKTUALNY | Firma - Jakub Wawrzyniak    | LE1L/GUp/8/2021        |
| 1.5        | Zegarek Garmin Forerunner 235         | Biżuteria, zegarki | 20 000,00 PLN                 | AKTUALNY | Firma - Jakub Wawrzyniak    | LE1L/GUp/8/2021        |
| 1.2        | Zegarek Vostok 5                      | Antyki, sztuka     | 45000,00 PLN                  | AKTUALNY | AUTONATEZ                   | BI1B/GUp01/2019        |

Rysunek 80 - Wynik wyszukiwania po podmiocie - Wybór nazwy składnika

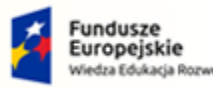

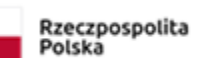

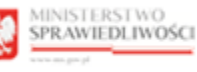

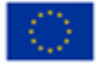

Umowa numer 7 z dnia 25 marca 2020 – Budowa, utrzymanie i rozwój Systemu Krajowy Rejestr Zadłużonych.

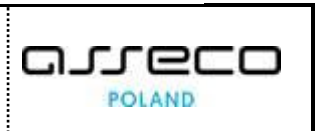

|                                    | Wyniki wyszukania można posortować od największej do najmniejszej oraz<br>alfabetycznie według 7 kategorii: |
|------------------------------------|----------------------------------------------------------------------------------------------------|
|                                    | • Nr,                                                                                                    |
| $\sim$                             | Nazwa składnika,                                                                                            |
| िन                                 | • Typ składnika,                                                                                            |
|                                    | Wartość oszacowania / Kwota,                                                                                |
|                                    | • Status,                                                                                                   |
|                                    | Podmiot,                                                                                                    |
|                                    | • Sygnatura.                                                                                                |
|                                    |                                                                                                    |
| SZCZEGÓŁY SKŁADNIKA MASY UPADŁOŚCI |                                                                                                    |

|                                                                                                    | Siedziba           | 1                                             | NIP                       |               | Poprzednie              | Nas      |
|----------------------------------------------------------------------------------------------------|--------------------|-----------------------------------------------|---------------------------|---------------|-------------------------|----------|
| AUTONATEZ                                                                                                    | Lubliniec          | :                                             | 2000348690                |               |                         |          |
| zczegóły ruchomości                                                                                            |                    |                                               |                           |               | Podsumowanie dla skład  | nika     |
| Status: AKTUALNY                                                                                               |                    |                                               |                           |               | Ilość zlikwidowana      | 0 sztuka |
| No. Normaliadalla                                                                                              | The state of the   | 11-00                                         |                           |               | Suma uzyskana w PLN     | 0,00     |
| Nr Nazwa składnika                                                                                             | Typ skradnika      | liosc                                         | wartosc oszacowa          | nia spis masy | llość usunięta z innych |          |
| 1.2 Zegarek Vostok 5                                                                                           | Antyki, sztuka     | 1 sztuka                                      | 45 000,00 P               | PLN główny    | przyczyn                | U SZTUKA |
|                                                                                                    |                    |                                               |                           |               | Ilość pozostała         | 1 sztuka |
|                                                                                                    | ny                 | Numer fabryczny                               | Rok produkcji             |               |                         |          |
| Oznaczenie / nr inwentarzowy / nr rejestracyji                                                                 |                    |                                               |                           |               |                         |          |
| Oznaczenie / nr inwentarzowy / nr rejestracyji<br>ART-335                                                      |                    | 10987-090-11                                  | 1978                      |               |                         |          |
| Oznaczenie / nr inwentarzowy / nr rejestracyji<br>ART-335<br>Ilość Jednostka miary                             | Wycena jednostkowa | 10987-090-11<br>Wartość oszacowa              | ania                      | Waluta        |                         |          |
| Oznaczenie / nr inwentarzowy / nr rejestracyji<br>ART-335<br>Ilość Jednostka miary<br>1 sztuka                 | Wycena jednostkowa | 45 000,00                                     | 1978<br>ania<br>45 000,00 | Waluta PLN    |                         |          |
| Canaczenie / nr inwentarzowy / nr rejestracyji<br>ART-335<br>Ilość Jednostka miary<br>sztuka<br>Dodatkowy opis | Wycena jednostkowa | 10987-090-11<br>Wartość oszacowa<br>45 000,00 | ania 45 000,00            | Waluta<br>PLN |                         |          |

Rysunek 81 – Szczegóły składnika masy upadłości

- a. Po prawej stronie w obszarze komunikatów i opcji dodatkowych dostępne są dwie funkcjonalności poruszanie się pomiędzy składnikami oraz podsumowanie dla składnika:
  - Poruszanie się pomiędzy składnikami odbywa się za pomocą przycisków *Poprzednie* oraz *Następne* umieszczone w oknie *Spis ruchomości* (nazwa spisu może być inna w zależności od rodzaju przeglądanego spisu). W celu przejścia do podglądu innych ujawnionych składników majątku w ramach przeglądanego spisu należy wybrać jeden z przycisków.
  - W oknie Podsumowanie dla składnika widoczne są informację dotyczące: Ilości zlikwidowanej, Sumie uzyskanej w pewnej walucie, Ilości usuniętej z innych przyczyn oraz Ilości pozostałej.
- b. W oknie *Szczegóły składnika masy upadłości* w zakładce *Usunięcie składnika z masy upadłości* widnieją składniki usunięte. W zakładce tej zawarte są informacje dotyczące: daty usunięcia, przyczyny usunięcia, ilości, jednostki miary, ceny jednostkowej oraz kwoty uzyskanej w pewnej walucie.

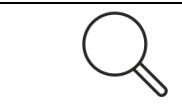

W celu powrócenia do wyszukiwania naciśnij ikonkę strzałki

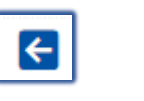

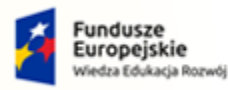

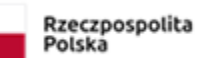

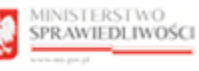

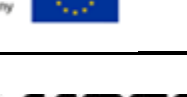

Umowa numer 7 z dnia 25 marca 2020 – Budowa, utrzymanie i rozwój Systemu Krajowy Rejestr Zadłużonych.

- 2. W sekcji <u>Sygnatura</u> wybierz sygnaturę sprawy, dla której chcesz wyświetlić szczegóły postępowania:

| staw skład | ników                                 |                    |                               |           |                             | Wyświetlane składniki: |
|------------|---------------------------------------|--------------------|-------------------------------|-----------|-----------------------------|------------------------|
| Nr†↓       | Nazwa składnika 1↓                    | Typ składnika†↓    | Wartość oszacowania / Kwota1% | Status †↓ | Podmiot1                    | Sygnatura1↓            |
| 1.240      | FINDER Zegar tygodniowy Astronomiczny | Inne               | 250,00 PLN                    | AKTUALNY  | Startup 5                   | WR1F/GR/502/2020       |
| 1.2        | Zegarek Tissot Supersport             | Biżuteria, zegarki | 3 000,00 PLN                  | USUNIETY  | Maja Stokroteczka           | KR15/GUp/23/2021       |
| 1.1        | Zegarek Garmin Ambit 3                | Biżuteria, zegarki | 5000,00 PLN                   | AKTUALNY  | Klemens Nienakonieczny      | WR1F/GR/501/2020       |
| 1.1        | Zegarek Garmin Ambit 7                | Bižuteria, zegarki | 5000,00 PLN                   | AKTUALNY  | Baltazar Dąbrowski BALT     | WR1F/GR/503/2020       |
| 1.1        | Zegarek Garmin Vivoactive 4           | Biżuteria, zegarki | 5000,00 PLN                   | AKTUALNY  | Startup 5                   | WR1F/GR/502/2020       |
| .1         | Zegarek Garmin Ambit 3                | Biżuteria, zegarki | 5000,00 PLN                   | AKTUALNY  | "DAR-TUX" Tadeusz Borybojko | WR1F/GR/500/2020       |
| 1.1        | Zegarek Garmin Forerunner 235         | Bižuteria, zegarki | 15000,00 PLN                  | AKTUALNY  | PIGMENT                     | SZ1S/GUp/1700/2020     |
| .8         | Zegarek Garmin Forerunner 235         | Biżuteria, zegarki | 15000,00 PLN                  | AKTUALNY  | Firma - Jakub Wawrzyniak    | LE1L/GUp/8/2021        |
| 1.5        | Zegarek Garmin Forerunner 235         | Biżuteria, zegarki | 20 000,00 PLN                 | AKTUALNY  | Firma - Jakub Wawrzyniak    | LE1L/GUp/8/2021        |
| 1.2        | Zegarek Vostok S                      | Antyki, sztuka     | 45 000,00 PLN                 | AKTUALNY  | AUTONATEZ                   | BI1B/GUp01/2019        |

Rysunek 82- Wynik wyszukiwania po podmiocie - Wybór sygnatury

| (J |  |
|----|--|

Kliknięcie dowolnej sygnatury przenosi do szczegółów postępowania. Aby zapoznać się z obsługą wyników wyszukiwania dla przeglądania postępowań zapoznaj się z rozdziałem 6.5.

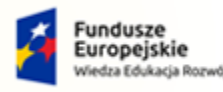

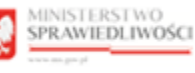

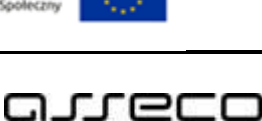

POLAND

Umowa numer 7 z dnia 25 marca 2020 – Budowa, utrzymanie i rozwój Systemu Krajowy Rejestr Zadłużonych.

# 9. Tablica obwieszczeń

Po uruchomieniu *PORTALU PUBLICZNEGO KRZ* wybierz z bocznego menu opcję *Tablica obwieszczeń* lub naciśnij kafel *Tablica obwieszczeń*.

|                                                 | Portal publiczny KRZ         załoga           KRZ - Krajowy Rejestr Zadłużonych         załoga                                                                                                    |
|-------------------------------------------------|----------------------------------------------------------------------------------------------------|
| 🕈 Strona główna                                 | VD7                                                                                                    |
| 🖧 Wyszukiwanie podmiotów                        | RRZ                                                                                                    |
| L Wyszukiwanie wspólników                       | Krajowy Rejestr Zadłużonych                                                                                                    |
| Wyszukiwanie masy upadłości                     | Portal publicany Krajowego Rejestru Zadłużonych dostarcza możliwość wyszukania ujawnionych postępowań upodłoścówych, restruktury zacjimych, o zakade prowadzenia<br>dobialności gospodarczej oraz egzelocytynych. Portal pozwala również wyszukiwać i przeglądać obwieszczenia wymagane przez prawo upodłościowe oraz prawo restruktury zacyjne.                                                                                                    |
| <ul> <li>Tablica obwieszczeń</li> </ul>         | Funkcja Zalogu klenuje do Portalu Ulytkovników Zarejestrowanych, gdzie motna składuć wnioski i pisma procesowe w postęsowaniach, motna przeglądać akta oraz odbierać                                                                                                    |
| & Wyszukiwanie doradców<br>restrukturyzacyjnych | korespondencije.<br>Krajovy Rejestr Zadludovych zavilera informacje o osobach oraz podmiotach, o lačifych mowa w:                                                                                                    |
| Weryfikacja autentyczności<br>dokumentu         | arr. 2 urt. 1 piet 11 2 utsawar dani 6 spundha 2018 r. o Krajiowym Rejestrze Zadikutowych, a postązowania stanowikące postawe ujkawnienia informacji zadstały wszczęte na wwniosek w steriotnyco 30 stanował zotał w starze zadikutowych, a postązowania stanowikące postawe ujkawnienia informacji zadstały wszczęte na wwniosek w starze ust. 2 ust. 3 piet 31 4 ustawy z dnia 6 grudnia 2018 r. o Krajiowym Rejestrze Zadikutowych, a postązowania do ujkawnienia informacji zadstałyka po 30 listopasta 2021 r. Dowendz się więze Skorzystaj z dostępnych usług oraz informacji |
|                                                 | Wyszuktwanie podmiotów i przeglądanie postępowań     Wyszuktwanie wspólników spólek osobowych     Wyszuktwanie składników masy upadłości     Tablica obwieszczeń          →          →        →        →        →                                                                                                    |
|                                                 | Wyszukiwanie doradców Weryfikacja autentyczności Wróć do Portalu Rejestrów Sądowych - → → ←                                                                                                    |
|                                                 | Nortá nadzonowy jest zmez Ministentom Spraulodživeli.<br>Nejské usodotkanstvoný prez Unij Europejske produktvi spoleznego Fingran Openacjiny Wietz Edulacja Rosvéj. 👘 Europejske Unija Europejska: Orivegal Funduszi Sonocori 🗊                                                                                                    |

Rysunek 83 - Uruchomienie funkcji Tablica obwieszczeń

### 9.1. Wyszukiwanie wg filtru wszystko

Dla tego rodzaju filtru aplikacja pozwala użytkownikowi na określenie daty i kategorii obwieszczenia jako kryteriów ich wyszukiwania. W tym celu wykonaj poniższe czynności:

1. W wyświetlonym oknie wybierz zakładkę *Wszystko*.

|                                                                  | RSTWO<br>EDLINOSCI Portal publiczny KRZ<br>KRZ - krajwy Rejetr Załużonych                                                                                                    | Zaloguj |  |  |  |
|------------------------------------------------------------------|----------------------------------------------------------------------------------------------------|---------|--|--|--|
| 🔶 Strona główna                                                  | 👩 TABLICA OBWIESZCZEŃ                                                                                                    | =()     |  |  |  |
| ₽, Wyszukiwanie<br>podmiotów                                     | Waxyable         Pedmiot niebędący osobą fizyczną         Osoba fizyczną prowodząca         Osoba fizyczną intervientacja         Osoba fizyczną działalności gospodarczą         Sygnatura |         |  |  |  |
| Wyszukiwanie<br>wspólników                                       | Dodatkowe parametry wyszukłwania                                                                                                    |         |  |  |  |
| Wyszukiwanie masy<br>upadłości                                   | Wyszukkanie obejmuje wszystkie rodząć podmiodów.<br>Domytkie obawszamie są wyszukkanie awdzą wszystkich kanępori za ostatnie 4 dni kalendarzowe. Te ustawienia możesz                       |         |  |  |  |
| <ul> <li>Tablica obwieszczeń</li> </ul>                          |                                                                                                    |         |  |  |  |
| <sup>2</sup> G. Wyszukiwanie<br>doradców<br>restrukturyzacyjnych | Data obwieszczenia<br>Data od Data do                                                                                                    |         |  |  |  |
| <ol> <li>Weryfikacja<br/>autentyczności<br/>dokumentu</li> </ol> | 17.06.2022                                                                                                    |         |  |  |  |
| ookumenta                                                        | Kategorie                                                                                                    |         |  |  |  |
|                                                                  | Portępowanie restrukturyzacyjne 🔟 🖓 🖓                                                                                                    |         |  |  |  |
|                                                                  | Postępowanie upadłościowe                                                                                                    |         |  |  |  |
|                                                                  | Zakaz prowadzenia distalaności gospodarczej                                                                                                    |         |  |  |  |
|                                                                  | Wyszyść Wyszukaj                                                                                                    |         |  |  |  |
|                                                                  |                                                                                                    |         |  |  |  |

Rysunek 84 - Tablica Obwieszczeń - Wszystko

2. W sekcji Dodatkowe parametry wyszukiwania należy ustawić domyślnie ustawione wartości:

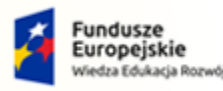

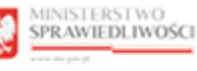

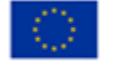

MINISTERSTWO SPRAWIEDLIWOŚCI

Umowa numer 7 z dnia 25 marca 2020 – Budowa, utrzymanie i rozwój Systemu Krajowy Rejestr Zadłużonych.

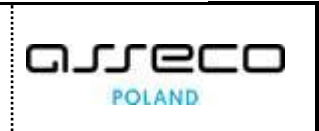

a. Określ zakres dat od – do obwieszczenia.

| Domyślnie obwieszczenia są wyszukiwane według wszystkich kategorii<br>za ostatnie 4 dni. |
|------------------------------------------------------------------------------------------|
|------------------------------------------------------------------------------------------|

### b. Zdefiniuj zakres przeszukiwanych kategorii postępowań.

Po rozwinięciu danej kategorii, za pomocą pola wyboru możesz odznaczyć podkategorie, które cię nie interesują.

| Domysinie obwieszcze                      | je wszystkie rodzaje podmiotow.<br>inia są wyszukiwane według wszystkich kategorii za ostatnie <b>4 dni kalendarzowe.</b> Te ustawienia możesz zmienić poniżej. |                                         |
|-------------------------------------------|----------------------------------------------------------------------------------------------------|-----------------------------------------|
| Data obwieszcze                           | enia                                                                                                    |                                         |
| Data od                                   | Data do                                                                                                    |                                         |
| 11.04.2022                                | ☆ 14.04.2022                                                                                                    |                                         |
|                                           |                                                                                                    |                                         |
|                                           |                                                                                                    |                                         |
| Kategorie                                 |                                                                                                    |                                         |
| Kategorie                                 | e restrukturyzacyjne                                                                                                    | × 11/1                                  |
| Kategorie<br>Postępowanie<br>Postępowanie | e restrukturyzacyjne<br>e upadłościowe                                                                                                    | <ul><li>✓ 1171</li><li>✓ 1571</li></ul> |

Rysunek 85 - Zmiana domyślnych parametrów wyszukiwania obwieszczeń po wszystkich rodzajach podmiotów

### 3. Naciśnij przycisk *Wyszukaj*, aby rozpocząć przeszukiwanie Rejestru Publicznego.

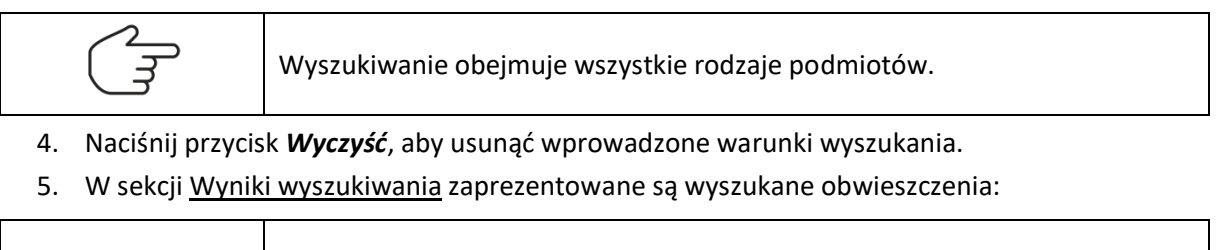

|                          | ١ |
|--------------------------|---|
| $\langle \gamma \rangle$ | I |
|                          |   |
|                          | I |
|                          |   |

W przypadku dużej ilości pozycji system wyświetla komunikat: "Pobrano na terminal pierwszych 500 pozycji. Liczba pozycji spełniających podane kryteria przekracza limit. Musisz ograniczyć liczbę wyszukanych pozycji poprzez podanie bardziej precyzyjnych kryteriów wyszukiwania."

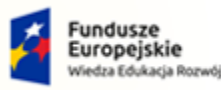

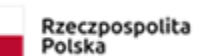

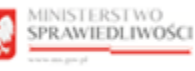

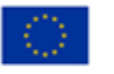

### MINISTERSTWO SPRAWIEDLIWOŚCI

ww.ms.gov.pl

Umowa numer 7 z dnia 25 marca 2020 – Budowa, utrzymanie i rozwój Systemu Krajowy Rejestr Zadłużonych.

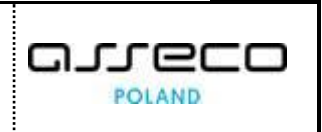

| niki wyszukania                                  | Liczba obwieszczeń: 500 rozwiń wszystko |                                                                                |
|--------------------------------------------------|-----------------------------------------|--------------------------------------------------------------------------------|
|                                                  |                                         | Parametry szukania                                                             |
| Postępowanie restrukturyzacyjne                  | ∧ 5                                     | Data obwieszczenia<br>Data od 14.04.2021<br>Data do 14.04.2022                 |
| Wniosek restrukturyzacyjny złożony przez dłużnik | ia v 3                                  | Kategorie<br>Postępowanie<br>restrukturyzacyjne (5)                            |
| Zabezpieczenie majątku                           | × 1                                     | Dzień układowy (0)<br>Wniosek restrukturyzacyjny złożony<br>przez dłużnika (3) |
| Otwarcie postępowania restrukturyzacyjnego       | <ul><li>✓ 1</li></ul>                   | Zabezpieczenie majątku (1)<br>Opwarcie postepowania                            |

Rysunek 86 - Wynik wyszukania obwieszczeń po wszystkich rodzajach podmiotów

- a. Informacje o wyszukanych obwieszczeniach zostały podzielone na kategorie oraz podkategorie wraz ze wskazaniem ilości w każdej z nich.
- b. W obszarze komunikatów został umieszczony panel *PARAMETRY SZUKANIA*, który określa kryteria wyszukiwania zdefiniowane przez użytkownika.

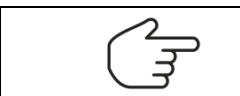

Ikona wyłączająca daną kategorię z wyników wyszukania

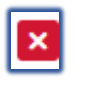

c. W przypadku zaznaczenia podkategorii z występujących dla obwieszczenia kategorii, panel *Parametry szukania* wyświetli okrojony skład kategorii. W przypadku braku obwieszczeń w wybranej podkategorii koło nazwy pojawi się zerowy licznik w kolorze czerwonym.

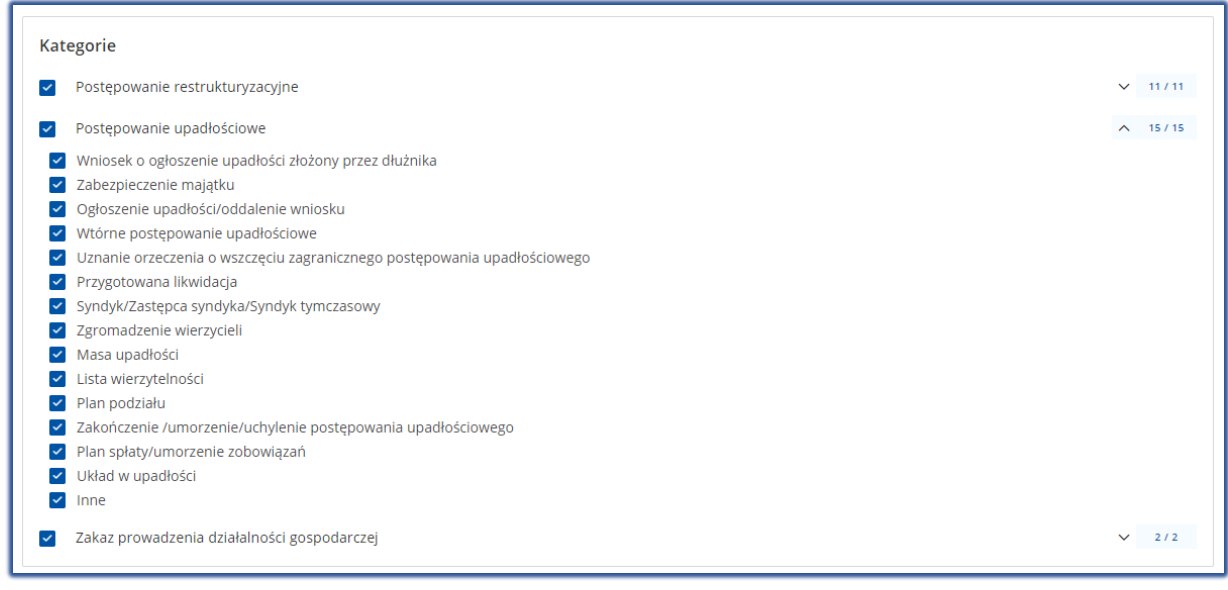

Rysunek 87 - Odznaczenie podkategorii

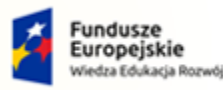

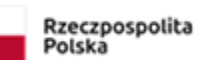

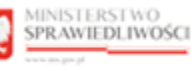

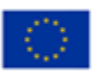

### MINISTERSTWO SPRAWIEDLIWOŚCI www.eds.gow.sł

Umowa numer 7 z dnia 25 marca 2020 – Budowa, utrzymanie i rozwój Systemu Krajowy Rejestr Zadłużonych.

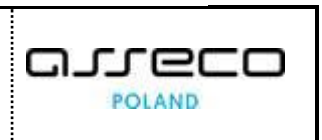

| Na ekranie wyświetóno tylko 500 pozycji, poniewsz liczba wyszukanych elementów przekroczyła uszalony limir.     Podaj bardziej precycyjne kryteria wyszukiwania, aby zawęzić liość znalesionych pozycji. |                                         |                                                                                                    |
|----------------------------------------------------------------------------------------------------|-----------------------------------------|----------------------------------------------------------------------------------------------------|
| Wyniki wyszukania                                                                                                    | Liczba obwieszczeń: 500 rozwiń wszystko | Parametry szukania                                                                                                    |
| Postępowanie restrukturyzacyjne                                                                                                    | ✓ 5                                     | Data obwieszczenia<br>Data od 14.04.2021<br>Data do 14.04.2022                                                                  |
| Postępowanie upadłościowe                                                                                                    | ~ 495                                   | Kategorie<br>Postępowanie restrukturyzacyjne (5)<br>Dzień układowy (8)<br>Wniosek restrukturyzacyjny slożony przez dłużnika (3) |

Rysunek 88 - Panel szukania z wybranymi podkategoriami

### 6. Szczegóły listy obwieszczeń możesz przeglądać na dwa sposoby:

a. Po naciśnięciu przycisku rozwiń wszystko

| Wyniki wyszukania                                                                      |                       |                        | Liczba obwieszczeń: | 500 rozwiń wszystko                                          |
|----------------------------------------------------------------------------------------|-----------------------|------------------------|---------------------|--------------------------------------------------------------|
| Rysunek 89 - Przycisk rozwiń wszystko                                                  |                       |                        |                     |                                                              |
| Wyniki wyszukania                                                                      |                       |                        | Liczba obwieszczeń: | 500 zwiń wszystko                                            |
| Postępowanie restrukturyzacyjne                                                        |                       |                        |                     | ∧ 5                                                          |
| Wniosek restrukturyzacyjny złożon                                                      | ny przez dłużnika     | à                      |                     | ∧ 3                                                          |
| Podkategoria obwieszczenia                                                             | Data<br>obwieszczenia | Numer<br>obwieszczenia | Sygnatura           | Podmiot                                                      |
| Obwieszczenie zarządzenia o wpisaniu<br>do repertorium wniosku<br>restrukturyzacyjnego | 13.12.2021            | 20211213/00028         | KA1K/GR/1/2021      | NIEPUBLICZNY<br>ZAKŁAD OPIEKI<br>ZDROWOTNEJ<br>"SILESIA MED" |

Rysunek 90 – Rozwinięte wyniki wyszukania obwieszczeń po wszystkich rodzajach podmiotów

b. Rozwijając poszczególne kategorie obwieszczeń:

| Wyniki w     | vyszukania                                                                          |                       |                        | Liczba obwieszczeń: | 500 zwiń wszystko                                            |
|--------------|-------------------------------------------------------------------------------------|-----------------------|------------------------|---------------------|--------------------------------------------------------------|
| Postę        | powanie restrukturyzacyjne                                                          |                       |                        |                     | ▲ 5                                                          |
| Wn           | iosek restrukturyzacyjny złożor                                                     | ny przez dłużnik      | a                      |                     | ∧ 3                                                          |
| Р            | odkategoria obwieszczenia                                                           | Data<br>obwieszczenia | Numer<br>obwieszczenia | Sygnatura           | Podmiot                                                      |
| C<br>d<br>re | bwieszczenie zarządzenia o wpisaniu<br>o repertorium wniosku<br>estrukturyzacyjnego | 13.12.2021            | 20211213/00028         | KA1K/GR/1/2021      | NIEPUBLICZNY<br>ZAKŁAD OPIEKI<br>ZDROWOTNEJ<br>"SILESIA MED" |

Rysunek 91 - Wynik wyszukania obwieszczeń po wszystkich rodzajach podmiotów po rozwinięciu kategorii obwieszczenia

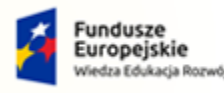

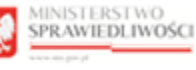

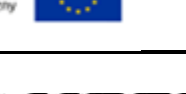

MINISTERSTWO SPRAWIEDLIWOŚCI

Umowa numer 7 z dnia 25 marca 2020 – Budowa, utrzymanie i rozwój Systemu Krajowy Rejestr Zadłużonych.

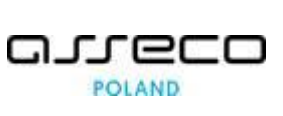

### 9.2. Wyszukiwanie po podmiocie niebędącym osobą fizyczną

Wyszukiwanie uwzględnia podmioty niebędące osobą fizyczną np.: przedsiębiorstwa, spółki, stowarzyszenia, fundacje. Aby przeszukać tablicę obwieszczeń pod kątem podmiotu niebędącego osobą fizyczną wykonaj następujące czynności:

1. W wyświetlonym oknie wybierz zakładkę *Podmiot niebędący osobą fizyczną*.

|                                                                   | WO<br>IWOSCI Portal publicany KRZ<br>RZ - Krajeny knjetr Zahludenych                                                                                                    | Zaloguj |
|-------------------------------------------------------------------|----------------------------------------------------------------------------------------------------|---------|
| 🔶 Strona główna                                                   | TABLICA OBWIESZCZEŃ                                                                                                    | =0      |
| *b, Wyszukiwanie<br>podmiotów                                     | Wszystke         Podmiot niebędący osobą fizyczna         Osuba Egyczna nieprowadząca         Osuba Egyczna nieprowadząca         Osub Egyczna nieprowadząca         Osuba Egyczna |         |
| Wyszukiwanie<br>wspólników                                        | Parametry podmiotu niebędącego osobą fizyczną                                                                                                    |         |
| Wyszukiwanie masy<br>upadłości                                    | W polach wyzaułkania podaj jedno z izysanów, nazwę podmicou (pemą lub fragment) lub pemy identyfikator.<br>UMRCAM w przypadnu podawania jelo knjeterium numevu HSL muci ob tyć uzapetniony zeromi wodacymi do 10 cjrt.                                                                                                    |         |
| <ul> <li>Tablica obwieszczeń</li> </ul>                           | Mjezukawa palipuje postinty neketyko stank gluvinow na postadeljelovana, spola Usavanjestava filovanje postink<br>Spalan njezukaje postinty na dvini stankaj kluvinow na postadeljelovana kaje postinka kluvinosti stanka kluvinos                                                                                                    |         |
| <sup>2</sup> 0, Wyszukiwanie<br>doradców<br>restrukturorzacyjnych | Domykline obwieszczenie są wyszukiwstwe według wszystkich kategorii ze ostacnie 2 lata. Te ustawienia możesz zmienić w paneku "Dodetkowe parwnnetry wyszukiwenia".                                                                                                    |         |
| Weryfikacja<br>autentyczności<br>dokumentu                        | Netra potrindu                                                                                                    |         |
|                                                                   | Dodatkowe parametry wyszukiwania                                                                                                    |         |
|                                                                   | Wyczyść Wyscołaj                                                                                                    |         |
|                                                                   |                                                                                                    |         |

Rysunek 92 - Tablica Obwieszczeń - Podmiot niebędący osobą fizyczną

a. Określ zakres dat od – do obwieszczenia.

2. W sekcji <u>Parametry podmiotu niebędącego osobą fizyczną</u> w polach wyszukiwania podaj jedno z kryteriów: nazwę podmiotu (pełną lub fragment) lub pełny identyfikator. Więcej o sposobie wyszukiwania w rozdziale 5.4.

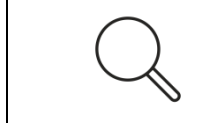

W przypadku podawania jako kryterium numeru KRS, musi on być uzupełniony zerami wiodącymi do 10 cyfr.

3. Dodatkowo po rozwinięciu sekcji <u>Dodatkowe parametry wyszukiwania</u> możesz zmienić domyślnie ustawione wartości:

| Q            | Domyślnie obwieszczenia są wyszukiwane według wszystkich kategorii<br>za ostatnie 2 lata. |
|--------------|-------------------------------------------------------------------------------------------|
| b. Zdefiniuj | zakres przeszukiwanych kategorii postępowań.                                              |

|        | Po rozwinięciu danej kategorii, za pomocą pola wyboru możesz |
|--------|--------------------------------------------------------------|
| $\sim$ | odznaczyć podkategorie, które cię nie interesują.            |

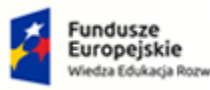

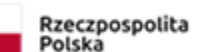

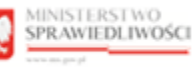

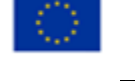

Umowa numer 7 z dnia 25 marca 2020 – Budowa, utrzymanie i rozwój Systemu Krajowy Rejestr Zadłużonych.

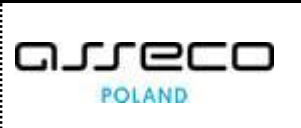

| Data obwieszczeni                             | ia                 |        |
|-----------------------------------------------|--------------------|--------|
| Data od<br>19.11.2019                         | Data do 19.11.2021 |        |
|                                               |                    |        |
| Kategorie                                     |                    |        |
| Kategorie <ul> <li>Postępowanie re</li> </ul> | estrukturyzacyjne  | ✓ 11/1 |

Rysunek 93 - Zmiana domyślnych parametrów wyszukiwania obwieszczeń po podmiocie niebędącym osobą fizyczną

### 4. Naciśnij przycisk *Wyszukaj*, aby rozpocząć przeszukiwanie Rejestru Publicznego.

| $\sim$ | System   | wyszukuje     | podmioty    | wg    | danych, | które | zostały | ujawnione |
|--------|----------|---------------|-------------|-------|---------|-------|---------|-----------|
|        | w rejest | rze w trakcie | e postępowa | ania. |         |       |         |           |

- 5. Naciśnij przycisk *Wyczyść*, aby usunąć wprowadzone warunki wyszukania.
- 6. W sekcji <u>Wyniki wyszukiwania</u> zaprezentowane są wyszukane obwieszczenia:

|                                                                                       |                       |                        |               |                |                       | Parametry szukania                                                                                                    |
|---------------------------------------------------------------------------------------|-----------------------|------------------------|---------------|----------------|-----------------------|----------------------------------------------------------------------------------------------------|
| ostępowanie upadłościowe                                                              |                       |                        |               |                | <u>~ 4</u>            | Data obwieszczenia<br>Data od 19.11.2019                                                                                                    |
| Wniosek o ogłoszenie upadłości złożony przez                                          | dłużnika              |                        |               |                | <b>^</b> 1            | Data do 19.11.2021                                                                                                    |
| Podkategoria obwieszczenia                                                            | Data<br>obwieszczenia | Numer<br>obwieszczenia | Sygnatura     | Podmiot        |                       | Kategorie<br>Postępowanie upadłościowe (4)<br>Wojesek o ogłoszenie upadłości złożony przez                                                                            |
| Obwieszczenie zarządzenia o wpisaniu do repertorium<br>wniosku o ogłoszenie upadłości | 07.02.2020            | 20200207/03023         | PT4P/GU3/2020 | Salon Muzyczny |                       | dłużnika (1)<br>Zabezpieczenie majątku (1)                                                                                                    |
| Zabezpieczenie majątku                                                                |                       |                        |               |                | <ul><li>✓ 1</li></ul> | Ogłoszenie upadłości/oddalenie wniosku (1)<br>Wtórne postępowanie upadłościowe (1)<br>Uznanie orzeczenia o wszczęciu zagranicznego<br>postenowania upadłościowego (0) |
| Ogłoszenie upadłości/oddalenie wniosku                                                |                       |                        |               |                | ~ 1                   | Przygotowana likwidacja (0)<br>Syndyk/Zastępca syndyka/Syndyk tymczasowy (0)                                                                                          |
| Wtórne postępowanie upadłościowe                                                      |                       |                        |               |                | ~ 1                   | Zgromadzenie wierzycieli (0)<br>Masa upadłości (0)<br>Lista wierzytelonóści (0)                                                                                       |

Rysunek 94 - Wynik wyszukania obwieszczeń po podmiocie niebędącym osobą fizyczną

- a. Informacje o wyszukanych obwieszczeniach zostały podzielone na kategorie oraz podkategorie wraz ze wskazaniem ilości w każdej z nich.
- b. W obszarze komunikatów został umieszczony panel *PARAMETRY SZUKANIA*, który określa kryteria wyszukiwania zdefiniowane przez użytkownika.

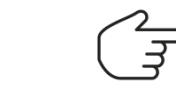

Ikona wyłączająca daną kategorię z wyników wyszukania

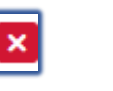

c. W przypadku zaznaczenia podkategorii z występujących dla obwieszczenia kategorii, panel *Parametry szukania* wyświetli okrojony skład kategorii. W przypadku braku

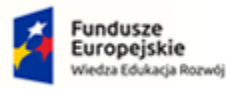

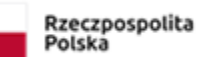

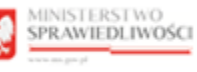

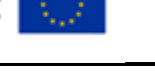

Umowa numer 7 z dnia 25 marca 2020 – Budowa, utrzymanie i rozwój Systemu Krajowy Rejestr Zadłużonych.

obwieszczeń w wybranej podkategorii koło nazwy pojawi się zerowy licznik w kolorze czerwonym.

| Kat | egorie                                                  |   |         |
|-----|---------------------------------------------------------|---|---------|
|     | Postępowanie restrukturyzacyjne                         | ^ | 3 / 11  |
|     | Dzień układowy                                          |   |         |
| ~   | Wniosek restrukturyzacyjny złożony przez dłużnika       |   |         |
| ~   | Zabezpieczenie majątku                                  |   |         |
| ~   | Otwarcie postępowania restrukturyzacyjnego              |   |         |
|     | Nadzorca sądowy/Zarządca/Nadzorca wykonania układu      |   |         |
|     | Spis wierzytelności/Spis wierzytelności spornych        |   |         |
|     | Zgromadzenie wierzycieli                                |   |         |
|     | Sprawozdania                                            |   |         |
|     | Układ                                                   |   |         |
|     | Zakończenie/umorzenie postępowania restrukturyzacyjnego |   |         |
|     | Inne                                                    |   |         |
| ~   | Postępowanie upadłościowe                               | ~ | 15 / 15 |
| ~   | Zakaz prowadzenia działalności gospodarczej             | ~ | 2/2     |

#### Rysunek 95 - Odznaczenie podkategorii

| Wyniki wyszukania                                     | Liczba obwieszczeń: 4 rozwiń wszystko |                                                                                                    |
|-------------------------------------------------------|---------------------------------------|----------------------------------------------------------------------------------------------------|
| Postępowanie upadłościowe                             | A 4                                   | Parametry szukania<br>Data obwieszczenia                                                              |
| Wniosek o ogłoszenie upadłości złożony przez dłużnika | ~ 1                                   | Data do 19.08.2021<br>Kategorie                                                                       |
| Zabezpieczenie majątku                                | ~ 1                                   | Postępowanie Restrukturyzacyjne X<br>(0)<br>Wniosek restrukturyzacyjny złożony przez X<br>dłużnik (0) |
| Ogłoszenie upadłości/oddalenie wniosku                | ~ 1                                   | Zabezpieczenie majątku (0) X<br>Otwarcie postępowania X<br>restrukturyzacyjnego (0)                   |
| Wtórne postępowanie upadłościowe                      | v 1                                   | Postępowanie Upadłościowe (4) X<br>Zakaz Prowadzenia Działalności S<br>Gospodarczej (0)               |

Rysunek 96 - Panel szukania z wybranymi podkategoriami

#### 7. Szczegóły listy obwieszczeń możesz przeglądać na dwa sposoby:

a. Po naciśnięciu przycisku rozwiń wszystko

| Wyniki wyszukania | Liczba obwieszczeń: 4 | rozwiń wszystko | $\bigcirc$ |
|-------------------|-----------------------|-----------------|------------|

Rysunek 97 - Przycisk rozwiń wszystko

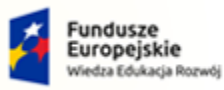

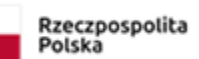

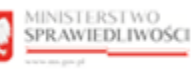

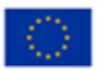

MINISTERSTWO SPRAWIEDLIWOŚCI

Umowa numer 7 z dnia 25 marca 2020 – Budowa, utrzymanie i rozwój Systemu Krajowy Rejestr Zadłużonych.

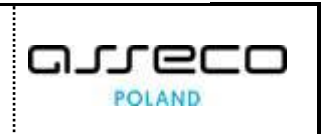

| Postępowanie upadłościowe       ^         Wniosek o ogłoszenie upadłości złożony przez dłużnika       Data obwieszczenia       Numer obwieszczenia       Sygnatura       Podmiot         Podkategoria obwieszczenia       Ozowieszczenia       Ozowieszczenia       Numer obwieszczenia       Sygnatura       Podmiot         Zabezpieczenie majątku       07.02.2020       20200207/03023       PTAP/GU/3/2020       Salon Muzyczny         Podkategoria obwieszczenia       Data obwieszczenia       Numer obwieszczenia       Sygnatura       Podmiot         Podkategoria obwieszczenia       Data obwieszczenia       Numer obwieszczenia       Sygnatura       Podmiot       Image: Sygnatura       Podmiot         Obwieszczenie postanowienia o ustanowieniu tymczasowego nadzorcy sądowego       01.03.2020       20200301/03024       PTAP/GU/3/2020       Salon Muzyczny       Image: Sygnatura       Podmiot         Odpowieszczenie upadłości/oddalenie wniosku       05.04.2020       20200405/03025       PTAP/GU/3/2020       Salon Muzyczny       Image: Sygnatura       Podmiot       Image: Sygnatura       Podmiot       Image: Sygnatura       Podmiot       Image: Sygnatura       Podmiot       Image: Sygnatura       Podmiot       Image: Sygnatura       Podmiot       Image: Sygnatura       Podmiot       Image: Sygnatura       Image: Sygnatura       Podmiot       Image: Sygnatura <th>yniki wyszukania</th> <th></th> <th></th> <th></th> <th>Liczba obwieszczeń: 4</th> <th>zwiń wszystko</th> | yniki wyszukania                                                                                                    |                       |                        |                | Liczba obwieszczeń: 4 | zwiń wszystko |
|----------------------------------------------------------------------------------------------------|----------------------------------------------------------------------------------------------------|-----------------------|------------------------|----------------|-----------------------|---------------|
| Wniosek o ogłoszenie upadłości złożony przez dłużnika       nata       Numer       Sygnatura       Podkie         Podkategoria obwieszczenia       owieszczenia       Numer       Obwieszczenia       Sygnatura       Podmiot         Zabezpieczenie upadłości       07.02.2020       20200207/03023       PT4P/GU/3/2020       Salon Muzyczny         Zabezpieczenie majątku       07.02.2020       20200301/03024       PT4P/GU/3/2020       Salon Muzyczny         Podkategoria obwieszczenia       Data<br>obwieszczenia       Numer<br>obwieszczenia       Sygnatura       Podmiot         Obwieszczenia obwieszczenia       Data<br>obwieszczenia       Numer<br>obwieszczenia       Sygnatura       Podmiot         Odkategoria obwieszczenia       Data<br>obwieszczenia       Numer<br>obwieszczenia       Sygnatura       Podmiot         Odkategoria obwieszczenia       Data<br>obwieszczenia       Numer<br>obwieszczenia       Sygnatura       Podmiot         Odkategoria obwieszczenia       Data<br>obwieszczenia       Numer<br>obwieszczenia       Sygnatura       Podmiot         Vtórne postępowanie upadłościowe       05.04.2020       2020045/03025       PT4P/GU/3/2020       Salon Muzyczny         Wtórnego postępowania upadłościowego złożonego przez dłużnika       Data<br>obwieszczenia       Numer<br>obwieszczenia       Sygnatura       Podmiot         Obwieszczenia                                                                                                    | Postępowanie upadłościowe                                                                                                    |                       |                        |                |                       | <u>~</u>      |
| Podkategoria obwieszczenia       Data<br>obwieszczenia       Numer<br>obwieszczenia       Sygnatura       Podmiot         Obwieszczenie zarządzenia o wpisaniu do repertorium wniosku o<br>ogłoszenie upadłości       07.02.202       20200207/03023       PT4P/GU/3/2020       Salon Muzyczny         Zabezpieczenie majątku            1         Podkategoria obwieszczenia       Data<br>obwieszczenia       Numer<br>obwieszczenia       Sygnatura       Podmiot        1         Podkategoria obwieszczenia       Data<br>obwieszczenia       Numer<br>obwieszczenia       Sygnatura       Podmiot        1         Odwieszczenie postanowienia o ustanowieniu tymczasowego nadzorcy<br>sądowego       01.03.2020       20200301/03024       PT4P/GU/3/2020       Salon Muzyczny       1         Ogłoszenie upadłości/oddalenie wniosku         Numer<br>obwieszczenia       Sygnatura       Podmiot        1         Podkategoria obwieszczenia       Data<br>obwieszczenia       Numer<br>obwieszczenia       Sygnatura       Podmiot        1         Votórne postępowanie upadłościowe       05.04.2020       20200405/03025       PT4P/GU/3/2020       Salon Muzyczny        1         Vótórne postępowanie upadłościowego złożonego przez dłużnika       Data<br>obwieszczenia       Numer<br>obwieszczenia                                                                                                    | Wniosek o ogłoszenie upadłości złożony przez dłużnika                                                                                    |                       |                        |                |                       | ∧ 1           |
| Obwieszczenie zarządzenia o wpisaniu do repertorium wniosku o<br>ogłoszenie upadłości       07.02.2020       20200207/03023       PT4P/GU/3/2020       Salon Muzyczny         Zabezpieczenie majątku                                                                                                    | Podkategoria obwieszczenia                                                                                                    | Data<br>obwieszczenia | Numer<br>obwieszczenia | Sygnatura      | Podmiot               |               |
| Zabezpieczenie majątku       Numer<br>obwieszczenia       Sygnatura       Podmiot       1         Podkategoria obwieszczenia       Obwieszczenia       Sygnatura       Podmiot       1         Obwieszczenie postanowienia o ustanowieniu tymczasowego nadzorcy<br>sądowego       01.03.2020       20200301/03024       PT4P/GU/3/2020       Salon Muzyczny       1         Ogłoszenie upadłości/oddalenie wniosku       Numer<br>obwieszczenia       Numer<br>obwieszczenia       Sygnatura       Podmiot       1         Podkategoria obwieszczenia       Data<br>obwieszczenia       Numer<br>obwieszczenia       Sygnatura       Podmiot       1         Vórne postępowanie upadłościowe       05.04.2020       20200405/03025       PT4P/GU/3/2020       Salon Muzyczny       1         Podkategoria obwieszczenia       Data<br>obwieszczenia       Numer<br>obwieszczenia       Sygnatura       Podmiot       1         Wtórne postępowanie upadłościowe       0       Data<br>obwieszczenia       Numer<br>obwieszczenia       Sygnatura       Podmiot       1         Obwieszczenia       Data<br>obwieszczenia       Numer<br>obwieszczenia       Sygnatura       Podmiot       1         Podkategoria obwieszczenia       Data<br>obwieszczenia       Numer<br>obwieszczenia       Sygnatura       Podmiot       1         Obwieszczenia       Data<br>obwieszczenia       Numer<br>o                                                                                                    | Obwieszczenie zarządzenia o wpisaniu do repertorium wniosku o<br>ogłoszenie upadłości                                                    | 07.02.2020            | 20200207/03023         | PT4P/GU/3/2020 | ) Salon Muzyczny      | 1             |
| Podkategoria obwieszczenia       Data<br>obwieszczenia       Numer<br>obwieszczenia       Sygnatura       Podmiot         Obwieszczenie postanowienia o ustanowieniu tymczasowego nadzorcy<br>sądowego       01.03.2020       20200301/03024       PT4P/GU/3/2020       Salon Muzyczny         Ogłoszenie upadłości/oddalenie wniosku       V       V       V       Numer<br>obwieszczenia       Sygnatura       Podmiot       1         Podkategoria obwieszczenia       Data<br>obwieszczenia       Numer<br>obwieszczenia       Sygnatura       Podmiot       1         Vtórne postępowanie upadłościowe       05.04.2020       20200405/03025       PT4P/GU/3/2020       Salon Muzyczny       1         Podkategoria obwieszczenia       Obwieszczenia       Numer<br>obwieszczenia       Sygnatura       Podmiot       1         Obwieszczenie postanowienia o ogłoszeniu upadłości       05.04.2020       20200405/03025       PT4P/GU/3/2020       Salon Muzyczny       1         Vtórne postępowanie upadłościowe       V       V       Numer<br>obwieszczenia       Sygnatura       Podmiot       1         Obwieszczenie zarządzenia o wpisaniu do repertorium wniosku o wszczęcie<br>wtórnego postępowania upadłościowego złożonego przez dłużnika       12.06.2020       20200612/00326       PT4P/GU/3/2020       Salon Muzyczny                                                                                                    | Zabezpieczenie majątku                                                                                                    |                       |                        |                |                       | ∧ 1           |
| Obwieszczenie postanowienia o ustanowieniu tymczasowego nadzorcy sądowego       01.03.2020       20200301/03024       PT4P/GU/3/2020       Salon Muzyczny         Ogłoszenie upadłości/oddalenie wniosku            1         Podkategoria obwieszczenia       Data obwieszczenia       Numer obwieszczenia       Sygnatura       Podmiot           Obwieszczenie postanowienia o ogłoszeniu upadłości       05.04.2020       20200405/03025       PT4P/GU/3/2020       Salon Muzyczny          Wtórne postępowanie upadłościowe         Numer obwieszczenia       Sygnatura       Podmiot        1         Obwieszczenie obwieszczenia       Data obwieszczenia       Numer obwieszczenia       Sygnatura       Podmiot           Obwieszczenie postanowienia o ogłoszeniu upadłości       05.04.2020       20200405/03025       PT4P/GU/3/2020       Salon Muzyczny           Wtórne postępowanie upadłościowe                                                                                                    | Podkategoria obwieszczenia                                                                                                    | Data<br>obwieszczenia | Numer<br>obwieszczenia | Sygnatura      | Podmiot               |               |
| Ogłoszenie upadłości/oddalenie wniosku       Data obwieszczenia       Numer obwieszczenia       Sygnatura       Podmiot       I         Podkategoria obwieszczenia       Data obwieszczenia       Numer obwieszczenia       Sygnatura       Podmiot       I         Obwieszczenie postanowienia o ogłoszeniu upadłości       05.04.2020       20200405/03025       PT4P/GU/3/2020       Salon Muzyczny       I         Wtórne postępowanie upadłościowe       I       I       I       I       I         Podkategoria obwieszczenia       Data obwieszczenia       Numer obwieszczenia       Sygnatura       Podmiot       I         Podkategoria obwieszczenia       Data obwieszczenia       Numer obwieszczenia       Sygnatura       Podmiot       I         Obwieszczenie zarządzenia o wpisaniu do repertorium wniosku o wszczęcie wtórnego postępowania upadłościowego złożonego przez dłużnika       12.06.2020       20200612/00326       PT4P/GU/3/2020       Salon Muzyczny                                                                                                    | Obwieszczenie postanowienia o ustanowieniu tymczasowego nadzorcy<br>sądowego                                                             | 01.03.2020            | 20200301/03024         | PT4P/GU/3/2020 | ) Salon Muzyczny      |               |
| Podkategoria obwieszczenia       Data<br>obwieszczenia       Numer<br>obwieszczenia       Sygnatura       Podmiot         Obwieszczenie postanowienia o ogłoszeniu upadłości       05.04.2020       20200405/03025       PT4P/GU/3/2020       Salon Muzyczny         Wtórne postępowanie upadłościowe               Podkategoria obwieszczenia       Obwieszczenia       Numer<br>obwieszczenia       Sygnatura       Podmiot           Obwieszczenia obwieszczenia       Data<br>obwieszczenia       Numer<br>obwieszczenia       Sygnatura       Podmiot           Obwieszczenie zarządzenia o wpisaniu do repertorium wniosku o wszczęcie<br>wtórnego postępowania upadłościowego złożonego przez dłużnika       12.06.2020       20200612/00326       PT4P/GU/3/2020       Salon Muzyczny                                                                                                    | Ogłoszenie upadłości/oddalenie wniosku                                                                                                   |                       |                        |                |                       | ∧ 1           |
| Obwieszczenie postanowienia o ogłoszeniu upadłości       05.04.2020       20200405/03025       PT4P/GU/3/2020       Salon Muzyczny         Wtórne postępowanie upadłościowe                                                                                                    | Podkategoria obwieszczenia                                                                                                    | Data<br>obwieszczenia | Numer<br>obwieszczenia | Sygnatura      | Podmiot               |               |
| Wtórne postępowanie upadłościowe       Numer       Sygnatura       Podmiot         Podkategoria obwieszczenia o wpisaniu do repertorium wniosku o wszczęcie wtórnego postępowania upadłościowego złożonego przez dłużnika       12.06.2020       20200612/00326       PT4P/GU/3/2020       Salon Muzyczny                                                                                                    | Obwieszczenie postanowienia o ogłoszeniu upadłości                                                                                       | 05.04.2020            | 20200405/03025         | PT4P/GU/3/2020 | ) Salon Muzyczny      |               |
| Podkategoria obwieszczenia         Data<br>obwieszczenia         Numer<br>obwieszczenia         Sygnatura         Podmiot           Obwieszczenie zarządzenia o wpisaniu do repertorium wniosku o wszczęcie<br>wtórnego postępowania upadłościowego złożonego przez dłużnika         12.06.2020         20200612/00326         PT4P/GU/3/2020         Salon Muzyczny                                                                                                    | Wtórne postępowanie upadłościowe                                                                                                    |                       |                        |                |                       | A 1           |
| Obwieszczenie zarządzenia o wpisaniu do repertorium wniosku o wszczęcie 12.06.2020 20200612/00326 PT4P/GU/3/2020 Salon Muzyczny wtórnego postępowania upadłościowego złożonego przez dłużnika                                                                                                    | Podkategoria obwieszczenia                                                                                                    | Data<br>obwieszczenia | Numer<br>obwieszczenia | Sygnatura      | Podmiot               |               |
|                                                                                                    | Obwieszczenie zarządzenia o wpisaniu do repertorium wniosku o wszczęcie<br>wtórnego postępowania upadłościowego złożonego przez dłużnika | 12.06.2020            | 20200612/00326         | PT4P/GU/3/2020 | ) Salon Muzyczny      | 1             |

Rysunek 98 – Rozwinięte wyniki wyszukania obwieszczeń po podmiocie niebędącym osobą fizyczną

#### b. Rozwijając poszczególne kategorie obwieszczeń:

| Wyniki wyszukania                                                                     |                       |                        |                | Liczba obwieszczeń: 4 | rozwiń wszystko |
|---------------------------------------------------------------------------------------|-----------------------|------------------------|----------------|-----------------------|-----------------|
| Postępowanie upadłościowe                                                             |                       |                        |                |                       | <u>∧ 4</u>      |
| Wniosek o ogłoszenie upadłości złożony przez dłużnika                                 |                       |                        |                |                       | ∧ 1             |
| Podkategoria obwieszczenia                                                            | Data<br>obwieszczenia | Numer<br>obwieszczenia | Sygnatura      | Podmiot               |                 |
| Obwieszczenie zarządzenia o wpisaniu do repertorium wniosku o<br>ogłoszenie upadłości | 07.02.2020            | 20200207/03023         | PT4P/GU/3/2020 | ) Salon Muzyczr       | IY              |
| Zabezpieczenie majątku                                                                |                       |                        |                |                       | v 1             |
| Ogłoszenie upadłości/oddalenie wniosku                                                |                       |                        |                |                       | v 1             |
| Wtórne postępowanie upadłościowe                                                      |                       |                        |                |                       | ~ 1             |

Rysunek 99 - Wynik wyszukania obwieszczeń po podmiocie niebędącym osobą fizyczną po rozwinięciu kategorii obwieszczenia

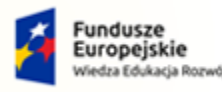

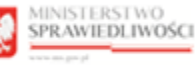

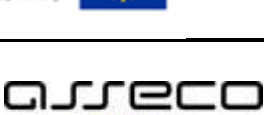

POLAND

MINISTERSTWO SPRAWIEDLIWOŚCI www.ens.gov.gl

Umowa numer 7 z dnia 25 marca 2020 – Budowa, utrzymanie i rozwój Systemu Krajowy Rejestr Zadłużonych.

9.3. Wyszukiwanie po osobie fizycznej prowadzącej działalność gospodarczą

Wyszukiwanie uwzględnia osoby fizyczne prowadzące jednoosobową działalność gospodarczą (JDG). Aby przeszukać tablicę obwieszczeń pod kątem osoby fizycznej prowadzącej działalność gospodarczą wykonaj następujące czynności:

1. W wyświetlonym oknie wybierz zakładkę **Osoba fizyczna prowadząca działalność** *gospodarczą*.

| 🕈 Strona główna                                  | C TABLICA OBWIESZCZEŃ                                                                                                    |   |
|--------------------------------------------------|----------------------------------------------------------------------------------------------------|---|
| Nyszukiwanie<br>podmiotów                        | Wszystko         Podmiot niebędący osobą fizyczne (Osobe fizyczne prowedzące działalność gospoderze)         Osobe fizyczne prowedzące działalność gospoderzej         Osobe fizyczne inprovedzące działalność gospoderzej         Osobe fizyczne inprovedzące działalność gospoderzej         Osobe fizyczne inprovedzące działalność gospoderzej         Osobe fizyczne inprovedzące działalność gospoderzej         Osobe fizyczne inprovedzące działalność gospoderzej         Osobe fizyczne inprovedzące działalności gospoderzej         Osobe fizyczne inprovedzące działalności gospoderzej         Osobe fizyczne |   |
| Wyszukiwanie<br>wspólników                       | Parametry osoby fizycznej prowadzącej działalność gospodarczą                                                                                                    |   |
| Wyszukiwanie masy<br>upadłości                   | W polech wystakliwania podaj jedno z hryteriów: firmę (pełną lub finagment), pełne imię i nazwiska lub pełny identyfikator.                                                                                                    |   |
| <ul> <li>Tablica obwieszczeń</li> </ul>          | system wyszkuje po zawych powiedzu, otor osowążywiej w monistroće ujawiada sowietzcem w nykatru<br>Dowysłycie obiekterzenna są wyskalkowan westąk wystakli kalegori za tawar za dawarci w nanetu "Dodatkowa paramety wyszkiwania".                                                                                                    |   |
| Wyszukiwanie<br>doradców<br>restrukturyzacyjnych | Free                                                                                                    |   |
| Weryfikacja<br>autentyczności                    | Identyfiliantor (PICSIL, NP hus inny identyfiliator)                                                                                                    |   |
| dokumentu                                        | Imp Natwide                                                                                                    |   |
|                                                  | Dodatkowe parametry wyszukiwania                                                                                                    | ~ |

Rysunek 100 - Tablica Obwieszczeń - Osoba fizyczna prowadząca działalność gospodarczą

- 2. W sekcji <u>Parametry osoby fizycznej prowadzącej działalność gospodarczą</u> w polach wyszukiwania podaj jedno z kryteriów: nazwę podmiotu (pełną lub fragment), pełne imię i nazwisko lub pełny identyfikator. Więcej o sposobie wyszukiwania w rozdziale 5.4.
- 3. Dodatkowo po rozwinięciu sekcji <u>Dodatkowe parametry wyszukiwania</u> możesz zmienić domyślnie ustawione wartości:
  - a. Określ zakres dat od do obwieszczenia.

| Q            | Domyślnie obwieszczenia są wyszukiwane według wszystkich kategorii<br>za ostatnie 2 lata. |
|--------------|-------------------------------------------------------------------------------------------|
| b. Zdefiniuj | zakres przeszukiwanych kategorii postępowań.                                              |
|              |                                                                                           |

|        | Po rozwinięciu danej kategorii, za pomocą pola wyboru możesz |
|--------|--------------------------------------------------------------|
| $\sim$ | odznaczyć podkategorie, które cię nie interesują.            |

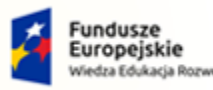

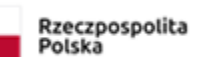

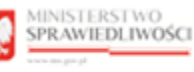

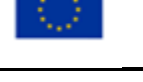

Umowa numer 7 z dnia 25 marca 2020 – Budowa, utrzymanie i rozwój Systemu Krajowy Rejestr Zadłużonych.

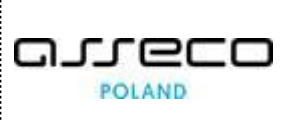

| )ata obwieszczenia |                |        |
|--------------------|----------------|--------|
| Jata od            | Data do        |        |
| 10.09.2010         | 世 19.08.2021 世 |        |
| 19.00.2019         | ] 19.08.2021   |        |
| 13.00.2013         |                |        |
| (ategorie          | 15.05.2021     |        |
| Categorie          | ukturyzacyjne  | ~ 11/1 |

Rysunek 101 - Zmiana domyślnych parametrów wyszukiwania obwieszczeń po osobie fizycznej prowadzącej działalność gospodarczą

### 4. Naciśnij przycisk *Wyszukaj*, aby rozpocząć przeszukiwanie Rejestru Publicznego.

| $\sim$ | System wyszukuje po danych podmiotów, które obowiązywały w momencie |
|--------|---------------------------------------------------------------------|
|        | ujawniania obwieszczeń w rejestrze.                                 |

### 5. Naciśnij przycisk *Wyczyść*, aby usunąć wprowadzone warunki wyszukania.

6. W sekcji <u>Wyniki wyszukiwania</u> zaprezentowane są wyszukane obwieszczenia:

| Wyniki wyszukania                                 | Liczba obwieszczeń: 1 rozwiń wszystko | Devementer en la nic                                                                                                    |
|---------------------------------------------------|---------------------------------------|----------------------------------------------------------------------------------------------------|
| Postępowanie restrukturyzacyjne                   | A 1                                   | Parametry szukania<br>Data obwieszczenia                                                                                         |
| Wniosek restrukturyzacyjny złożony przez dłużnika | ~ 1                                   | Data od 19.08.2019<br>Data do 19.08.2021<br>Kategorie                                                                            |
|                                                   |                                       | Postępowanie Restrukturyzacyjne (1) X<br>Postępowanie Upadłościowe (0) X<br>Zakaz Prowadzenia Działalności X<br>Gospodarczej (0) |

Rysunek 102 - Wynik wyszukania obwieszczeń po osobie fizycznej prowadzącej działalność gospodarczą

- a. Informacje o wyszukanych obwieszczeniach zostały podzielone na kategorie oraz podkategorie wraz ze wskazaniem ilości w każdej z nich.
- b. W obszarze komunikatów został umieszczony panel *PARAMETRY SZUKANIA*, który określa kryteria wyszukiwania zdefiniowane przez użytkownika.

|  |  | Ikona wyłączająca daną kategorię z wyników wyszukania | × |
|--|--|-------------------------------------------------------|---|
|--|--|-------------------------------------------------------|---|

c. W przypadku zaznaczenia podkategorii z występujących dla obwieszczenia kategorii, panel *Parametry szukania* wyświetli okrojony skład kategorii. W przypadku braku obwieszczeń w wybranej podkategoriami koło nazwy pojawi się zerowy licznik w kolorze czerwonym.

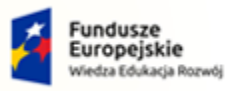

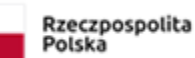

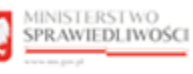

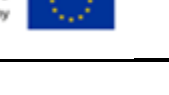

Umowa numer 7 z dnia 25 marca 2020 – Budowa, utrzymanie i rozwój Systemu Krajowy Rejestr Zadłużonych.

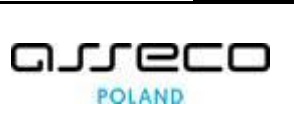

| Kat      | egorie                                                  |              |         |
|----------|---------------------------------------------------------|--------------|---------|
|          | Postępowanie restrukturyzacyjne                         | ^            | 3 / 11  |
|          | Dzień układowy                                          |              |         |
| ~        | Wniosek restrukturyzacyjny złożony przez dłużnika       |              |         |
| ~        | Zabezpieczenie majątku                                  |              |         |
| ~        | Otwarcie postępowania restrukturyzacyjnego              |              |         |
|          | Nadzorca sądowy/Zarządca/Nadzorca wykonania układu      |              |         |
|          | Spis wierzytelności/Spis wierzytelności spornych        |              |         |
|          | Zgromadzenie wierzycieli                                |              |         |
|          | Sprawozdania                                            |              |         |
|          | Układ                                                   |              |         |
|          | Zakończenie/umorzenie postępowania restrukturyzacyjnego |              |         |
|          | Inne                                                    |              |         |
|          | Postenowanie unadłościowe                               | $\checkmark$ | 15 / 15 |
| <u> </u> | r ostęponosie opadioscione                              |              |         |
| <b>~</b> | Zakaz prowadzenia działalności gospodarczej             | $\mathbf{v}$ | 2/2     |
|          |                                                         |              |         |

#### Rysunek 103 - Odznaczenie podkategorii

|                                     |                                          | Liczba obwie                                                           | szczeń: 1 zwiń wszystko                                                                      |                                                                                                    |                                                                                                    |
|-------------------------------------|------------------------------------------|------------------------------------------------------------------------|----------------------------------------------------------------------------------------------|----------------------------------------------------------------------------------------------------|----------------------------------------------------------------------------------------------------|
|                                     |                                          |                                                                        | ~                                                                                            | A 1                                                                                                    | Parametry szukania<br>Data obwieszczenia<br>Data od 19.08.2019<br>Data do 19.08.2021                                                                                                    |
| Data<br>obwieszczenia<br>04.11.2020 | Numer<br>obwieszczenia<br>20201104/00003 | Sygnatura<br>BY1B/GR/38/2020                                           | Podmiot<br>Jakub Adam ACME S.C.                                                              |                                                                                                    | Kategorie         Postępowanie Restrukturyzacyjne (1)         Wniosek restrukturyzacyjny złożony przez<br>dłużnika (1)         Zabezpieczenie majątku (0)         Otwarcie postępowania restrukturyzacyjnego (0)         Postępowanie Upadłościowe (0)         Zakrz Browądzania Zwiałalowóći |
|                                     | Data<br>obwieszczenia<br>04.11.2020      | Data Numer<br>obwieszczenia obwieszczenia<br>04.11.2020 20201104/00003 | Liczba obwie<br>Data<br>obwieszczenia Sygnatura<br>04.11.2020 20201104/00003 BY1B/GR/38/2020 | Liczba obwieszczeńi 1 zwiń wszystka<br>Data<br>obwieszczenia Sygnatura Podmiot<br>04.11.2020 20201104/00003 BY1B/GR/3B/2020 Jakub Adam ACME 5.C. | Liczba obwieszczeńi 1 zwiń wszystko<br>1<br>1<br>Data obwieszczenia Sygnatura Podmiot<br>04.11.2020 20201104/00003 BY1B/GR/38/2020 Jakub Adam ACME S.C.                                                                                                    |

Rysunek 104 - Panel szukania z wybranymi podkategoriami

- 7. Szczegóły listy obwieszczeń możesz przeglądać na dwa sposoby:
  - a. Po naciśnięciu przycisku rozwiń wszystko

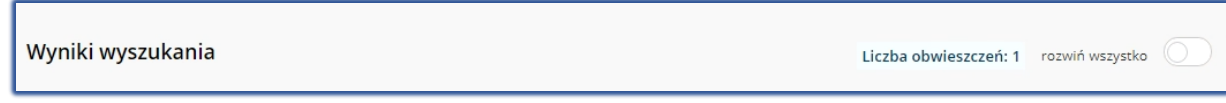

Rysunek 105 - Przycisk rozwiń wszystko

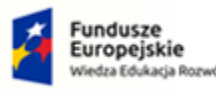

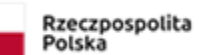

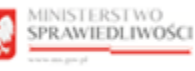

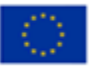

MINISTERSTWO SPRAWIEDLIWOŚCI www.eds.gow.sł

Umowa numer 7 z dnia 25 marca 2020 – Budowa, utrzymanie i rozwój Systemu Krajowy Rejestr Zadłużonych.

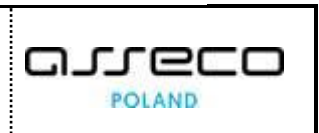

| Vyniki wyszukania                                                                   |                       |                        | Liczba obwie    | szczeń: 1 zwiń wszystka |            | Parametry czukania                                                                  |
|-------------------------------------------------------------------------------------|-----------------------|------------------------|-----------------|-------------------------|------------|-------------------------------------------------------------------------------------|
| Postępowanie restrukturyzacyjne                                                     |                       |                        |                 |                         | <u>^ 1</u> | Data od 19.08 2019                                                                  |
| Wniosek restrukturyzacyjny złożony przez dłużnika                                   |                       |                        |                 | ^                       | 1          | Data do 19.08.2021                                                                  |
| Podkategoria obwieszczenia                                                          | Data<br>obwieszczenia | Numer<br>obwieszczenia | Sygnatura       | Podmiot                 |            | Kategorie<br>Postepowanie Restrukturyzacyjne (1)                                    |
| Obwieszczenie zarządzenia o wpisaniu do repertorium<br>wniosku restrukturyzacyjnego | 04.11.2020            | 20201104/00003         | BY1B/GR/38/2020 | Jakub Adam ACME S.C.    |            | Wniosek restrukturyzacyjny złożony przez<br>dłużnika (1)                            |
|                                                                                     |                       |                        |                 |                         |            | Zabezpieczenie majątku (0)<br>Otwarcie postępowania restrukturyzacyjnego (0)        |
|                                                                                     |                       |                        |                 |                         |            | Postępowanie Upadłościowe (0)<br>Zakaz Prowadzenia Działalności<br>Gospodarczej (0) |

Rysunek 106 – Rozwinięte wyniki wyszukania obwieszczeń po osobie fizycznej prowadzącej działalność gospodarczą

#### b. Rozwijając poszczególne kategorie obwieszczeń:

| Wyniki wyszukania                                                                   |                       |                        | Liczba obwie    | szczeń: 1 zwiń wszystka | . () |                                                                                  |
|-------------------------------------------------------------------------------------|-----------------------|------------------------|-----------------|-------------------------|------|----------------------------------------------------------------------------------|
| Postępowanie restrukturyzacyjne                                                     |                       |                        |                 |                         | A 1  | Parametry szukania<br>Data obwieszczenia<br>Data od 19.08.2019                   |
| Wniosek restrukturyzacyjny złożony przez dłużnika                                   |                       |                        |                 | -                       | × 1  | Data do 19.08.2021                                                               |
| Podkategoria obwieszczenia                                                          | Data<br>obwieszczenia | Numer<br>obwieszczenia | Sygnatura       | Podmiot                 |      | Kategorie<br>Postępowanie Restrukturyzacyjne (1) 🗙                               |
| Obwieszczenie zarządzenia o wpisaniu do repertorium<br>wniosku restrukturyzacyjnego | 04.11.2020            | 20201104/00003         | BY1B/GR/38/2020 | Jakub Adam ACME S.C.    |      | Wniosek restrukturyzacyjny złożony przez X<br>dłużnika (1)                       |
|                                                                                     |                       |                        |                 |                         |      | Zabezpieczenie majątku (0) X<br>Otwarcie postępowania restrukturyzacyjnego (0) X |
|                                                                                     |                       |                        |                 |                         |      | Zakaz Prowadzenia Działalności Sospodarczej (0)                                  |

Rysunek 107 - Wynik wyszukania obwieszczeń po osobie fizycznej prowadzącej działalność gospodarczą po rozwinięciu kategorii obwieszczenia

#### 9.4. Wyszukiwanie po osobie fizycznej nieprowadzącej działalności gospodarczej

Wyszukiwanie uwzględnia osoby fizyczne nieprowadzące działalność gospodarczej. Aby przeszukać tablicę obwieszczeń pod kątem osoby fizycznej nieprowadzącej działalności gospodarczej wykonaj następujące czynności:

1. W wyświetlonym oknie wybierz zakładkę **Osoba fizyczna nieprowadząca działalności** gospodarczej.

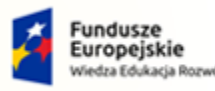

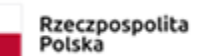

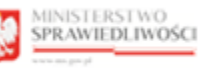

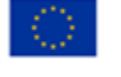

Umowa numer 7 z dnia 25 marca 2020 – Budowa, utrzymanie i rozwój Systemu Krajowy Rejestr Zadłużonych.

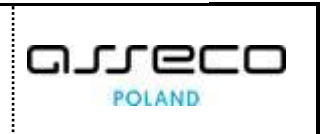

|                                                                  | ERSTWO<br>IEDLIWOŚCI | Portal publiczny KRZ<br>X82 - Krajowy Rajestr Załłużowych                                                                                                    |       |
|------------------------------------------------------------------|----------------------|----------------------------------------------------------------------------------------------------|-------|
| 🕈 Strona główna                                                  | TABLICA OBWI         | eszczeń                                                                                                    |       |
| ₽ <sub>0,</sub> Wyszukiwanie<br>podmiotów                        |                      | Wszystko Podmiot niebędęcy osobą fizyczną prowadąca<br>działalność gospodarczą                                                                                                    |       |
| Wyszukiwanie<br>wspólników                                       |                      | Parametry osoby fizycznej nieprowadzącej działalności gospodarczej                                                                                                    |       |
| Wyszukiwanie masy<br>upadłości                                   |                      | W polu vystukinenie podej petry identyfikator.                                                                                                    |       |
| <ul> <li>Tablica obwieszczeń</li> </ul>                          |                      | System wyszkują po admych podmiodu, które obolnácywały w momeniaci ujewniania dowieszczeń w rejestrze.<br>Domyślie dowieszczenia są wyszkunianie wedki wyszkujek na kategoli za ostaniaci zakania i rozdzi zamielu "Dodestowe parametry wyszukiwania". |       |
| Au Wyszukiwanie<br>doradców<br>restrukturyzacyjnych              |                      | Verryfikarsr (PESE, MP lub mry Sketyfikator)                                                                                                    |       |
| <ol> <li>Weryfikacja<br/>autentyczności<br/>dokumentu</li> </ol> |                      | Dodatkowe parametry wyszukiwania                                                                                                    | ~     |
|                                                                  |                      | Wyczyść Wy                                                                                                    | sukaj |
|                                                                  |                      |                                                                                                    |       |

Rysunek 108 - Tablica Obwieszczeń - Osoba fizyczna nieprowadząca działalności gospodarczej

- 2. W sekcji <u>Parametry osoby fizycznej nieprowadzącej działalności gospodarczej</u> w polu wyszukiwania podaj pełny identyfikator. Więcej o sposobie wyszukiwania w rozdziale 5.4.
- 3. Dodatkowo po rozwinięciu sekcji <u>Dodatkowe parametry wyszukiwania</u> możesz zmienić domyślnie ustawione wartości:
  - a. Określ zakres dat od do obwieszczenia.

| za ostatnie 2 lata. |  |
|---------------------|--|
|---------------------|--|

b. Zdefiniuj zakres przeszukiwanych kategorii postępowań.

| Q | Po rozwinięciu danej kategorii, za pomocą pola wyboru możesz<br>odznaczyć podkategorie, które cię nie interesują. |
|---|----------------------------------------------------------------------------------------------------|
|   |                                                                                                    |

| bata optiteszczenia                  |                |           |
|--------------------------------------|----------------|-----------|
| Data od<br>19.08.2019                | Data do        |           |
| Kategorie                            | rukturyzacyjne | × 11/11   |
| <ul> <li>Postępowanie upa</li> </ul> | dłościowe      | ✓ 15 / 15 |
|                                      |                | > 2/2     |

Rysunek 109 - Zmiana domyślnych parametrów wyszukiwania obwieszczeń po osobie fizycznej nieprowadzącej działalności gospodarczej

4. Naciśnij przycisk *Wyszukaj*, aby rozpocząć przeszukiwanie Rejestru Publicznego.

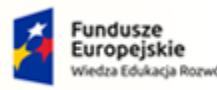

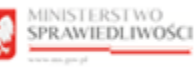

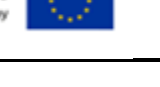

MINISTERSTWO SPRAWIEDLIWOŚCI

Umowa numer 7 z dnia 25 marca 2020 – Budowa, utrzymanie i rozwój Systemu Krajowy Rejestr Zadłużonych.

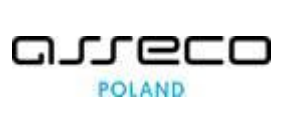

System wyszukuje po danych podmiotów, które obowiązywały w momencie ujawniania obwieszczeń w rejestrze.

- 5. Naciśnij przycisk *Wyczyść*, aby usunąć wprowadzone warunki wyszukania.
- 6. W sekcji <u>Wyniki wyszukiwania</u> zaprezentowane są wyszukane obwieszczenia:

| Wyniki wyszukania                                     | Liczba obwieszczeń: 4 rozwiń wszystko |                                                                                                    |
|-------------------------------------------------------|---------------------------------------|----------------------------------------------------------------------------------------------------|
| Postępowanie upadłościowe                             | <u>^ 1</u>                            | Parametry szukania<br>Data obwieszczenia                                                                                         |
| Wniosek o ogłoszenie upadłości złożony przez dłużnika | <ul> <li>✓</li> </ul>                 | Data od 19.08.2019<br>Data do 19.08.2021<br>Kategorie                                                                            |
|                                                       |                                       | Postępowanie Restrukturyzacyjne (0) X<br>Postępowanie Upadłościowe (4) X<br>Zakaz Prowadzenia Działalności X<br>Gospodarczej (0) |

Rysunek 110 - Wynik wyszukania obwieszczeń po osobie fizycznej nieprowadzącej działalności gospodarczej

- a. Informacje o wyszukanych obwieszczeniach zostały podzielone na kategorie oraz podkategorie wraz ze wskazaniem ilości w każdej z nich.
- b. W obszarze komunikatów został umieszczony panel *PARAMETRY SZUKANIA*, który określa kryteria wyszukiwania zdefiniowane przez użytkownika.

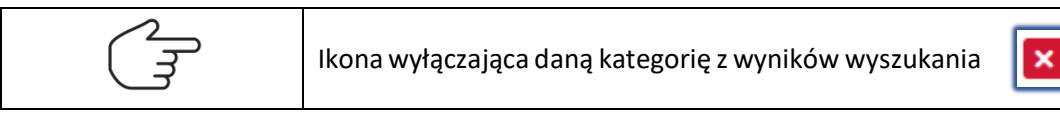

c. W przypadku zaznaczenia podkategorii z występujących dla obwieszczenia kategorii, panel *Parametry szukania* wyświetli okrojony skład kategorii. W przypadku braku obwieszczeń w wybranej podkategorii po nazwie pojawi się zerowy licznik w kolorze czerwonym.

| Kategorie                                               |           |
|---------------------------------------------------------|-----------|
| Postępowanie restrukturyzacyjne                         | A 3/11    |
| Dzień układowy                                          |           |
| ✓ Wniosek restrukturyzacyjny złożony przez dłużnika     |           |
| ✓ Zabezpieczenie majątku                                |           |
| Otwarcie postępowania restrukturyzacyjnego              |           |
| Nadzorca sądowy/Zarządca/Nadzorca wykonania układu      |           |
| Spis wierzytelności/Spis wierzytelności spornych        |           |
| Zgromadzenie wierzycieli                                |           |
| Sprawozdania                                            |           |
| Układ                                                   |           |
| Zakończenie/umorzenie postępowania restrukturyzacyjnego |           |
| □ Inne                                                  |           |
| Postępowanie upadłościowe                               | V 15 / 15 |
| Zakaz prowadzenia działalności gospodarczej             | ✓ 2/2     |

Rysunek 111 - Odznaczenie podkategorii

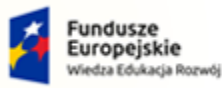

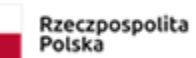

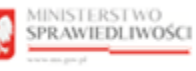

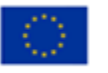

### MINISTERSTWO SPRAWIEDLIWOŚCI

www.ms.gov.pl

# Umowa numer 7 z dnia 25 marca 2020 – Budowa, utrzymanie i rozwój Systemu Krajowy Rejestr Zadłużonych.

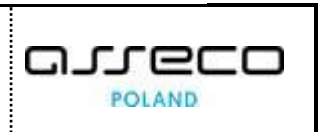

| Wyniki wyszukania                                                                     |                       | Liczt               | oa obwieszczeń: 4 | wiń wszystko |   | Parametry szukania                                                           |
|---------------------------------------------------------------------------------------|-----------------------|---------------------|-------------------|--------------|---|------------------------------------------------------------------------------|
| Postępowanie upadłościowe<br>Wniosek o ogłoszenie upadłości złożony przez dłużnił     | (a                    |                     |                   | ^            | 4 | Data obwieszczenia<br>Data od 19.08.2019<br>Data do 19.08.2021               |
| Podkategoria obwieszczenia                                                            | Data<br>obwieszczenia | Numer obwieszczenia | Sygnatura         | Podmiot      |   | Kategorie                                                                    |
| Obwieszczenie zarządzenia o wpisaniu do repertorium wniosku<br>o ogłoszenie upadłości | 07.02.2020            | 20200207/01003      | PT4P/GU/11/2020   | Jan Nowak    |   | Wniosek restrukturyzacyjny złożony przez X<br>dłużnika (0)                   |
| Obwieszczenie zarządzenia o wpisaniu do repertorium wniosku<br>o ogłoszenie upadłości | 01.03.2020            | 20200301/01004      | PT4P/GU/11/2020   | Jan Nowak    |   | Zabezpieczenie majątku (0) X<br>Otwarcie postępowania restrukturyzacyjnego X |
| Obwieszczenie zarządzenia o wpisaniu do repertorium wniosku<br>o ogłoszenie upadłości | 05.04.2020            | 20200405/01005      | PT4P/GU/11/2020   | Jan Nowak    |   | (0)<br>Postępowanie Upadłościowe (4)                                         |
| Obwieszczenie zarządzenia o wpisaniu do repertorium wniosku<br>o ogłoszenie upadłości | 12.06.2020            | 20200612/01006      | PT4P/GU/11/2020   | Jan Nowak    |   | Zakaz Prowadzenia Działalności Sospodarczej (0)                              |
|                                                                                       |                       |                     |                   |              |   |                                                                              |

Rysunek 112 - Panel szukania z wybranymi podkategoriami

- 7. Szczegóły listy obwieszczeń możesz przeglądać na dwa sposoby:
  - c. Po naciśnięciu przycisku rozwiń wszystko

| Wyniki wyszukania                                                                     |                       |                     |                   | Liczba        | obwieszczeń: 1 rozwiń wszystko                                  |
|---------------------------------------------------------------------------------------|-----------------------|---------------------|-------------------|---------------|-----------------------------------------------------------------|
| sunek 113 - Przycisk rozwiń wszystko                                                  |                       |                     |                   |               |                                                                 |
| Wyniki wyszukania                                                                     |                       | Lic                 | ba obwieszczeń: 4 | twiń wszystko | Parametry szukania                                              |
| Postępowanie upadłościowe<br>Wniosek o ogłoszenie upadłości złożony przez dłużni      | ka                    |                     |                   | ∧ 1<br>∧ 4    | Data obwieszczenia<br>Data od 19.08.2019<br>Data do 19.08.2021  |
| Podkategoria obwieszczenia                                                            | Data<br>obwieszczenia | Numer obwieszczenia | Sygnatura         | Podmiot       | Kategorie                                                       |
| Obwieszczenie zarządzenia o wpisaniu do repertorium wniosku<br>o ogłoszenie upadłości | 07.02.2020            | 20200207/01003      | PT4P/GU/11/2020   | Jan Nowak     | Postępowanie Upadłościowe (4)<br>Zakaz Prowadzenia Działalności |
| Obwieszczenie zarządzenia o wpisaniu do repertorium wniosku<br>o ogłoszenie upadłości | 01.03.2020            | 20200301/01004      | PT4P/GU/11/2020   | Jan Nowak     | Gospodarczej (0)                                                |
| Obwieszczenie zarządzenia o wpisaniu do repertorium wniosku<br>o ogłoszenie upadłości | 05.04.2020            | 20200405/01005      | PT4P/GU/11/2020   | Jan Nowak     |                                                                 |
| Obwieszczenie zarządzenia o wpisaniu do repertorium wniosku<br>o ozłoszenie upadłości | 12.06.2020            | 20200612/01006      | PT4P/GU/11/2020   | Jan Nowak     |                                                                 |

Rysunek 114 – Rozwinięte wyniki wyszukania obwieszczeń po osobie fizycznej nieprowadzącej działalności gospodarczej

d. Rozwijając poszczególne kategorie obwieszczeń:

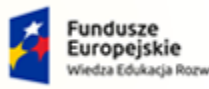

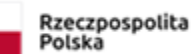

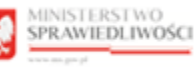

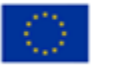

# MINISTERSTWO SPRAWIEDLIWOŚCI

Umowa numer 7 z dnia 25 marca 2020 – Budowa, utrzymanie i rozwój Systemu Krajowy Rejestr Zadłużonych.

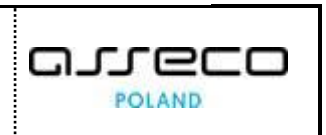

| Nyniki wyszukania                                                                     |                       | Licz                | ba obwieszczeń: 4 z | twiń wszystko |                                                                 |
|---------------------------------------------------------------------------------------|-----------------------|---------------------|---------------------|---------------|-----------------------------------------------------------------|
| Postępowanie upadłościowe                                                             |                       |                     |                     | <u>^ 1</u>    | Parametry szukania<br>Data obwieszczenia                        |
| Wniosek o ogłoszenie upadłości złożony przez dłużni                                   | ka                    |                     |                     | ∧ 4           | Data od 19.08.2019<br>Data do 19.08.2021                        |
| Podkategoria obwieszczenia                                                            | Data<br>obwieszczenia | Numer obwieszczenia | Sygnatura           | Podmiot       | Kategorie Postepowanie Restrukturyzacyjne (0)                   |
| Obwieszczenie zarządzenia o wpisaniu do repertorium wniosku<br>o ogłoszenie upadłości | 07.02.2020            | 20200207/01003      | PT4P/GU/11/2020     | Jan Nowak     | Postępowanie Upadłościowe (4)<br>Zakaz Prowadzenia Działalności |
| Obwieszczenie zarządzenia o wpisaniu do repertorium wniosku<br>o ogłoszenie upadłości | 01.03.2020            | 20200301/01004      | PT4P/GU/11/2020     | Jan Nowak     | Gospodarczej (0)                                                |
| Obwieszczenie zarządzenia o wpisaniu do repertorium wniosku<br>o ogłoszenie upadłości | 05.04.2020            | 20200405/01005      | PT4P/GU/11/2020     | Jan Nowak     |                                                                 |
| Obwieszczenie zarządzenia o wpisaniu do repertorium wniosku<br>o ogłoszenie upadłości | 12.06.2020            | 20200612/01006      | PT4P/GU/11/2020     | Jan Nowak     |                                                                 |
|                                                                                       |                       |                     |                     |               |                                                                 |

Rysunek 115 - Wynik wyszukania obwieszczeń po osobie fizycznej nieprowadzącej działalności gospodarczej po rozwinięciu kategorii obwieszczenia

### 9.5. Wyszukiwanie po sygnaturze

Wyszukiwanie obwieszczeń po sygnaturze postępowania wymaga od użytkownika wykonania poniższych czynności:

5. W wyświetlonym oknie wybierz zakładkę Sygnatura.

| 🕈 Strona główna                                                  | C TABLICA OBWIESZCZEŃ                                                                                                    | =D |
|------------------------------------------------------------------|----------------------------------------------------------------------------------------------------|----|
| 2 Wyszukiwanie<br>podmiotów                                      | Wszystko Podmiot niebędący osobą fizyczną działalniość gospodarczą działalniość gospodarczą działalniość gospodarczą                     |    |
| Wyszukiwanie<br>wspólników                                       | Parametry wyszukiwania po sygnaturze                                                                                                    |    |
| Wyszukiwanie masy<br>upadłości                                   | W polu wyzaklawańa podaj pełnę sygwaturę pozsąpowania.<br>Wyszaklawanie obiętnuje wszymkie obweszzenia w pozsąpowaniu.                   |    |
| <ul> <li>Tablica obwieszczeń</li> </ul>                          | Format signapany so Gold vystaki agali upatholiowego V-Oznacenie repersarium V-Numer kolipiy ur repersorium V-Nako<br>ny W-MM-002222020. |    |
| D, Wyszukiwanie<br>doradców<br>restrukturyzacyjnych              | Sgrane                                                                                                    |    |
| <ol> <li>Weryfikacja<br/>autentyczności<br/>dokumentu</li> </ol> | Wyczyski Wyszakaj                                                                                                    |    |
|                                                                  |                                                                                                    |    |
|                                                                  |                                                                                                    |    |

Rysunek 116 - Tablica Obwieszczeń – Sygnatura

6. W sekcji <u>Parametry wyszukiwania po sygnaturze</u> w polu wyszukiwania podaj pełną sygnaturę postępowania. Więcej o sposobie wyszukiwania w rozdziale 5.4.

| Minimalna długość sygnatury to dwanaście znaków.                                                                                                    |
|----------------------------------------------------------------------------------------------------|
| Format sygnatury to <kod sądu="" upadłościowego="" wydziału="">/<oznaczenie repertorium="">/<numer kolejny="" repertorium="" roku="" w="">/<rok>, np. WA1M/GU/223/2020.</rok></numer></oznaczenie></kod> |
| Wartość wpisana w pole nie może zawierać spacji lub pustych znaków.                                                                                                    |

- 7. W przypadku wyszukiwania po sygnaturze sekcja <u>Dodatkowe parametry wyszukiwania</u> jest niedostępna.
- 8. Naciśnij przycisk *Wyszukaj*, aby rozpocząć przeszukiwanie Rejestru Publicznego.

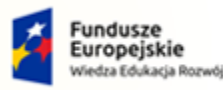

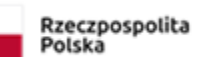

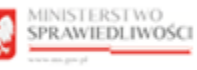

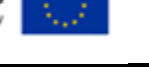

Umowa numer 7 z dnia 25 marca 2020 – Budowa, utrzymanie i rozwój Systemu Krajowy Rejestr Zadłużonych.

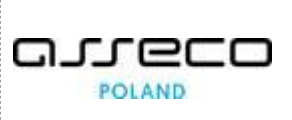

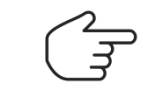

Wyszukiwanie obejmuje wszystkie obwieszczenia w postępowaniu.

- 9. Naciśnij przycisk *Wyczyść*, aby usunąć wprowadzone warunki wyszukania.
- 10. W sekcji <u>Wyniki wyszukiwania</u> zaprezentowane są wyszukane obwieszczenia:

| yniki wyszukania                                      | Liczba obwieszczeń: 1 rozwiń wszystko |
|-------------------------------------------------------|---------------------------------------|
| Postępowanie upadłościowe                             | A 1                                   |
| Wniosek o ogłoszenie upadłości złożony przez dłużnika | ✓ 1                                   |

Rysunek 117 - Wynik wyszukania obwieszczeń po sygnaturze

### 11. Szczegóły listy obwieszczeń możesz przeglądać na dwa sposoby:

a. Po naciśnięciu przycisku rozwiń wszystko

| unek 118 - Przycisk rozwiń wszystko                                                   |                       |                        |                  |                |            |
|---------------------------------------------------------------------------------------|-----------------------|------------------------|------------------|----------------|------------|
| Wyniki wyszukania                                                                     |                       |                        | Liczba obwieszcz | eń: 1 zwiń wsz | ystko      |
| Postępowanie upadłościowe                                                             |                       |                        |                  |                | <u>^ 1</u> |
| Wniosek o ogłoszenie upadłości złożony                                                | przez dłużnika        |                        |                  |                | A 1        |
| Podkategoria obwieszczenia                                                            | Data<br>obwieszczenia | Numer<br>obwieszczenia | Sygnatura        | Podmiot        |            |
| Obwieszczenie zarządzenia o wpisaniu do<br>repertorium wniosku o ogłoszenie upadłości | 16.08.2021            | 20210816/00002         | BY1B/GU/1/2021   | 501upadlosc    |            |

Rysunek 119 – Rozwinięte wyniki wyszukania obwieszczeń po sygnaturze

b. Rozwijając poszczególne kategorie obwieszczeń:

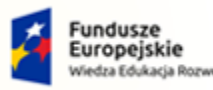

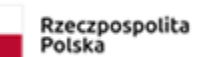

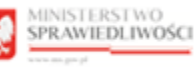

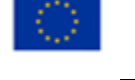

Umowa numer 7 z dnia 25 marca 2020 – Budowa, utrzymanie i rozwój Systemu Krajowy Rejestr Zadłużonych.

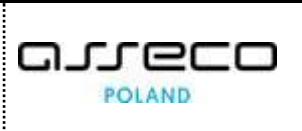

| iki wyszakama                                                        |                                                 |                        | LICZDA ODWIESZCZ | en: 1 zwin wszystko |     |
|----------------------------------------------------------------------|-------------------------------------------------|------------------------|------------------|---------------------|-----|
| ostępowanie upadłościowe                                             |                                                 |                        |                  | ^                   | N 1 |
|                                                                      |                                                 |                        |                  |                     | -   |
| Wniosek o ogłoszenie upadłości złożony                               | przez dłużnika                                  |                        |                  | ~                   | 1   |
| Wniosek o ogłoszenie upadłości złożony<br>Podkategoria obwieszczenia | przez dłużnika<br><sup>Data</sup> obwieszczenia | Numer<br>obwieszczenia | Sygnatura        | Podmiot             | 1   |

Rysunek 120 - Wynik wyszukania obwieszczeń po sygnaturze po rozwinięciu kategorii obwieszczenia

### 9.6. Podgląd szczegółów obwieszczenia

Po znalezieniu obwieszczenia w Rejestrze Publicznym użytkownik może zapoznać się z jego treścią. W tym celu wykonaj poniższe czynności:

1. W zaprezentowanej liście wyszukanych obwieszczeń naciśnij numer obwieszczenia:

|                                                                                       |                       |                        |                 |                             |            | Parametry szukania                                                                         |
|---------------------------------------------------------------------------------------|-----------------------|------------------------|-----------------|-----------------------------|------------|--------------------------------------------------------------------------------------------|
| ostępowanie upadłościowe                                                              |                       |                        |                 |                             | <u>∧ 4</u> | Data obwieszczenia                                                                         |
| Wniosek o ogłoszenie upadłości złożony p                                              | orzez dłużnika        |                        |                 |                             | <u>^ 1</u> | Data od 19.08.2019<br>Data do 19.08.2021                                                   |
| Podkategoria obwieszczenia                                                            | Data<br>obwieszczenia | Numer<br>obwieszczenia | Sygnatura       | Podmiot                     |            | Kategorie<br>Postępowanie Restrukturyzacyjne                                               |
| Obwieszczenie zarządzenia o wpisaniu do<br>repertorium wniosku o ogłoszenie upadłości | 07.02.2020            | 20200207/03027         | PT4P/GU/16/2020 | Rivenditore d'au<br>Ferrari | to         | (0)<br>Postępowanie Upadłościowe (4)<br>Zakaz Prowadzenia Działalności<br>Gospodarczej (0) |
| Zabezpieczenie majątku                                                                |                       |                        |                 |                             | × 1        |                                                                                            |
| Ogłoszenie upadłości/oddalenie wniosku                                                |                       |                        |                 |                             | ¥ 1        |                                                                                            |
| Wtórne nostenowanie unadłościowe                                                      |                       |                        |                 |                             | V 1        |                                                                                            |

Rysunek 121 - Wybór numeru obwieszczenia

2. Aplikacja wyświetli szczegóły obwieszczenia dla wybranego numeru obwieszczenia:

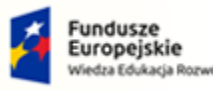

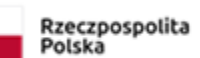

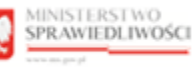

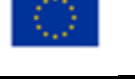

Umowa numer 7 z dnia 25 marca 2020 – Budowa, utrzymanie i rozwój Systemu Krajowy Rejestr Zadłużonych.

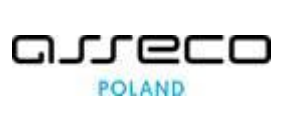

| Metryka obwieszczenia      |                     |                      |               |     | Wyniki wyszukiwania | 1/4      |
|----------------------------|---------------------|----------------------|---------------|-----|---------------------|----------|
| Data obwieszczenia         | Numer obwieszczer   | iia                  | Sygnatura     |     | Poprzednie          | Następne |
| 07.02.2020                 | 20200207/03027      |                      | PT4P/GU/16/20 | 020 |                     |          |
|                            |                     |                      |               |     | Opcje               | 1        |
| Podmiot                    |                     |                      |               |     | Pobierz PDF         |          |
| Nazwa                      | Forma prawna        | Siedziba             | KRS           | NIP | Drukuj              |          |
| Rivenditore d'auto Ferrari | spółka akcyjna      | Poznań               | 1327728690    |     |                     |          |
| Inny identyfikator         | Rodzaj innego ident | yfikatora            |               |     |                     |          |
| GE33345611111              | Numer w zagraniczr  | ym rejestrze : WŁOCł | ΗY            |     |                     |          |
| Sąd                        |                     |                      |               |     |                     |          |
| Sąd                        |                     | Wydział              |               |     |                     |          |
| Sąd Rejonowy w Poznaniu    |                     | l Wydział Gospo      | darczy        |     |                     | -        |

Rysunek 122 - Szczegóły obwieszczenia

3. Naciśnij przycisk **Poprzednie** lub **Następne** umieszczone w panelu *Wyniki wyszukiwania*, aby przejść do podglądu innych wyszukanych obwieszczeń.

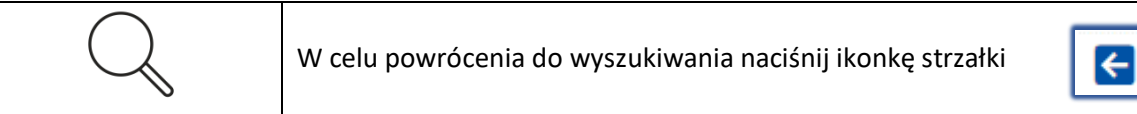

- 4. W panelu Opcje możliwe są dwie funkcje Pobierz PDF oraz Drukuj:
  - a. Za pomocą przycisku **Pobierz PDF** możesz pobrać obwieszczenie jako plik PDF na swój komputer.

| le obwieszczenie-202pdf 🔨 | obwieszczenie-20200207-02013(1).pdf |
|---------------------------|-------------------------------------|
|---------------------------|-------------------------------------|

Rysunek 123 - Przykładowe zrzuty pobrania dla przeglądarek Google Chrome/Firefox

b. Za pomocą przycisku **Drukuj** możesz otworzyć wygenerowany dokument z zawartą treścią obwieszczenia w oddzielnym oknie w celu wydrukowania.

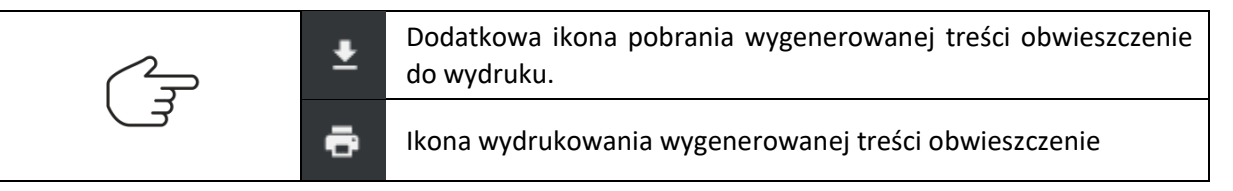

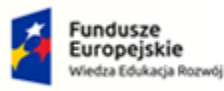

MINISTERSTWO

ww.ms.gov.pl

SPRAWIEDLIWOŚCI

Rzeczpospolita Polska

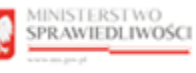

Unia Europejska Europejski Fundusz Społeczny

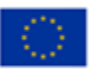

arreco Umowa numer 7 z dnia 25 marca 2020 – Budowa, utrzymanie i POLAND

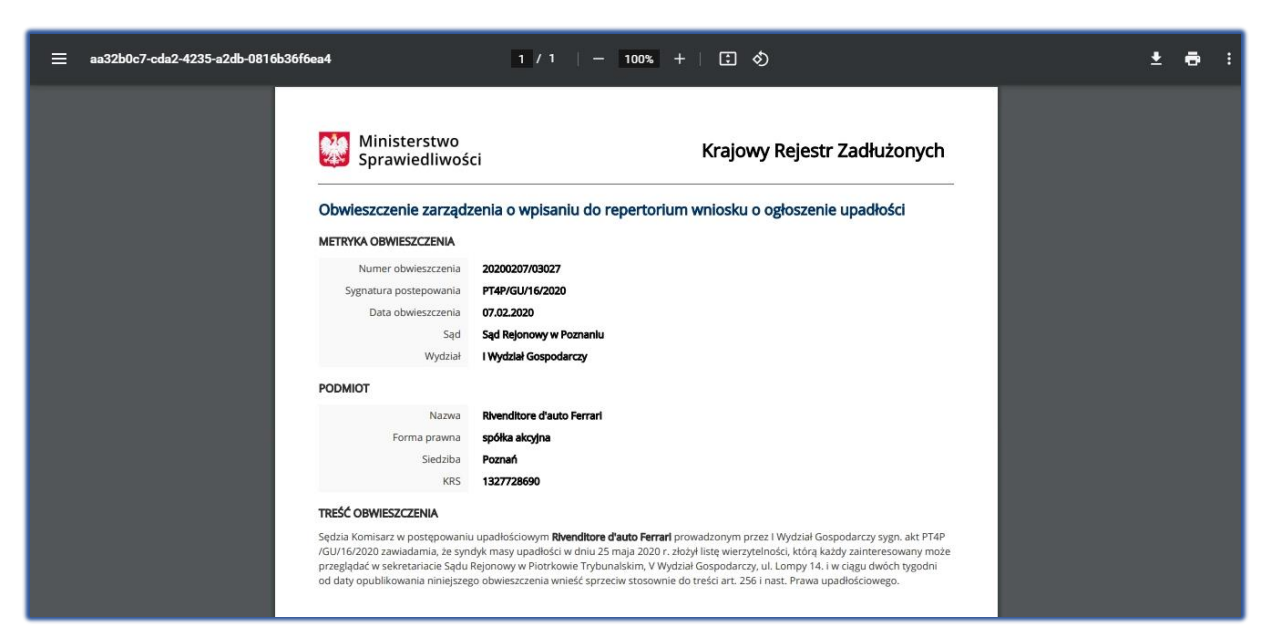

rozwój Systemu Krajowy Rejestr Zadłużonych.

Rysunek 124 – Wygenerowana treść obwieszczenie do wydruku

#### Wyszukiwanie doradców restrukturyzacyjnych 10.

Po uruchomieniu PORTALU PUBLICZNEGO KRZ wybierz z bocznego menu opcję Wyszukiwanie doradców restrukturyzacyjnych lub naciśnij kafel Wyszukiwanie doradców restrukturyzacyjnych.

| Strona głowna                                 | KRZ                                                                                                    |
|-----------------------------------------------|----------------------------------------------------------------------------------------------------|
| Wyszukiwanie wspólników                       | Krajowy Rejestr Zadłużonych                                                                                                    |
| Wyszukiwanie masy upadłości                   | Portal publicany Krajowego Rejestru Zadiłudonych dostarcza moślikość wyszukania ujawnionych postępowań upadłościowych restrukturyzacyjnych o zakaże prowadzenia<br>działalności popodarczej oraz egzelucychych. Portal pozwala również wyszukiwać i przeględać obwieszczenia wymagane przez prawo upadłościowe oraz prawo restrukturyzacyjne. |
| Tablica obwieszczeń                           | Funkcja Zaloggi ślenuje do Portulu Ubytkowników Zarejestrowanych, gdzie motna składać wnieski i pisma processowe w postępowaniach, motna przeglądkić akta oraz odbierać                                                                                                    |
| Wyszukiwanie doradców<br>restrukturyzacyjnych | korrespondencje.<br>Krajowy Rejestr Zadludonych zawiera informacje o osobach oraz podmiotach, o których mowa w:                                                                                                    |
| dokumentu                                     | wirelstury og 50 listopada 2021r.<br>• art. 2 ust. 1 pix 31 4. listowy z dnila 6 grudnia 2018 r. o Krajowym Rejestrze Zadlutowych, a podstawa do ujawierta informacji zaistrilała po 30 listopada 2021 r.<br>Dowiedz się więczą<br>Skorzystaj z dostępnych usług oraz informacji                                                              |
|                                               | Wyszukiwanie podmiotów i<br>przeglądanie postępowań     Wyszukiwanie wspólników spółek<br>osobowych     Wyszukiwanie składników masy<br>upadłości     Tablica obwieszczeń       →     →     →     →                                                                                                    |
|                                               |                                                                                                    |
|                                               | Wyszukiwanie doradców Weryfikacja autentyczności Wróć do Portalu Rejestrów<br>restrukturyzacyjnych → Sądowych<br>→ ←                                                                                                    |

Rysunek 125 - Uruchomienie funkcji Wyszukiwanie doradców restrukturyzacyjnych

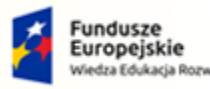

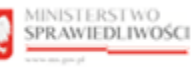

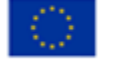

MINISTERSTWO SPRAWIEDLIWOŚCI

Umowa numer 7 z dnia 25 marca 2020 – Budowa, utrzymanie i rozwój Systemu Krajowy Rejestr Zadłużonych.

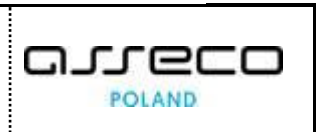

### 10.1. Wyszukiwanie doradców restrukturyzacyjnych

W celu wyszukania w Rejestrze Publicznym osoby posiadającej licencję doradcy restrukturyzacyjnego wykonaj następujące czynności:

- 1. W wyświetlonym oknie w obszarze komunikatów i opcji dodatkowych w panelu *Wyszukiwanie*, uzupełnij wybrane pola:
  - a. Imię,
  - b. Nazwisko,
  - c. Miejscowość,
  - d. Numer licencji / decyzji o uznaniu kwalifikacji,
  - e. Liczba postępowań od/do,
  - f. Sygnatura postępowania.

| lmię 1↓           | Nazwisko 1↓  | Nr licencji / decyzji | Miejscowość ↑↓ | Zawieszony 1 | Kwalifikowany ↑↓ | Akcje  | Wyszukiwanie 1654                               |
|-------------------|--------------|-----------------------|----------------|--------------|------------------|--------|-------------------------------------------------|
| Dariusz           | Jędrzejewski | 1                     | Łódź           | NIE          | ТАК              | :      |                                                 |
| Jerzy Mirosław    | Sławek       | 2                     | Lublin         | NIE          | ТАК              | ÷      | Nazwisko                                        |
| Joanna            | Opalińska    | 4                     | Warszawa       | ТАК          | NIE              | :      | Miejscowość                                     |
| Maciej Roch       | Pietrzak     | 5                     | Warszawa       | ТАК          | NIE              | :      |                                                 |
| Sławomir Andrzej  | Witkowski    | 6                     | Piaseczno      | NIE          | ТАК              | :      | Numer licencji / decyzji o uznaniu kwalifikacji |
| Lechosław Tadeusz | Kochański    | 7                     | Warszawa       | NIE          | NIE              | :      | Liczba postępowań od do                         |
| Ludwik            | Noworolski   | 8                     | Rzeszów        | NIE          | NIE              | :      | Svenatura nostenowania                          |
| Marek Robert      | Ziembiński   | 9                     | Warszawa       | NIE          | NIE              | :      | Sylmon borghourne                               |
| Waldemar Adam     | Mirowski     | 10                    | Sieradz        | NIE          | NIE              | :      | Nazwa sądu prowadzącego postępowanie            |
| Michał            | Burek        | 1665                  | Warszawa       | NIE          | NIE              | :      | Posiada tutuł kwalifikowanago doradov           |
|                   |              |                       |                | ⊠ ⊲ [        | 1 2 3 4 5 ▷      | ≬ 10 ∨ | restrukturyzacyjnego                            |
|                   |              |                       |                |              |                  |        | Posiada konto doradcy w systemie                |
|                   |              |                       |                |              |                  |        | Wyszukaj                                        |
|                   |              |                       |                |              |                  |        | Wyczyść                                         |

Rysunek 126 - Okno Wyszukiwanie doradców restrukturyzacyjnych

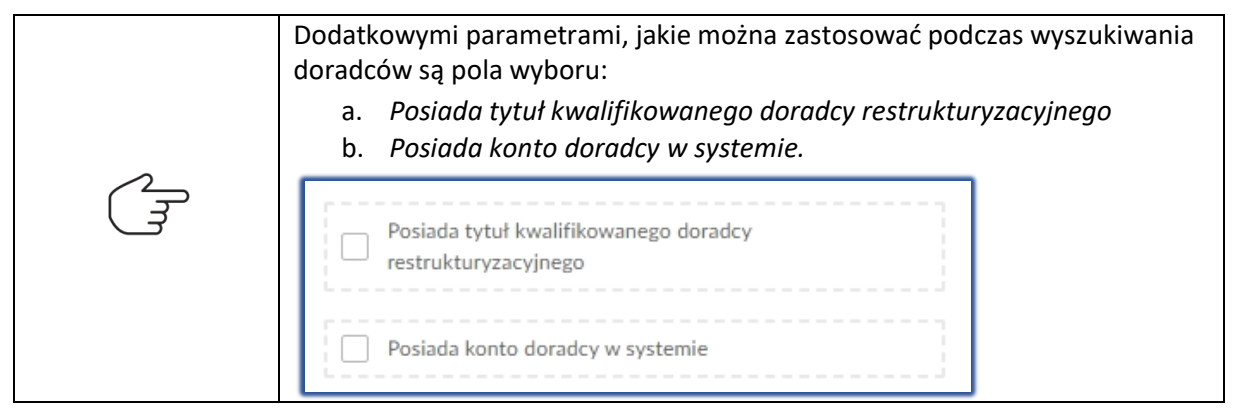

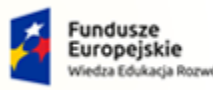

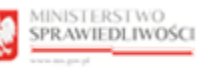

Unia Europejska Europejski Fundusz Społeczny

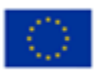

MINISTERSTWO SPRAWIEDLIWOŚCI

Umowa numer 7 z dnia 25 marca 2020 – Budowa, utrzymanie i rozwój Systemu Krajowy Rejestr Zadłużonych.

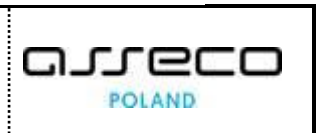

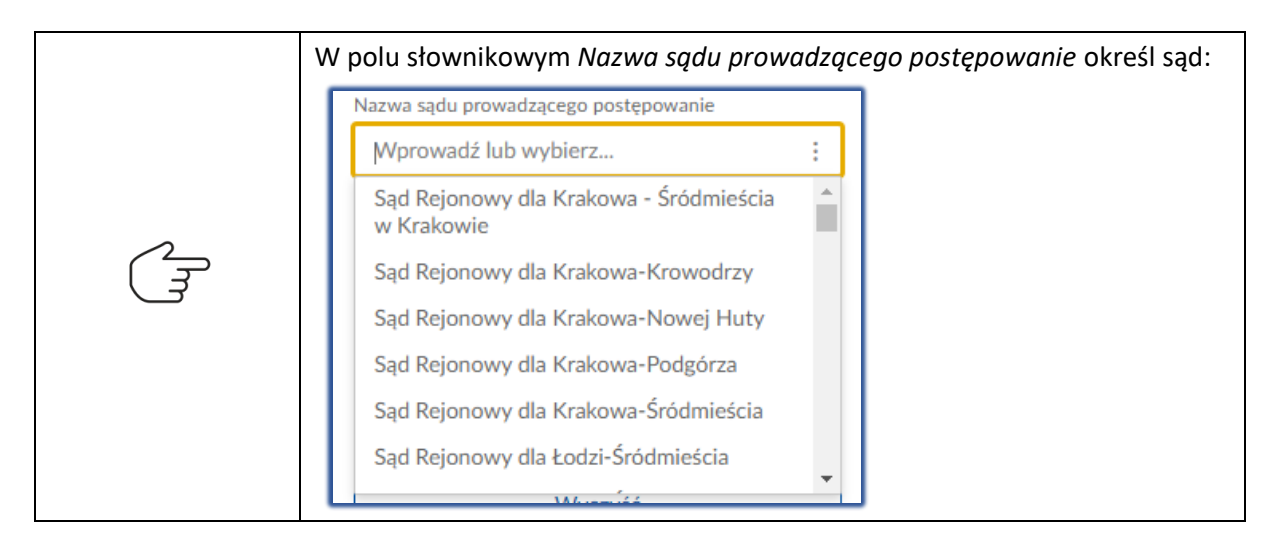

### 10.2. Informacje szczegółowe o wybranym doradcy

W celu wyświetlenia szczegółowych informacji o doradcy restrukturyzacyjnym należy wykonać następujące czynności:

1. Dla wybranego doradcy w kolumnie Akcje wybierz ikonę *Menu podręcznego*.

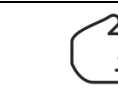

Ikona menu podręcznego

2. W rozwiniętym menu podręcznym wybierz ikonę Pokaż.

| A OSÓB POSIADA   | JĄCYCH LICENCJĘ | DORADCY RESTRUKTU     | RYZACYJNEGO   |               |                  |       |                                                                      |                                      |
|------------------|-----------------|-----------------------|---------------|---------------|------------------|-------|----------------------------------------------------------------------|--------------------------------------|
| mię ↑↓           | Nazwisko ↑↓     | Nr licencji / decyzji | Miejscowość 1 | Zawieszony 1↓ | Kwalifikowany †↓ | Akcje | Wyszukiwanie                                                         | 1654                                 |
| Dariusz          | Jędrzejewski    | 1                     | Łódź          | NIE           | ТАК              | :     |                                                                      |                                      |
| lerzy Mirosław   | Sławek          | 2                     | Lublin        | NIE           | ТАК              | :     | Aby wyszukać doradcę restrukturyz<br>rtości w wybranych polach panel | acyjnego, wprowad<br>u wyszukiwania. |
| loanna           | Opalińska       | 4                     | Warszawa      | ТАК           | NIE              | Akcje | astępnie użyj przycisku <b>Wyszuk</b> a                              | aj.                                  |
| Maciej Roch      | Pietrzak        | 5                     | Warszawa      | ТАК           | NIE              | 1     |                                                                      |                                      |
| Sławomir Andrzej | Witkowski       | 6                     | Piaseczno     | NIE           | ТАК              | :     |                                                                      |                                      |
| echosław Tadeusz | Kochański       | 7                     | Warszawa      | NIE           | NIE              | :     |                                                                      |                                      |
| udwik            | Noworolski      | 8                     | Rzeszów       | NIE           | NIE              | ÷     |                                                                      |                                      |
| Marek Robert     | Ziembiński      | 9                     | Warszawa      | NIE           | NIE              | :     |                                                                      |                                      |
| Waldemar Adam    | Mirowski        | 10                    | Sieradz       | NIE           | NIE              | :     |                                                                      |                                      |
| Michał           | Burek           | 1665                  | Warszawa      | NIE           | NIE              | :     |                                                                      |                                      |

Rysunek 127 – Lista doradców z rozwiniętym menu podręcznym

- 3. Zostanie wyświetlone okno *Podgląd doradcy <Imię Nazwisko>* z zakładkami:
  - a. Dane podstawowe,

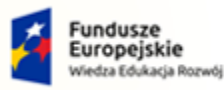

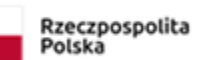

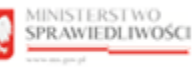

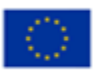

# MINISTERSTWO SPRAWIEDLIWOŚCI

Umowa numer 7 z dnia 25 marca 2020 – Budowa, utrzymanie i rozwój Systemu Krajowy Rejestr Zadłużonych.

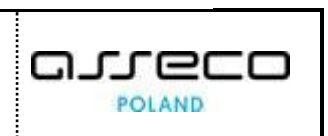

| Podgląd doradcy                       |                     |                 |                             |                |         | × |
|---------------------------------------|---------------------|-----------------|-----------------------------|----------------|---------|---|
| Dane podstawowe                       | Dane kontaktowe     | Postępowania, w | których osoba pełni funkcję |                |         |   |
| lmię i nazwisko                       |                     |                 |                             |                |         |   |
| Numer licencji doradcy n              | estrukturyzacyjnego |                 | Data uzyskania              | licencji       |         |   |
| Kwalifikowany doradca n<br><b>Tak</b> | restrukturyzacyjny  |                 | Data uzyskania              | ı kwalifikacji |         |   |
| Uprawnienia z licencji za             | wieszone            |                 |                             |                |         |   |
| Nie                                   |                     |                 |                             |                |         |   |
|                                       |                     |                 |                             |                |         |   |
|                                       |                     |                 |                             |                | Zamknij |   |

Rysunek 128 – Zakładka Dane podstawowe

b. Dane kontaktowe,

| Podgląd dorado   | у.                  | coom            | 1.000-1                       | 1-1111 | • | × |
|------------------|---------------------|-----------------|-------------------------------|--------|---|---|
| Dane podstaw     | owe Dane kontaktowe | Postępowania, w | v których osoba pełni funkcję |        |   |   |
| Adres do dorecze | eń elektronicznych  |                 |                               |        |   |   |
| Nie podano       |                     |                 |                               |        |   |   |
| Numery telefond  | W                   |                 |                               |        |   |   |
| Opis adresu      |                     |                 |                               |        |   |   |
| Kod pocztowy     |                     |                 | Miejscowość                   |        |   |   |
| n                |                     |                 |                               |        |   |   |

Rysunek 129 - Zakładka Dane kontaktowe

c. Postępowania, w których wybrana osoba pełni funkcję. W przypadku braku historii sekcja ta nie zostanie wyświetlona.

| odgląd doradcy                  | na na na na na na na na na na na na na n                       | .,                |
|---------------------------------|----------------------------------------------------------------|-------------------|
| Dane podstawowe Dane kontaktowe | Postępowania, w których osoba pełni funkcję                    |                   |
| Sygnatura postępowania ↑↓       | Nazwa sądu ↑↓                                                  | Pełnienie funkcji |
| XVIII GUp 120/19                | Sąd Rejonowy dla m.st. Warszawy w Warszawie                    | W ТОКU            |
| IX GUp 108/16                   | Sąd Rejonowy Lublin-Wschód w Lublinie z siedzibą w<br>Świdniku | W TOKU            |
| XIX GUp 9/19                    | Sąd Rejonowy dla m.st. Warszawy w Warszawie                    | W ТОКU            |
| IX GUp 26/15 "of"               | Sąd Rejonowy Lublin-Wschód w Lublinie z siedzibą w<br>Świdniku | ZAKOŃCZONE        |
| XVIII GUp 421/19                | Sąd Rejonowy dla m.st. Warszawy w Warszawie                    | W ТОКU            |
|                                 | k                                                              |                   |

Rysunek 130 – Zakładka Postępowania, w których wybrana osoba pełni funkcję

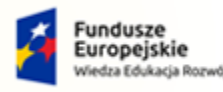

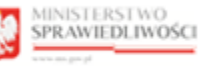

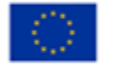

MINISTERSTWO SPRAWIEDLIWOŚCI

Umowa numer 7 z dnia 25 marca 2020 – Budowa, utrzymanie i rozwój Systemu Krajowy Rejestr Zadłużonych.

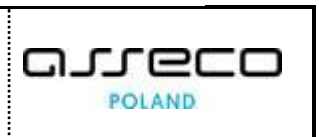

# 11. Weryfikacja autentyczności dokumentu

Po uruchomieniu *PORTALU PUBLICZNEGO KRZ* wybierz z bocznego menu opcję *Weryfikacja autentyczności dokumentu* lub naciśnij kafel *Weryfikacja autentyczności dokumentu*.

|                                                                                                    | Portal publiczny KRZ.<br>IRZ - Krajowy Knjestr Zadulaknych Zało                                                                                                    |
|----------------------------------------------------------------------------------------------------|----------------------------------------------------------------------------------------------------|
| Strona główna     Wyszukowanie podmiotów     Wyszukowanie wspolników     Wyszukowanie masy upadiości     Tabilca obwieszczeń     AWyszukowanie doradców     restrukturyżacyjnych     Wyryfikacja autentyczności     dokumentu | EXERCE Analow Rejest Zadubarych dostraca molliwieć wyszikiała jawiniowch postępownie usadłościowych restrukturyzacyjimu, o zakade prowadzenia<br>dosta ubilizmy Kajowege Nejestru Zadubarych Porta Jonizmu Zadubarych dostraca molliwieć wyszikiała jawiniowch postępownie usadłościowe oraz prwo restrukturyzacyjimu, szakade prowadzenia<br>dosta ubilizmy Zadug kierująci do Portalu Utytkiowniekie Zadubarych, aptie molta składać wnieski i jeisma procesowe upostępownejach, molta przeględzi dosta oraz otkieruć<br>respondencje. Molta ubilizmy zadwia pieruje zadubarych dzier molta składać wnieski i jeisma procesowe upostępownejach, molta przeględzi dosta oraz otkieruć<br>respondencje. Molta ubilizmy zadwia pieruje zadubarych zadubarych, a postępownał statnowije postatawe ujawnienia informacji zastrała po zadistopada zazi z<br>wniestru zo do i katogada Zazi z.<br>. z turzi, z jet 314 ustawy zadwia grudnia 2018. c krigowym Rejestrze Zadubarych, a postątawa do ujawnienia informacji zastrała po zadistopada zazi z. |
|                                                                                                    | Skorzystaj z dostępnych usług oraz informacji       Wyszukiwanie podmiotów i przeglądanie postępowań     Wyszukiwanie składników masy upadłości       →     →                                                                                                    |
|                                                                                                    | Wyszukiwanie doradców Weryfikacja autentyczności Wróć do Portalu Rejestrów Sądowych → → ←                                                                                                    |
|                                                                                                    | Portá institorovaný jest ji zet Ministeritor Spravlediności<br>Projekt inspolina storany zme Unite Europejskie producu Spolecnego Program Operacijiv Wiedz Edularja Rozvej<br>Wiedz Edularja Rozvej                                                                                                    |

Rysunek 131- Uruchomienie funkcji Weryfikacja autentyczności dokumentu

W celu sprawdzenia autentyczności dokumentu w Rejestrze Publicznym po identyfikatorze dokumentu wykonaj następujące czynności:

1. W wyświetlonym oknie w obszarze roboczym uzupełnij pole *identyfikator dokumentu*.

|                                                    | ISTWO<br>DLIWOSCI B22- trajpup Rejeti Z zelutorych                                                                                                    | Zaloguj |
|----------------------------------------------------|----------------------------------------------------------------------------------------------------|---------|
| 🕈 Strona główna                                    | WERYFIKACJA AUTENTYCZNOŚCI DOKUMENTU                                                                                                    | 0       |
| 2 Wyszukiwanie<br>podmiotów                        | Sprawdž autentivzność dokumentu pochodzaceto z systemu KBZ                                                                                                    |         |
| Wyszukiwanie<br>wspólników                         | Wprowaći dompinator dolumentu, ktivy znajduje te na dolumenci e v sekićy "Weyfinacja dolumentu", System zweyfinuje tamienie dolumentu i unotiki potranie jego orginalnej tredic. |         |
| Wyszukiwanie masy<br>upadłości                     | Steripfinator documentu           Ceb38/58-ceb4-40/9-58ce-96c0796da2d9                                                                                                    |         |
| <ul> <li>Tablica obwieszczeń</li> </ul>            | Wordć Weyfku                                                                                                    |         |
| & Wyszukiwanie<br>doradców<br>restrukturyzacyjnych |                                                                                                    |         |
| Weryfikacja<br>autentyczności<br>dokumentu         |                                                                                                    |         |
|                                                    |                                                                                                    |         |

Rysunek 132 - Okno sprawdzenia autentyczności dokumentu

2. Naciśnij przycisk Weryfikuj, aby rozpocząć przeszukiwanie Rejestru Publicznego.

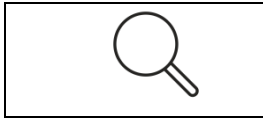

System wyszukuje dokument wg identyfikatora dokumentu, który został ujawniony w rejestrze w trakcie postępowania.

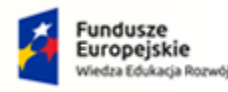

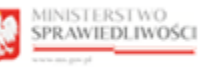

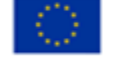

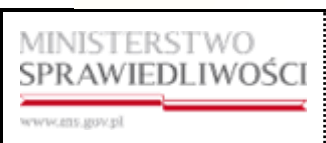

Umowa numer 7 z dnia 25 marca 2020 – Budowa, utrzymanie i rozwój Systemu Krajowy Rejestr Zadłużonych.

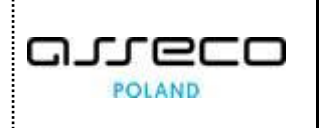

3. W sekcji <u>Wyniki weryfikacji</u> zaprezentowany jest dokument wyszukiwany oraz krótka informacja o pobraniu odpisu.

|                                                                  | ASTNO<br>DLINOSCI Portal publiczny KRZ<br>KR2 - Krajowy Bajetir Załłużowych                                                                                               | Zaloguj |
|------------------------------------------------------------------|----------------------------------------------------------------------------------------------------|---------|
| 🏫 Strona główna                                                  | WERYFIKACJA AUTENTYCZNOŚCI DOKUMENTU                                                                                                    | 0       |
| 2 Wyszukiwanie<br>podmiotów                                      | Sarawdž autentvczność dokumentu pochodzaceso z systemu KRZ                                                                                                    |         |
| Wyszukiwanie<br>wspólników                                       | Wyczyć formularz w celu we yfikacji następnego dokumentu.                                                                                                    |         |
| Wyszukiwanie masy<br>upadłości                                   | leeng/hatar dolumenu<br>ceb38/35.ceb4-40/9-8/tee-96c07966da2d9                                                                                                    |         |
| <ul> <li>Tablica obwieszczeń</li> </ul>                          | Wershield Wershield                                                                                                    |         |
| D Wyszukiwanie<br>doradców<br>restrukturyzacyjnych               | Wynik weryfikacji                                                                                                    |         |
| <ol> <li>Weryfikacja<br/>autentyczności<br/>dokumentu</li> </ol> | Dokument znałeciony         W systemie KR2 istnieje dokument, którego odpia został pobreny w dniu 14.09.2022 11:12:45           Zapisz dokument         Podgłąd dokumentu |         |

Rysunek 133 - Wynik wyszukiwania weryfikacji autentyczności dokumentu

4. W celu pobrania dokumentu naciśnij przycisk Zapisz dokument.

|                                                                 | ASTNO<br>DLINOSCI Portal publiczny KRZ<br>KRZ - Krajowy Rigetr załutowych                                                                             | Zaloguj |
|-----------------------------------------------------------------|----------------------------------------------------------------------------------------------------|---------|
| 🕈 Strona główna                                                 | WERYFIKACJA AUTENTYCZNOŚCI DOKUMENTU                                                                                                    | 0       |
| 20, Wyszukiwanie<br>podmiotów                                   | Suraudži autentivzność dokumentu inchodzareno z systemu X87                                                                                           |         |
| Wyszukiwanie<br>wspólników                                      | og in annue, university sectores orientationales por consequences of a practice inset.<br>Wystyle formulars to one veryfletacji nategorego dokumentu. |         |
| Wyszukiwanie masy<br>upadłości                                  | læng/kator dolumentu<br>celo38/38 celo4-a019-8/lee-96:c0796cla2d9                                                                                     |         |
| <ul> <li>Tablica obwieszczeń</li> </ul>                         | Weards Werythia                                                                                                    |         |
| 2 <sub>Q</sub> Wyszukiwanie<br>doradców<br>restrukturyzacyjnych | Wynik weryfikacji                                                                                                    |         |
| Weryfikacja<br>autentyczności<br>dokumentu                      | Dekument; znakejóny W systemie KRZ texneje dokument, tstórego odgos zostal pobrany w dniu 14.09.2022 11.12.45<br>Zapisz dokument: Podgłąd dokumentu   |         |
|                                                                 |                                                                                                    |         |

Rysunek 134 - Proces zapisywania dokumentu

| $\wedge$ | Uwaga! W przypadku weryfikacji autentyczności wniosku przycisk     |
|----------|--------------------------------------------------------------------|
| ( ज      | Zapisz dokument nie będzie aktywny. W celu zapisania należy wybrać |
|          | Podgląd dokumentu -> Drukuj.                                       |

5. Aby podejrzeć dokument w sekcji <u>Wyniki weryfikacji</u> naciśnij przycisk **Podgląd dokumentu**.

| 🕈 Strona główna                                     | WERYFIKACJA AUTENTYCZNOŚCI DOKUMENTU                                                                                                    | 0 |
|-----------------------------------------------------|----------------------------------------------------------------------------------------------------|---|
| Wyszukiwanie<br>podmiotów                           | Strauff adapturmol/ Adamanti includrarea i postanii ¥27                                                                                                    |   |
| Wyszukiwanie<br>wspólników                          | age arma, associational association are proceedinging at a granitism trans.<br>Wyczyść formulari to oraz weryfikacji następrogo dolumentu.                             |   |
| <ul> <li>Wyszukiwanie masy<br/>upadłości</li> </ul> | lamyfharor dolumenu<br>cebl3855 ceb4-019-55e 95:0739652039                                                                                                    |   |
| <ul> <li>Tablica obwieszczeń</li> </ul>             | Weeder Weeder                                                                                                    |   |
| Wyszukiwanie<br>doradców<br>restrukturyzacyjnych    | Wynik weryfikacji                                                                                                    |   |
| Weryfikacja<br>autentyczności<br>dokumentu          | Dokument znakziony         W systeme KR2 tomieję dokument, którego odpis sostał pobrany w dniu 14.09.2022 11:12:45           Zapisz dokument         Podgłęd dokumentu |   |
|                                                     |                                                                                                    |   |

Rysunek 135 - Proces podglądu dokumentu

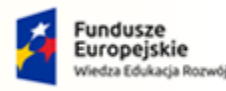

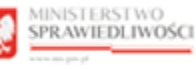

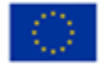

MINISTERSTWO SPRAWIEDLIWOŚCI

Umowa numer 7 z dnia 25 marca 2020 – Budowa, utrzymanie i rozwój Systemu Krajowy Rejestr Zadłużonych.

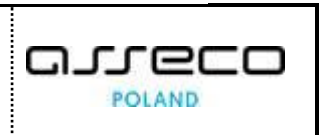

- 6. W celu obsługi wyświetlanych dokumentów wykonaj następujące czynności:
  - a. W celu zapoznania się z całą zwartością konieczne jest przewinięcie dokumentu za pomocą paska bocznego umiejscowionego po prawej stronie ekranu.

| C PODGLĄD DOKUMENTU                                                                                                    | E               |
|----------------------------------------------------------------------------------------------------|-----------------|
| Drukuj Zapisz 🔍 🔍 🕁 Szukaj; Wpisz szukaną frazę                                                                                                    |                 |
| Dokument został podpisany cyfrowo.                                                                                                    | Metryka podpisu |
| sygn. akt BY1B/GU/ /2022                                                                                                    | Î               |
| Postanowienie                                                                                                    |                 |
| Dnia 14 września 202                                                                                                    | 22 г.           |
|                                                                                                    |                 |
| Sąd Rejonowy w Bydgoszczy, XV Wydział Gospodarczy,                                                                                                    |                 |
| w składzie:                                                                                                    |                 |
| Przewodniczący:<br>sędzia                                                                                                    |                 |
| po rozpoznaniu w dniu 14 września 2022 r. w Bydgoszczy,                                                                                                  |                 |
| na posiedzeniu niejawnym                                                                                                    |                 |
| sprawy o ogłoszenie upadłości osoby fizycznej nieprowadzącej działalności gospodarcz<br>z wniosku dłużnika, którym jest                                  | ej              |
| postanawia                                                                                                    |                 |
| 1. ogłosić upadłość dłużnika, którym jest     , PESEL       , miejsce zamieszkania:     , jako osoby fizycznej nieprowadzącej działalności gospodarczej; |                 |

Rysunek 136 – Przewinięcie postanowienia

b. Pod sekcją nagłówka znajdują się dostępne czynności obsługi wyświetlanego pisma:

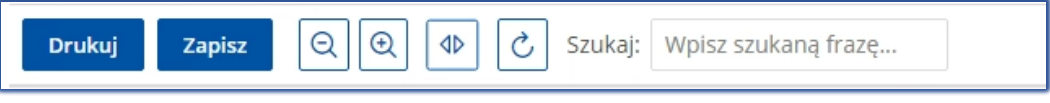

Rysunek 137 - Czynności obsługi wyświetlanego pisma

- i. Drukuj funkcjonalność umożliwiająca wydruk wyświetlanego pisma,
- ii. Zapisz funkcjonalność umożliwiająca zapis wyświetlanego pisma w formacie PDF,
- iii. Oddal funkcjonalność umożliwiająca oddalenie treści wyświetlanego pisma,
- iv. Przybliż funkcjonalność umożliwiająca przybliżenie treści wyświetlanego pisma,
- v. Dopasuj szerokość funkcjonalność umożliwiająca dopasowanie szerokości wyświetlanego pisma działa analogicznie do oddal/przybliż.
- c. W celu powrócenia do okna umożliwiającego obsługę dokumentu wybierz ikonę powrotu.

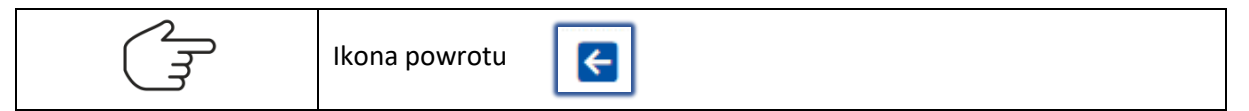

d. W celu wyświetlenia szczegółów metryki podpisów naciśnij przycisk *Metryka podpisu.* 

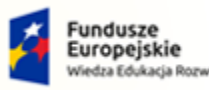

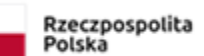

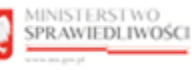

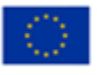

MINISTERSTWO SPRAWIEDLIWOŚCI www.eds.gow.sł

Umowa numer 7 z dnia 25 marca 2020 – Budowa, utrzymanie i rozwój Systemu Krajowy Rejestr Zadłużonych.

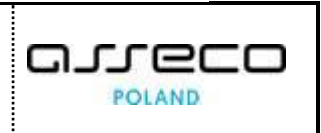

| C PODGLĄD DOKUMENTU                                   |                                                                                                    |                 |
|-------------------------------------------------------|----------------------------------------------------------------------------------------------------|-----------------|
| Drukuj Zapisz 🔍 🕀 Szukaj: Wpisz szukaną frazę         |                                                                                                    |                 |
| Dokument został podpisany cyfrowo.                    |                                                                                                    | Metryka podpisu |
| sygn. akt BY1B/GU/ /2                                 | 022                                                                                                    | Å               |
|                                                       | Postanowienie                                                                                              |                 |
|                                                       | Dnia 14 września 2022 r.                                                                                   |                 |
|                                                       |                                                                                                    |                 |
| Sąd Rejonowy w Bydgosza                               | czy, XV Wydział Gospodarczy,                                                                               |                 |
| w składzie:                                           |                                                                                                    |                 |
| Przewodniczący:<br>sędzia                             |                                                                                                    |                 |
| po rozpoznaniu w dniu 14                              | 4 września 2022 r. w Bydgoszczy,                                                                           |                 |
| na posiedzeniu niejawnym                              | m line line line line line line line line                                                                  |                 |
| sprawy o ogłoszenie upad<br>z wniosku dłużnika, który | lłości osoby fizycznej nieprowadzącej działalności gospodarczej<br>/m jest ,                               |                 |
| postanawia                                            |                                                                                                    |                 |
| 1. ogłosić upadłość dłu<br>, miejs<br>, jako osoł     | nżnika, którym jest , PESEL<br>sce zamieszkania:<br>by fizycznej nieprowadzącej działalności gospodarczej; | •               |

Rysunek 138 - Użycie przycisku Metryka podpisu

| 🗲 PODGLĄD DOKUMENTU                      |                                 |                                                                                                  |                                                                                                    |                                                                | Ē               |
|------------------------------------------|---------------------------------|--------------------------------------------------------------------------------------------------|----------------------------------------------------------------------------------------------------|----------------------------------------------------------------|-----------------|
| Drukuj Zapisz 🔍 🔍 Φ Szukaj: W            | Vpisz szukaną frazę             |                                                                                                  |                                                                                                    |                                                                |                 |
| Dokument został podpisany cyfrowo.       |                                 |                                                                                                  |                                                                                                    |                                                                | Metryka podpisu |
|                                          |                                 |                                                                                                  |                                                                                                    |                                                                |                 |
| Ме                                       | tryka podpisów                  |                                                                                                  |                                                                                                    |                                                                | ×               |
|                                          | Podpisujący                     |                                                                                                  |                                                                                                    |                                                                |                 |
| 1. 1. 1. 1. 1. 1. 1. 1. 1. 1. 1. 1. 1. 1 | ; Sąd Rejon                     | owy w Bydgoszczy"                                                                                |                                                                                                    | *                                                              |                 |
|                                          |                                 |                                                                                                  |                                                                                                    |                                                                |                 |
|                                          | Rodzaj podpisu                  | KWALIFIKOWANY                                                                                    | i yp podpisu                                                                                                    | PADES                                                          |                 |
|                                          | Liziona nodpisulacego           | 51008, 14.09.2022, 10.40.10                                                                      | Natwicko podpisujacego                                                                                                    |                                                                |                 |
|                                          | Identyfikator podpisującego     | PNOPL-                                                                                           | Kod kraju podpisującego                                                                                                    | PL                                                             |                 |
|                                          | Wydawca certyfikatu             | organizationIdentifier=VATPL-<br>S.A.,C=PL                                                       | CN=Certum QCA 2017,                                                                                                    | O=Asseco Data Systems                                          |                 |
|                                          | Certyfikat wydany dla           | C=PL, ST=kujawsko-pomorskie,<br>O=Sąd Rejonowy w Bydgoszczy,<br>SERIALNUMBER=PNOPL-820221<br>CN= | L=Bydgoszcz, OID.2.5.4.17=85-128<br>OID.2.5.4.97=VATPL-9531149225<br>102302, SURNAME=Napierała. GIVI<br>Sąd Rejonowy w Bydgoszczy" | , STREET=Wały Jagiellońskie 4,<br>BR:PL-000321483,<br>ENNAME=, |                 |
|                                          | Numer seryjny certyfikatu       | 90930035194483746030467516                                                                       | 5763865109151                                                                                                    |                                                                |                 |
|                                          | Data ważności certyfikatu<br>od | środa, 30.06.2021, 12:00:57                                                                      | Data ważności certyfikatu<br>do                                                                                                    | piątek, 30.06.2023, 12:00:57                                   |                 |
|                                          |                                 |                                                                                                  |                                                                                                    |                                                                |                 |
|                                          |                                 |                                                                                                  |                                                                                                    | Zamkni                                                         | •               |
|                                          | postanawia                      |                                                                                                  |                                                                                                    |                                                                |                 |

Rysunek 139 - Podgląd szczegółów Metryki Podpisu

## 12. Obsługa portalu zgodnie z normami WCAG

PORTAL PUBLICZNY obecnie jest dostosowany do wytycznych normy WCAG 2.0, dzięki temu umożliwia:

- 1. Obsługę portalu przy użyciu klawiatury. Pomocne w obsłudze będą klawisze: Enter, Esc, Tab, Shift, Spacja, Strzałki.
- 2. Obsługę portalu przy pomocy odczytu, dzięki aplikacji asystujących np. NVDA-czytnik ekranowy dla systemu operacyjnego Microsoft Windows.

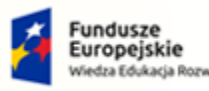

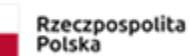

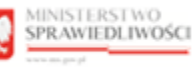

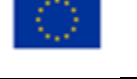

Umowa numer 7 z dnia 25 marca 2020 – Budowa, utrzymanie i rozwój Systemu Krajowy Rejestr Zadłużonych.

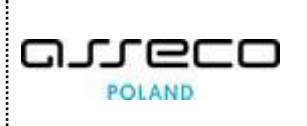

- 3. Nawigację po portalu w zakresie pomijania bloków (ang. skip-link). Norma ta służy do pominięcia pewnych sekcji w serwisie oraz przyspiesza uzyskanie dostępu do zawartości treści Portalu Publicznego, która w danym momencie interesuje Użytkownika. Dostęp do tego elementu jest możliwy poprzez użycie przycisku *Tab* po wejściu na stronę lub po użyciu kombinacji na klawiaturze *Shift + Tab* po wcześniejszym zapoznaniu się z treścią strony internetowej.
  - a. Wybierając z menu bocznego Portalu Publicznego odpowiednią zakładkę np.
     Wyszukiwanie masy upadłości, a następnie wybierać przycisk Tab przejdziemy do skip-link'u.

| SZUKIWANIE SKŁADNIKÓW MA                                                                                                    | ISY UPADŁOŚCI                                                                                                    |                                                                                |              |                                                                                                    |
|----------------------------------------------------------------------------------------------------|----------------------------------------------------------------------------------------------------|--------------------------------------------------------------------------------|--------------|----------------------------------------------------------------------------------------------------|
| Przejdź do kryterió<br>ryszukaj składnik wszyczy<br>Wprowadź kryteria wyszukiwania w o<br>Mozesz jednocześnie wprowadzić wie | W Wyszukiwania po składniku<br>www.gwrnior.cw.nia.<br>o najmnie jednej grupie numerowanej od jeden do cztery.<br>le kryterów w różnych grupach, wówczas otrzymane wynik | i będą spełniały wszyskie podane kryteria.                                     | Pokaz więcej | PODPOWIEDŹ<br>Wprowadź minimalne kryteria wyszukiwania w jednej z grup<br>numerowanych od jeden do cztery. |
| 1. Wyszukaj po składniku                                                                                                    |                                                                                                    |                                                                                | ~            |                                                                                                    |
| Rodzaj składnika                                                                                                    |                                                                                                    | Typ składnika                                                                  |              |                                                                                                    |
| Wszystko                                                                                                    |                                                                                                    | Wybierz typ składnika                                                          | ~            |                                                                                                    |
| Nazwa / Opis                                                                                                    |                                                                                                    | Status                                                                         |              |                                                                                                    |
|                                                                                                    |                                                                                                    | Wybierz status                                                                 | ~            |                                                                                                    |
| Wartość oszacowania od                                                                                                    |                                                                                                    | Wartość oszacowania do                                                         |              |                                                                                                    |
| 2. Wyszukaj po podmiocie                                                                                                    |                                                                                                    |                                                                                |              |                                                                                                    |
| Podmiot niebędący<br>osobą fizyczną                                                                                          | Osoba fizyczna prowadząca<br>działalność gospodarczą                                                                                                    | <ul> <li>Osoba fizyczna nieprowadząca<br/>działalności gospodarczej</li> </ul> |              |                                                                                                    |
| Nazwa podmiotu                                                                                                    |                                                                                                    |                                                                                |              |                                                                                                    |
| Identyfikator (KRS, NIP lub inny identy                                                                                      | fikator)                                                                                                    |                                                                                |              |                                                                                                    |
|                                                                                                    |                                                                                                    |                                                                                |              |                                                                                                    |

Rysunek 140 - Uruchomienie skip-link'u

b. Wybierając ponownie przycisk *Tab* na klawiaturze, system zaproponuje następną w kolei kategorię.

| W    | SZUKIWANIE SKŁADNIKÓW MASY UPADŁOŚCI                                                                                                    |              |
|------|----------------------------------------------------------------------------------------------------|--------------|
| [2/4 | <sup>1</sup> Przejdź do kryteriów wyszukiwania po podmiocie<br>ryszukaj słudania mosy uporostrajamione w la.<br>Wprowadź kryteria wyszukiwania w co najmującej grupie numewanej od jeden do cztery. |              |
|      | אוסביבי בינוווטביביות: איזי טאיניביי איזי איזי איזי איזי איזי איזי איזיבע איזי איזיבעס טע באזוארי איזיוגע                                                                                           | Pokaż więcej |

Rysunek 141 - Przejście między skip-link'iem

 c. Enterem dokonujemy wyboru odpowiedniej opcji. Po zapoznaniu się z treścią strony internetowej, użytkownik chcąc wrócić do skip linku, korzysta z kombinacji klawiszy Shift + Tab.

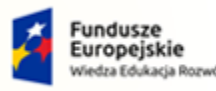

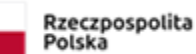

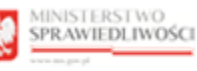

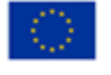

Umowa numer 7 z dnia 25 marca 2020 – Budowa, utrzymanie i rozwój Systemu Krajowy Rejestr Zadłużonych.

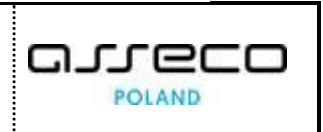

|                                                                  | RSTWO<br>EDLIWOŚCI KRZ - Krajowy Rejestr Zadłużonych                                                                                                    | Zaloguj       |
|------------------------------------------------------------------|----------------------------------------------------------------------------------------------------|---------------|
| 🕈 Strona główna                                                  | WYSZUKIWANIE PODMIOTÓW                                                                                                    |               |
| 💫 Wyszukiwanie podmiotów                                         | I//I]         Przejdź do kryteriów wyszukiwania         Osoba fizyczna nieprowadząca         Osoba fizyczna nieprowadząca           działalności gospodarczej         Sygnatura                                                                                                    |               |
| Wyszukiwanie<br>wspólników                                       | Www.wkai.oxdmint.niebedary.ocoba.fm/maa                                                                                                    |               |
| Wyszukiwanie masy<br>upadłości                                   | W polsky governing visit occupied of source inspecting the policy of the policy of |               |
| <ul> <li>Tablica obwieszczeń</li> </ul>                          | System wyszukuje podmioty wg danych, które zostały ujawnione w rejestrze w trakcie postępowania.                                                                                                    |               |
| <sup>2</sup> Wyszukiwanie<br>doradców<br>restrukturyzacyjnych    | Nazwa podmiotu                                                                                                    |               |
| <ol> <li>Weryfikacja<br/>autentyczności<br/>dokumentu</li> </ol> | Identyfikator (KRS, NIP lub inny Identyfikator)                                                                                                    |               |
|                                                                  | Wyc                                                                                                    | zyść Wyszukaj |

Rysunek 142 – Ponowne uruchomienie skip-link'u

- 4. Dostosowanie wyglądu i układu aplikacji automatycznie do rozmiaru wyświetlacza danego urządzenia:
  - a. minimalna szerokość ekranu komputera, dla której strona internetowa jest czytelnie wyświetlana to 760 pikseli.
  - okno strony głównej oraz okno weryfikacji autentyczności dokumentu zostało dopasowane również do smartfon'ów. Minimalna szerokość ekranu smartfon'a dla elementów responsywnych to 320 pikseli.
  - c. Czytelność oraz widoczność treści i funkcji portalu jest zapewnione, gdy rozmiar tekstu zostaje powiększony do 200%.

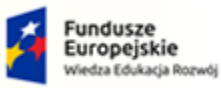

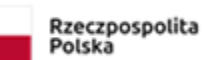

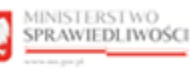

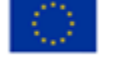

MINISTERSTWO SPRAWIEDLIWOŚCI www.ems.goz.sł

Umowa numer 7 z dnia 25 marca 2020 – Budowa, utrzymanie i rozwój Systemu Krajowy Rejestr Zadłużonych.

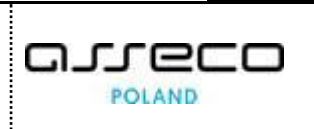

## 13. Spis tabel

| Tabela 1 - Pojęcia i skróty stosowane w dokumencie      | 4 |
|---------------------------------------------------------|---|
| Tabela 2 – Symbole                                      | 4 |
| Tabela 3 – Style czcionek                               | 5 |
| Tabela 4 – Opis obszarów roboczych pulpitu aplikacji PP | 7 |

### 14. Spis rysunków

| Rysunek 1 - Strona główna Portalu Publicznego KRZ6                                    | 3 |
|---------------------------------------------------------------------------------------|---|
| Rysunek 2 – Portal Publiczny – Tablica obwieszczeń7                                   | 7 |
| Rysunek 3 – Pole opisowe                                                              | 3 |
| Rysunek 4 – Pole opcji8                                                               | 3 |
| Rysunek 5 - Pole wyboru                                                               | 3 |
| Rysunek 6 - Pole słownikowe8                                                          | 3 |
| Rysunek 7 – Pole kalendarza8                                                          | 3 |
| Rysunek 8 – Dodatkowa akcja - Wstecz                                                  | ) |
| Rysunek 9 - Przyciski przejścia do innego obwieszczenia9                              | 9 |
| Rysunek 10 - Dodatkowe opcje - Pobierz PDF i Drukuj9                                  | ) |
| Rysunek 11 - Przełącznik rozwijający / zwijający9                                     | ) |
| Rysunek 12 - Przycisk rozwijający / zwijający9                                        | 9 |
| Rysunek 13 - Parametry szukania10                                                     | ) |
| Rysunek 14 – Minimalna długość nazwy lub identyfikatora10                             | ) |
| Rysunek 15 – Pełny identyfikator                                                      | I |
| Rysunek 16 – Pominięcie początkowych znaków11                                         | I |
| Rysunek 17 – Pominięcie końcowych znaków11                                            | 1 |
| Rysunek 18 - Pominięcie części nazwy podmiotu11                                       | I |
| Rysunek 19 – Dodatkowe spacje przed wyszukaniem11                                     | I |
| Rysunek 20 - Dodatkowe spacje po wyszukaniu12                                         | 2 |
| Rysunek 21 - Warunek wyszukania osoby fizycznej – imię oraz nazwisko12                | 2 |
| Rysunek 22 - Minimalna długość imienia oraz nazwiska12                                | 2 |
| Rysunek 23 - Pełne imię i nazwisko12                                                  | 2 |
| Rysunek 24 - Warunek wyszukania po sygnaturze – wartość skrócona12                    | 2 |
| Rysunek 25 - Warunek wyszukania po sygnaturze – wartość pełna13                       | 3 |
| Rysunek 26 - Uruchomienie funkcji Wyszukiwanie podmiotów i przegladanie postenowań 13 | 3 |
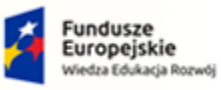

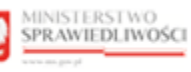

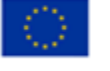

MINISTERSTWO SPRAWIEDLIWOŚCI

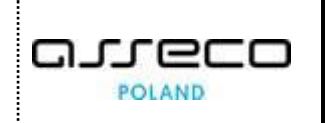

| Rysunek 27 – Okno wyszukania podmiotów niebędących osobą fizyczną                             | 14 |
|-----------------------------------------------------------------------------------------------|----|
| Rysunek 28 – Wynik wyszukania podmiotu niebędącego osobą fizyczną w Rejestrze Publicznym      | 14 |
| Rysunek 29 – Okno wyszukania osoby fizycznej prowadzącej działalność gospodarczą              | 15 |
| Rysunek 30 – Wynik wyszukania JDG w Rejestrze Publicznym                                      | 16 |
| Rysunek 31 – Użycie przycisku Wyczyść dla wyszukanych wyników                                 | 16 |
| Rysunek 32 – Wyczyszczone warunki wyszukania oraz wyniki wyszukania                           | 16 |
| Rysunek 33 – Okno wyszukania osoby fizycznej nieprowadzącej działalności gospodarczej         | 17 |
| Rysunek 34 – Wynik wyszukania osoby fizycznej w Rejestrze Publicznym                          | 17 |
| Rysunek 35 – Okno wyszukania postępowania po sygnaturze                                       | 18 |
| Rysunek 36 – Wynik wyszukania podmiotu po sygnaturze w Rejestrze Publicznym                   | 18 |
| Rysunek 37 - Wybór sygnatury postępowania                                                     | 19 |
| Rysunek 38 – Podstawowe dane o postępowaniu                                                   | 19 |
| Rysunek 39 - Podstawowe dane                                                                  | 20 |
| Rysunek 40 - Dane historyczne podmiotu                                                        | 20 |
| Rysunek 41 - Przebieg postępowania                                                            | 21 |
| Rysunek 42 - Szczegóły obwieszczenia cz. I                                                    | 21 |
| Rysunek 43 - Przykładowe zrzuty pobrania dla przeglądarek Google Chrome/Firefox               | 22 |
| Rysunek 44 – Wygenerowana treść obwieszczenie do wydruku                                      | 22 |
| Rysunek 45 – Lista syndyków w postępowaniu                                                    | 23 |
| Rysunek 46 - Syndycy – Filtrowanie                                                            | 24 |
| Rysunek 47 - Wyszukiwanie po aktywności danych                                                | 24 |
| Rysunek 48 - Wyszukiwanie po roli                                                             | 24 |
| Rysunek 49 - Sortowanie wyszukanych elementów                                                 | 25 |
| Rysunek 50 – Skład masy upadłości – Spis ruchomości                                           | 25 |
| Rysunek 51 – Szczegóły składnika                                                              | 26 |
| Rysunek 52 - Uruchomienie funkcji Wyszukiwanie wspólników spółek osobowych                    | 27 |
| Rysunek 53 – Okno wyszukania wspólników - Podmiotów niebędących osobą fizyczną                | 28 |
| Rysunek 54 - Wynik wyszukania wspólników, którzy są podmiotami niebędącymi osobami fizycznymi | 28 |
| Rysunek 55 – Okno wyszukania osoby fizycznej                                                  | 29 |
| Rysunek 56 – Wynik wyszukania po identyfikatorze osoby fizycznej                              | 29 |
| Rysunek 57 - Wybór sygnatury postępowania spółki                                              | 30 |
| Rysunek 58 - Postępowania spółki osobowej cz.I                                                | 30 |
| Rysunek 59 – Postępowania spółki osobowej cz.II                                               | 31 |
| Rysunek 60 - Szczegóły obwieszczenia cz.I                                                     | 31 |

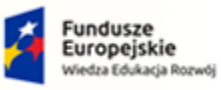

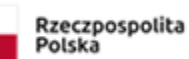

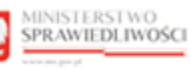

Unia Europejska Europejski Fundusz Społeczny

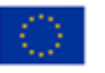

MINISTERSTWO SPRAWIEDLIWOŚCI

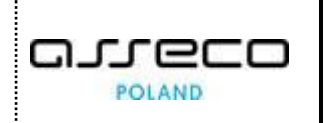

| Rysunek 61 - Szczegóły obwieszczenia cz.II                                                           | 32                    |
|----------------------------------------------------------------------------------------------------|-----------------------|
| Rysunek 62 - Przykładowe zrzuty pobrania dla przeglądarek Google Chrome/Firefox                      | 32                    |
| Rysunek 63 – Wygenerowana treść obwieszczenie do wydruku                                             | 33                    |
| Rysunek 64 - Uruchomienie funkcji Wyszukiwanie składników masy upadłości                             | 34                    |
| Rysunek 65- Wyszukiwanie składnika masy upadłości cz. I                                              | 34                    |
| Rysunek 66 - Wyszukiwanie składnika masy upadłości cz. II                                            | 35                    |
| Rysunek 67 - Rodzaj składnika                                                                        | 35                    |
| Rysunek 68 - Wyszukaj po składniku - Wszystko                                                        | 36                    |
| Rysunek 69 - Wyszukaj po składniku - Ruchomość                                                       | 36                    |
| Rysunek 70 - Wyszukaj po składniku – Nieruchomość                                                    | 36                    |
| Rysunek 71 - Wyszukaj po składniku – Środek pieniężny                                                | 37                    |
| Rysunek 72 - Wyszukaj po składniku – Prawo majątkowe                                                 | 37                    |
| Rysunek 73 - Wyszukaj po składniku – Należność                                                       | 37                    |
| Rysunek 74- Wyszukaj po podmiocie - Podmiot niebędący osobą fizyczną                                 |                       |
| Rysunek 75 – Wyszukaj po podmiocie - Osoba fizyczna prowadząca działalność gospodarczą               |                       |
| Rysunek 76 – Wyszukaj po podmiocie - Osoba fizyczna nieprowadząca działalności gospodarc             | zej39                 |
| Rysunek 77 - Wyszukaj po syndyku – Osoba fizyczna                                                    |                       |
| Rysunek 78 - Wyszukiwanie po syndyku - Spółka                                                        |                       |
| Rysunek 79 - Wyszukaj po sygnaturze lub numerze                                                      | 40                    |
| Rysunek 80 - Wynik wyszukiwania po podmiocie - Wybór nazwy składnika                                 | 40                    |
| Rysunek 81 – Szczegóły składnika masy upadłości                                                      | 41                    |
| Rysunek 82- Wynik wyszukiwania po podmiocie - Wybór sygnatury                                        | 42                    |
| Rysunek 83 - Uruchomienie funkcji Tablica obwieszczeń                                                | 43                    |
| Rysunek 84 - Tablica Obwieszczeń - Wszystko                                                          | 43                    |
| Rysunek 85 - Zmiana domyślnych parametrów wyszukiwania obwieszczeń po wszystkich rodz                | ajach podmiotów<br>44 |
| Rysunek 86 - Wynik wyszukania obwieszczeń po wszystkich rodzajach podmiotów                          | 45                    |
| Rysunek 87 - Odznaczenie podkategorii                                                                | 45                    |
| Rysunek 88 - Panel szukania z wybranymi podkategoriami                                               | 46                    |
| Rysunek 89 - Przycisk rozwiń wszystko                                                                | 46                    |
| Rysunek 90 – Rozwinięte wyniki wyszukania obwieszczeń po wszystkich rodzajach podmiotów              | <i>v</i> 46           |
| Rysunek 91 - Wynik wyszukania obwieszczeń po wszystkich rodzajach podmiotów po rozwini obwieszczenia | ęciu kategorii<br>46  |
| Rysunek 92 - Tablica Obwieszczeń - Podmiot niebędący osobą fizyczną                                  | 47                    |
|                                                                                                    |                       |

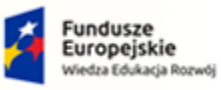

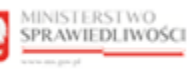

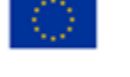

MINISTERSTWO SPRAWIEDLIWOŚCI

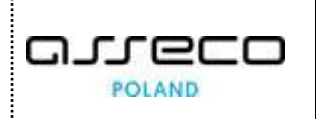

| Rysunek 93 - Zmiana domyślnych parametrów wyszukiwania obwieszczeń po podmiocie niebędącym osobą fizyczną                                      |
|----------------------------------------------------------------------------------------------------|
| Rysunek 94 - Wynik wyszukania obwieszczeń po podmiocie niebędącym osobą fizyczną                                                               |
| Rysunek 95 - Odznaczenie podkategorii49                                                                                                    |
| Rysunek 96 - Panel szukania z wybranymi podkategoriami49                                                                                       |
| Rysunek 97 - Przycisk rozwiń wszystko49                                                                                                    |
| Rysunek 98 – Rozwinięte wyniki wyszukania obwieszczeń po podmiocie niebędącym osobą fizyczną50                                                 |
| Rysunek 99 - Wynik wyszukania obwieszczeń po podmiocie niebędącym osobą fizyczną po rozwinięciu kategorii<br>obwieszczenia                     |
| Rysunek 100 - Tablica Obwieszczeń - Osoba fizyczna prowadząca działalność gospodarczą51                                                        |
| Rysunek 101 - Zmiana domyślnych parametrów wyszukiwania obwieszczeń po osobie fizycznej prowadzącej<br>działalność gospodarczą                 |
| Rysunek 102 - Wynik wyszukania obwieszczeń po osobie fizycznej prowadzącej działalność gospodarczą52                                           |
| Rysunek 103 - Odznaczenie podkategorii53                                                                                                    |
| Rysunek 104 - Panel szukania z wybranymi podkategoriami53                                                                                      |
| Rysunek 105 - Przycisk rozwiń wszystko53                                                                                                    |
| Rysunek 106 – Rozwinięte wyniki wyszukania obwieszczeń po osobie fizycznej prowadzącej działalność<br>gospodarczą                              |
| Rysunek 107 - Wynik wyszukania obwieszczeń po osobie fizycznej prowadzącej działalność gospodarczą po rozwinięciu kategorii obwieszczenia      |
| Rysunek 108 - Tablica Obwieszczeń - Osoba fizyczna nieprowadząca działalności gospodarczej55                                                   |
| Rysunek 109 - Zmiana domyślnych parametrów wyszukiwania obwieszczeń po osobie fizycznej nieprowadzącej<br>działalności gospodarczej            |
| Rysunek 110 - Wynik wyszukania obwieszczeń po osobie fizycznej nieprowadzącej działalności gospodarczej .56                                    |
| Rysunek 111 - Odznaczenie podkategorii56                                                                                                    |
| Rysunek 112 - Panel szukania z wybranymi podkategoriami57                                                                                      |
| Rysunek 113 - Przycisk rozwiń wszystko57                                                                                                    |
| Rysunek 114 – Rozwinięte wyniki wyszukania obwieszczeń po osobie fizycznej nieprowadzącej działalności<br>gospodarczej                         |
| Rysunek 115 - Wynik wyszukania obwieszczeń po osobie fizycznej nieprowadzącej działalności gospodarczej po rozwinięciu kategorii obwieszczenia |
| Rysunek 116 - Tablica Obwieszczeń – Sygnatura58                                                                                                |
| Rysunek 117 - Wynik wyszukania obwieszczeń po sygnaturze59                                                                                     |
| Rysunek 118 - Przycisk rozwiń wszystko59                                                                                                    |
| Rysunek 119 – Rozwinięte wyniki wyszukania obwieszczeń po sygnaturze                                                                           |
| Rysunek 120 - Wynik wyszukania obwieszczeń po sygnaturze po rozwinięciu kategorii obwieszczenia60                                              |
| Rysunek 121 - Wybór numeru obwieszczenia60                                                                                                    |

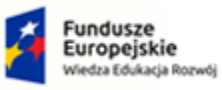

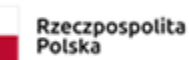

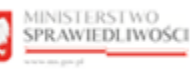

Unia Europejska Europejski Fundusz Społeczny

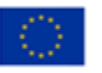

MINISTERSTWO SPRAWIEDLIWOŚCI

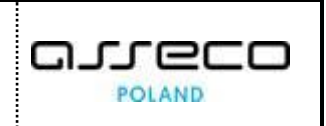

| Rysunek 122 - Szczegóły obwieszczenia                                            | 61 |
|----------------------------------------------------------------------------------|----|
| Rysunek 123 - Przykładowe zrzuty pobrania dla przeglądarek Google Chrome/Firefox | 61 |
| Rysunek 124 – Wygenerowana treść obwieszczenie do wydruku                        | 62 |
| Rysunek 125 - Uruchomienie funkcji Wyszukiwanie doradców restrukturyzacyjnych    | 62 |
| Rysunek 126 - Okno Wyszukiwanie doradców restrukturyzacyjnych                    | 63 |
| Rysunek 127 – Lista doradców z rozwiniętym menu podręcznym                       | 64 |
| Rysunek 128 – Zakładka Dane podstawowe                                           | 65 |
| Rysunek 129 - Zakładka Dane kontaktowe                                           | 65 |
| Rysunek 130 – Zakładka Postępowania, w których wybrana osoba pełni funkcję       | 65 |
| Rysunek 131- Uruchomienie funkcji Weryfikacja autentyczności dokumentu           | 66 |
| Rysunek 132 - Okno sprawdzenia autentyczności dokumentu                          | 66 |
| Rysunek 133 - Wynik wyszukiwania weryfikacji autentyczności dokumentu            | 67 |
| Rysunek 134 - Proces zapisywania dokumentu                                       | 67 |
| Rysunek 135 - Proces podglądu dokumentu                                          | 67 |
| Rysunek 136 – Przewinięcie postanowienia                                         | 68 |
| Rysunek 137 - Czynności obsługi wyświetlanego pisma                              | 68 |
| Rysunek 138 - Użycie przycisku Metryka podpisu                                   | 69 |
| Rysunek 139 - Podgląd szczegółów Metryki Podpisu                                 | 69 |
| Rysunek 140 - Uruchomienie skip-link'u                                           | 70 |
| Rysunek 141 - Przejście między skip-link'iem                                     | 70 |
| Rysunek 142 – Ponowne uruchomienie skip-link'u                                   | 71 |